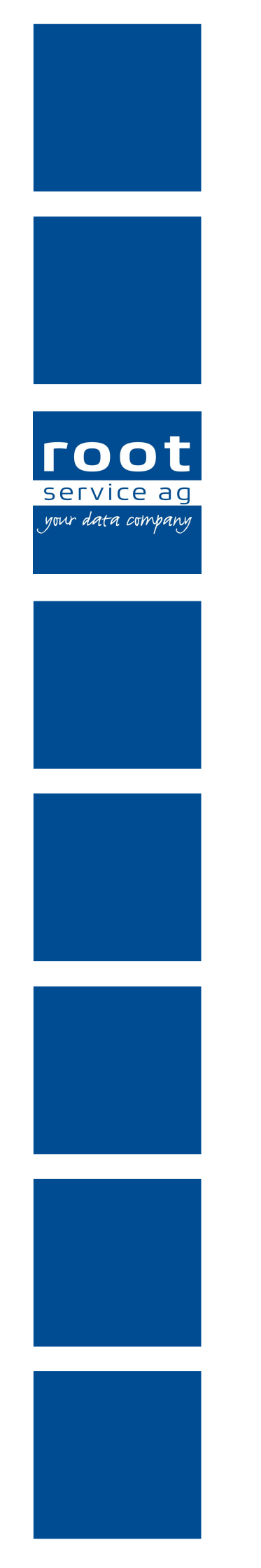

# Schulungsunterlagen

**RAI-HC Schweiz EDV** 

Dokumentennummer: PH-SU-21 Programmversion: 2016.3

root-service ag Weinfelderstrasse 32 CH-8575 Bürglen / TG Telefon: 071 634 80 40 E-Mail: info@root.ch Internet: www.root.ch

# Impressum / Copyright / Ausgabedaten

#### Impressum

root-service ag Weinfelderstrasse 32 CH-8575 Bürglen / TG Telefon: 071 634 80 40 Fax: 071 633 25 371 E-Mail: info@root.ch Internet: www.root.ch

### Copyright

Copyright © by root-service ag. Alle Rechte vorbehalten.

Dieses Dokument darf reproduziert (Druck, Fotokopie oder ein anderes Verfahren) oder unter Verwendung elektronischer Systeme verarbeitet, vervielfältigt oder verbreitet werden.

Jedoch darf kein Teil dieses Dokuments in irgendeiner Form ohne schriftliche Genehmigung durch die root-service ag verändert werden. Für Folgeschäden, welche aufgrund unautorisierter Änderungen entstehen oder entstanden sind, lehnt die root-service ag jegliche Ansprüche vollumfänglich ab.

Bei der Zusammenstellung von Texten und Abbildungen wurde mit grösster Sorgfalt vorgegangen. Die inhaltliche und technische Fehlerfreiheit wird ausdrücklich nicht zugesichert. Der Einsatz und die Nutzung dieses Dokuments fällt ausschliesslich in den Verantwortungsbereich des Nutzers.

Alle erwähnten Marken- und Produktnamen sind Warenzeichen der jeweiligen Rechtsinhaber. Das Fehlen einer entsprechenden Kennzeichnung in der Dokumentation bedeutet nicht, dass es sich um einen freien Namen handelt.

#### Ausgabedaten

Ausgabedatum Dokument: 01. September 2016 Letzte Aktualisierung: 01. September 2016

# Inhalt

| 1 Finstieg ins Programm                              | 1        |
|------------------------------------------------------|----------|
| 1 1 Startseite                                       | 1        |
| 1 1 1 Favoriten                                      | 1        |
| 1 1 2 Equariten anlegen / entfernen                  | 1        |
| 1.1.2 Favoritori antegen / entiemen                  | ······ 1 |
|                                                      | ····· 2  |
| 1.2 Online Hilfe aufrufen                            | 22<br>2  |
| 1.2.1 Online Hilfe durchsuchen                       | 2<br>2   |
| 1.2.2 Online-i line duichsuchen                      | 2        |
|                                                      |          |
| 2 Arbeiten mit der Tastatur                          |          |
| 3 Benutzeroberfläche Perigon                         | 6        |
|                                                      |          |
| 4 Maskenauflistungen                                 | 8        |
| 4.1 Spaltenbreite ändern                             |          |
| 4.2 Spalten sortieren                                |          |
| 4.3 Spaltenbeschriftungen Kunde / Mitarbeiter        | 8        |
| 5 Allgemeine Formular-Informationen                  | 9        |
| 5.1 Auswahl durch Benutzung des Scrollrades der Maus | 9        |
| 5.2 Ansicht schliessen                               |          |
| 5.3 Bedeutung der Farben der Bereichskürzel          | 9        |
| 5.4 Neueingabe innerhalb eines Formulares            | 10       |
| 5.5 Formulare ausdrucken                             | 10       |
| 5.6 Individuelle Präzisierungen drucken              | 11       |
| 5.7 Bedienung Gruppen                                |          |
| 6 Adressstamm                                        | 14       |
| 6 1 Suchfilter                                       | 14       |
| 6 2 Suchen mit Adressgruppen                         | 15       |
| 6 3 Mitarbeiterdaten                                 | 15       |
| 6 3 1 RAI-HC Schweiz ohne Perigon                    | 16       |
| 6 4 Kundenangaben                                    | 16       |
| 6.4.1 RAI-HC Schweiz ohne Periaon                    |          |
|                                                      |          |
| 7 Administrative Daten und Anfrage (ADuA)            | 19       |
| 7.1 Bereich BB – Interne Fallnummer                  | 20       |
| 7.2 Bereich CC - Kontaktpersonen                     | 20       |

| 7.3 Doorfunktion                                                  |           |
|-------------------------------------------------------------------|-----------|
| 7.4 Mögliche Fehlerquellen bei der Eingabe                        | 21        |
|                                                                   | 22        |
| 8 1 Tipps zum Arbeiten mit der Tastatur                           |           |
| 8.2 HW Formular sporron                                           | 20<br>22  |
|                                                                   | 23        |
| 9 Hauswirtschaft 2016 (HW)                                        | 24        |
| 9.1 Hauswirtschaftsformular erfassen                              | 24        |
| 9.2 Hauswirtschaftsformular bearbeiten                            | 24        |
| 9.3 Hauswirtschaftsformular abschliessen                          | 25        |
| 9.4 Hauswirtschaftsformular löschen                               |           |
| 9.5 Ausdrucke Hauswirtschaftsformular                             |           |
| 10 Minimum Data Set (MDS)                                         | 27        |
| 10.1 Bereich B – Doorfunktion                                     |           |
| 10.2 Bereich G – Informelle Helfer                                | 27        |
| 10.3 Bereich P - Medikamente                                      |           |
| 10.4 Bereich S - Unterschriften                                   |           |
| 10.5 Datenübernahme vom MDS in die HPD                            |           |
| 10.6 MDS drucken                                                  |           |
| 10.6.1 Ausdruck für den Krankenversicherer                        |           |
| 10.7 Veränderungsvergleich zwischen 2 MDS                         |           |
| 10.8 Veränderungsvergleich in der Maske                           | 30        |
| 11 Abklärungszusammenfassung                                      | 30        |
| 11 1 Allgemeine Informationen zur Abklärungszusammenfassung       | <b>32</b> |
| 11.2 Aufbau Anzeige- und Eingebebereich Abklärungszusammenfassung |           |
| 11.3 CAP hearbeiten                                               |           |
| 11.4 Abklärungszusammenfassung drucken                            | 34        |
| 11.5 Gesperrte Abklärungszusammenfassung anzeigen                 |           |
|                                                                   |           |
| 12 Skalen                                                         |           |
| 12.1 Skalenübersicht drucken                                      | 35        |
| 13 Leistungsplanungsblatt (LPB)                                   |           |
| 13.1 Allgemeine Informationen                                     |           |
| 13.1.1 Symbole                                                    |           |
| 13.2 Leistungsplanungsblatt erstellen                             | 40        |
| 13.3 Leistungsplanungsblatt sperren                               | 40        |
| 13.4 Leistungen                                                   | 40        |

| 13.4.1 Informationen zu den Zeitvorgaben                      | 41 |
|---------------------------------------------------------------|----|
| 13.4.2 Leistung erfassen                                      | 41 |
| 13.4.3 Leistung bearbeiten                                    | 41 |
| 13.4.4 Leistung löschen                                       | 42 |
| 13.5 Ausdrucke                                                | 42 |
| 13.5.1 Leistungsplanungsblatt drucken                         | 42 |
| 13.5.2 Leistungsplanungsblatt für Krankenkasse drucken        | 42 |
| 13.5.3 Bedarfsmeldung für pflegerische Leistungen drucken     | 43 |
| 14 Bedarfsmeldeformular                                       | 44 |
| 15 Sperren der Formulare                                      | 46 |
| 15.1 Beispiele                                                | 46 |
| 15.1.1 MDS sperren                                            | 46 |
| 15.1.2 Leistungsplanungsblatt sperren                         | 47 |
| 15.2 Information zum Sperren der Formulare Hauswirtschaft und |    |
| Leistungsplanungsblatt                                        | 47 |
| 16 Austrittsformular (AF)                                     | 48 |
| 17 Zusatzinformationen zum Adressstamm                        | 49 |
| 17.1 Neueingabe von Adressen ohne Perigon                     | 49 |
| 17.1.1 Registerkarte Kontakte                                 | 50 |
| 17.1.2 Registerkarte Allgemeines                              |    |
| 17.1.3 Registerkarte Personalien                              | 50 |
| 17.1.4 Registerkarte Adressgruppen                            | 51 |
| 17.1.5 Registerkarte Kunde                                    | 52 |
| 17.1.6 Registerkarte Mitarbeiter                              | 53 |

# 1 Einstieg ins Programm

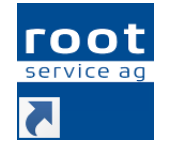

• Öffnet das Anmeldefenster für Perigon.

- 1. Starten Sie das Programm durch Doppelklick auf die Perigon-Verknüpfung auf Ihrem Bildschirm.
- 2. Geben Sie Ihren Benutzernamen und das Passwort ein.
- 3. Klicken Sie auf die Schaltfläche Anmelden oder drücken Sie die Taste Enter.

## 1.1 Startseite

Alle Module werden über die Startseite aufgerufen. Die im Navigationsbereich aufgeführten Hauptgruppen verfügen über einen oder mehrere Module. Die einzelnen Module, beispielsweise **Adressen** , werden über den Anzeigebereich geöffnet.

#### Hinweis

Die Anzahl der angezeigten und verfügbaren Module ist von den jeweiligen Lizenzrechten und den Benutzerberechtigungen abhängig.

## 1.1.1 Favoriten

In der Hauptgruppe **Favoriten** können Favoriten von häufig verwendeten Programmteilen angelegt werden. Auf **Favoriten** klicken, um die Favoriten anzuzeigen.

### 1.1.2 Favoriten anlegen / entfernen

In der Hauptgruppe **Favoriten** können Favoriten von häufig verwendeten Programmteilen/Modulen angelegt werden. Auf **Favoriten** klicken, um die Favoriten anzuzeigen.

### Favorit anlegen

- 1. Mit der rechten Maustaste auf das Symbol des gewünschten Programmteils klicken.
- 2. Im Kontextmenü auf Zu Favoriten hinzufügen klicken.
- ✓ Der gewählte Programmteil wird in den Favoriten angezeigt.

#### 0 Hinweis

Programmteile, welche bei den Favoriten angezeigt werden, werden auch weiterhin an ihren ursprünglichen Ablageorten angezeigt.

### Favorit entfernen

- 1. Auf Hauptgruppe 🛧 Favoriten im Anzeigebereich klicken.
- 2. Mit der rechten Maustaste auf das Symbol des zu entfernenden Programmteils klicken.
- 3. Im Kontextmenü auf Aus Favoriten entfernen (Del) klicken.
- ✓ Der gewählte Programmteil ist aus den Favoriten entfernt.

# 1.1.3 Suchfunktion

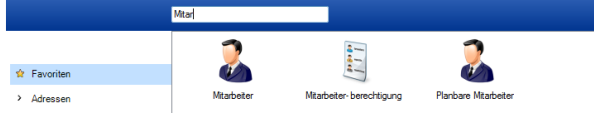

Geben Sie die Bezeichnung des gesuchten Programm-Moduls ein. Die Suche startet ab dem ersten Buchstaben, der eingegeben wird. Die Suche findet immer über das ganze Programm statt, egal welche Funktionsgruppe aktiviert ist. Mit Esc können Sie das Suchfeld wieder zurücksetzen.

# 1.2 Online-Hilfe

Informationen und Details zu den Programmen der root-service ag können über die Online-Hilfe aufgerufen werden. Damit die Online-Hilfe aufgerufen werden kann, wird eine funktionierende Internetverbindung benötigt. Detaillierte Informationen zur Bedienung der Online-Hilfe sind im Kapitel **Zu dieser Hilfe** verfügbar.

## 1.2.1 Online-Hilfe aufrufen

### Online-Hilfe aufrufen

Um die Online-Hilfe aufzurufen, in der Symbolleiste auf das Symbol **Online-Hilfe** 🥺 klicken oder auf die Taste 🗐 drücken.

✓ Die Online-Hilfe wird im Webbrowser geöffnet.

## 1.2.2 Online-Hilfe durchsuchen

Die Suchfunktion innerhalb der Online-Hilfe ermöglicht eine schnelle und zuverlässige Suche zu einem gesuchten Thema.

### Nach einzelnen Begriffen suchen

- 1. Den ganzen Suchbegriff (oder mindestens vier Buchstaben/Zeichen des Suchbegriffs) in das Eingabefeld für Suchanfragen eingeben.
- 2. Auf das Symbol Suchen & klicken oder die Taste Enter drücken.
- ✓ Die Suchergebnisse werden im Anzeigebereich angezeigt.

> Auf den blau unterstrichenen Titel klicken, um den gesamten Eintrag zu öffnen.

### 💡 Tipp

Um nach Inhalten zu suchen, in welchem zwei oder mehrere Begriffe (nicht zusammenhängend) vorkommen, die Begriffe, getrennt durch einen Leerschlag eingeben. Beispiel: Prüfregel Mitarbeiter Artikel

### Nach zusammenhängenden Begriffen suchen

- Um nach zusammenhängenden Begriffen (Bsp.: Postfach öffnen) zu suchen, in das Eingabefeld für Suchanfragen die Begriffe in der gewünschten Reihenfolge eingeben. Vor dem ersten Begriff muss dabei ein Anführungszeichen (") und nach dem letzten ein Schlusszeichen (") verwendet werden. Bsp.: "Postfach öffnen".
- 2. Auf das Symbol **Suchen**  $\geq$  klicken oder die Taste Enter drücken.
- ✓ Die Suchergebnisse werden im Anzeigebereich angezeigt.
  - > Auf den blau unterstrichenen Titel klicken, um den gesamten Eintrag zu öffnen.

### 1.2.3 QSys-Handbuch RAI-HC Schweiz aufrufen

Um das QSys-Handbuch zu öffnen, in der Menüleiste auf ? | QSys-Handbuch RAI-HC Schweiz klicken oder auf F12 drücken.

✓ Das QSys-Handbuch RAI-HC Schweiz wird geöffnet.

# 2 Arbeiten mit der Tastatur

Fast alle Funktionen können über eine Tastenkombination aufgerufen werden. Die gängigsten Tastenkombinationen für die Befehle und die Formulareingabe sind:

| Taste / Tasten | Funktion                                                                                                    |
|----------------|----------------------------------------------------------------------------------------------------|
| Esc            | Schliessen, Befehl zurück                                                                                                    |
| Enter          | Bestätigen der Eingabe, ins nächste Feld wechseln                                                                                                    |
| Tab            | Diese Taste hat dieselbe Funktion wie die Taste Enter.                                                                                                    |
| Ctrl+N         | Mit der Tastenkombination Ctrl + Nkann ein neuer Eintrag<br>erfasst werden. Beispielsweise ein neues MDS.                                                                                                    |
| F2             | Speicher die Datensätze ab.                                                                                                    |
| F5             | Umschalten in den Korrekturmodus                                                                                                    |
| F7             | Umschalten in den Suchmodus                                                                                                    |
| F12            | Öffnet das Dokument Handbuch RAI-Home-Care Schweiz                                                                                                    |
| Ctrl+L         | Löschen eines Eintrags                                                                                                    |
| *              | In den Datumsfeldern wird das aktuelle Datum eingetragen.                                                                                                    |
| Leerschlag     | Mit der Leerschlag-Taste können Häkchen in den gewünsch-<br>ten Feldern gesetzt werden.                                                                                                    |
| Shift-/+Tab    | Mit der Tabulator-Taste kann in Kombination mit der Shift-<br>Taste von einem Feld zum vorhergehenden zurück-<br>gesprungen werden. Wichtig: Die Shift-Taste gedrückt hal-<br>ten und die Tabulator-Taste jeweils dazu antippen. |
| Ctrl+Enter     | Diese Tastenkombination ermöglicht einen Zeilenumbruch<br>innerhalb eines Textfeldes. Beispielsweise um in einem<br>ADuA den Problembeschrieb optisch schöner zu gestalten.                                                      |
| F4             | Mit dieser Tastenkombination können Sie die Auswahllisten<br>öffnen.<br>Z.B. im ADuA Bereich EE, Punkt 1, mit wem der Kunde<br>zusammenlebt.                                                                                     |

Sie sehen jeweils in der Befehlsliste neben dem ausgeschriebenen Vorgang den Tastenkürzel. Zum Teil sind sie auch auf die Tastensymbole direkt geschrieben.

# 3 Benutzeroberfläche Perigon

| Persheiten     Madvissen                                                                                                    | Manufactory Manufactory 2                                                                                                    |                                                                                                    |                                                                                                    |                                                                                                    |                                                                                                    |                                                                                                    |                                                                                                    |                                                                                                    |                                                                                                    |                                                                                                    |                                                                                                    |
|----------------------------------------------------------------------------------------------------|----------------------------------------------------------------------------------------------------|----------------------------------------------------------------------------------------------------|----------------------------------------------------------------------------------------------------|----------------------------------------------------------------------------------------------------|----------------------------------------------------------------------------------------------------|----------------------------------------------------------------------------------------------------|----------------------------------------------------------------------------------------------------|----------------------------------------------------------------------------------------------------|----------------------------------------------------------------------------------------------------|----------------------------------------------------------------------------------------------------|----------------------------------------------------------------------------------------------------|
| Adressen                                                                                                    | beginnt                                                                                                    | mit 🗸 🚺                                                                                                    | 2 🥹 Suchgrp.                                                                                                    | 💌 🛛 nur aktive 🗸 🔽                                                                                                    | Kunden 🖵 Mitarbe                                                                                                    | iter                                                                                                    |                                                                                                    |                                                                                                    |                                                                                                    |                                                                                                    |                                                                                                    |
| Schnellsteuerung                                                                                                    | Adres er 2                                                                                                    |                                                                                                    | 1                                                                                                    |                                                                                                    |                                                                                                    |                                                                                                    |                                                                                                    |                                                                                                    |                                                                                                    |                                                                                                    |                                                                                                    |
|                                                                                                    | ( all adapted and a second second sec                                                                                                    | Alexandra Dener                                                                                                    |                                                                                                    | North Distant                                                                                                    |                                                                                                    |                                                                                                    |                                                                                                    |                                                                                                    |                                                                                                    |                                                                                                    |                                                                                                    |
| 🎉 Suchen                                                                                                    | Kultake                                                                                                    | an Algementes 🔤 Persona                                                                                                    | aleli 👔 Adressyrupperi 🧃                                                                                                    |                                                                                                    |                                                                                                    |                                                                                                    |                                                                                                    | - Northele                                                                                                    |                                                                                                    |                                                                                                    |                                                                                                    |
| Suchermicksetzen                                                                                                    | Guitig ab                                                                                                    | 01.01.1                                                                                                    | a00 - Dis 01.01                                                                                                    | .2100                                                                                                    | Тур                                                                                                    |                                                                                                    |                                                                                                    | married                                                                                                    | *                                                                                                    |                                                                                                    |                                                                                                    |
|                                                                                                    | Anrede                                                                                                    | Herr                                                                                                    |                                                                                                    |                                                                                                    | Prafix                                                                                                    |                                                                                                    |                                                                                                    |                                                                                                    |                                                                                                    |                                                                                                    |                                                                                                    |
|                                                                                                    | Name                                                                                                    | Stierlin                                                                                                    |                                                                                                    |                                                                                                    | Vorname                                                                                                    |                                                                                                    |                                                                                                    | Tobias Jack                                                                                                    |                                                                                                    |                                                                                                    |                                                                                                    |
| Bearberten                                                                                                    | Ledigenname                                                                                                    | -                                                                                                    |                                                                                                    |                                                                                                    | zuständig                                                                                                    |                                                                                                    |                                                                                                    |                                                                                                    |                                                                                                    |                                                                                                    |                                                                                                    |
|                                                                                                    | zusätzlicheAdresszeile                                                                                                    | x                                                                                                    |                                                                                                    |                                                                                                    |                                                                                                    |                                                                                                    |                                                                                                    |                                                                                                    |                                                                                                    |                                                                                                    |                                                                                                    |
| 5 Loschen                                                                                                    | Strasse                                                                                                    | Breitwies                                                                                                    | sotraose 45                                                                                                    |                                                                                                    | Postfach                                                                                                    |                                                                                                    |                                                                                                    |                                                                                                    |                                                                                                    |                                                                                                    |                                                                                                    |
| Speichern Speichern                                                                                                    |                                                                                                    | 1070                                                                                                    |                                                                                                    |                                                                                                    |                                                                                                    |                                                                                                    |                                                                                                    |                                                                                                    |                                                                                                    |                                                                                                    |                                                                                                    |
|                                                                                                    | PL2                                                                                                    | 12/9                                                                                                    | Chavannes-be-bogs                                                                                                    |                                                                                                    |                                                                                                    |                                                                                                    |                                                                                                    |                                                                                                    |                                                                                                    |                                                                                                    |                                                                                                    |
| Abbredieli                                                                                                    | Telefon privat                                                                                                    |                                                                                                    |                                                                                                    |                                                                                                    | Handy privat                                                                                                    |                                                                                                    |                                                                                                    |                                                                                                    |                                                                                                    |                                                                                                    |                                                                                                    |
| Schliessen                                                                                                    |                                                                                                    |                                                                                                    |                                                                                                    |                                                                                                    |                                                                                                    |                                                                                                    |                                                                                                    |                                                                                                    |                                                                                                    |                                                                                                    |                                                                                                    |
| *                                                                                                    |                                                                                                    |                                                                                                    |                                                                                                    |                                                                                                    |                                                                                                    |                                                                                                    |                                                                                                    |                                                                                                    |                                                                                                    |                                                                                                    |                                                                                                    |
|                                                                                                    |                                                                                                    |                                                                                                    |                                                                                                    |                                                                                                    |                                                                                                    |                                                                                                    |                                                                                                    |                                                                                                    |                                                                                                    |                                                                                                    |                                                                                                    |
|                                                                                                    |                                                                                                    |                                                                                                    |                                                                                                    |                                                                                                    |                                                                                                    |                                                                                                    |                                                                                                    |                                                                                                    |                                                                                                    |                                                                                                    |                                                                                                    |
|                                                                                                    |                                                                                                    |                                                                                                    |                                                                                                    |                                                                                                    |                                                                                                    |                                                                                                    |                                                                                                    |                                                                                                    |                                                                                                    |                                                                                                    |                                                                                                    |
|                                                                                                    |                                                                                                    |                                                                                                    |                                                                                                    |                                                                                                    |                                                                                                    |                                                                                                    |                                                                                                    |                                                                                                    |                                                                                                    |                                                                                                    |                                                                                                    |
|                                                                                                    |                                                                                                    |                                                                                                    |                                                                                                    |                                                                                                    |                                                                                                    |                                                                                                    |                                                                                                    |                                                                                                    |                                                                                                    |                                                                                                    |                                                                                                    |
|                                                                                                    |                                                                                                    |                                                                                                    |                                                                                                    |                                                                                                    |                                                                                                    |                                                                                                    |                                                                                                    |                                                                                                    |                                                                                                    |                                                                                                    |                                                                                                    |
| Vorgänge                                                                                                    | -                                                                                                    |                                                                                                    |                                                                                                    |                                                                                                    |                                                                                                    |                                                                                                    |                                                                                                    |                                                                                                    |                                                                                                    |                                                                                                    |                                                                                                    |
| Vorgänge<br>Adressgruppen                                                                                                    |                                                                                                    |                                                                                                    |                                                                                                    |                                                                                                    |                                                                                                    |                                                                                                    |                                                                                                    |                                                                                                    |                                                                                                    |                                                                                                    |                                                                                                    |
| Vorgänge                                                                                                    | 📆 Dokumente                                                                                                    | Standort                                                                                                    |                                                                                                    |                                                                                                    |                                                                                                    |                                                                                                    |                                                                                                    |                                                                                                    |                                                                                                    |                                                                                                    |                                                                                                    |
| Vorgänge                                                                                                    | Dokumente     S Status  K  M Adressnr.   Aerede                                                                                                    | Standort                                                                                                    | Name                                                                                                    | Strasse                                                                                                    | Postfach PLZ                                                                                                    | Ort                                                                                                    | Land Kanton                                                                                                    | Gebidatum                                                                                                    | Sprache Mutter                                                                                                    | sprache Typ                                                                                                    | erfasst am (                                                                                                    |
| Vorgänge                                                                                                    | Dokumente     Sistatua  K  M  Adressar:  Arede     aktiv X 2 Herr                                                                                                    | Standort<br>Vorrame<br>Tobias Jack                                                                                                    | Name<br>Stierlin                                                                                                    | Strasse<br>Breitwiesstrasse 45                                                                                                    | Postfach PLZ<br>1279                                                                                                    | Ort<br>Chavannes-de-Bogis                                                                                                    | Land Kanton<br>CH VD                                                                                                    | Gebidatum<br>15.06.1952                                                                                                    | Sprache Mutter<br>de de                                                                                                    | rsprache Typ<br>männlich                                                                                                    | erfasst am 0<br>04.09.2006 00:00 0                                                                                                    |
| Vorgänge<br>Adressgruppen<br>Navigation                                                                                                    | Dokumente           § Statua  K  M Adressri         Aarode           adov X         2 Her           adov XX         0           adov X         1                                                                                                    | Vorname<br>Tobias Jack                                                                                                    | Name<br>Sterlin<br>Spitex Appenzellerland<br>root X                                                                                                    | Strasse<br>Breihvissatrasse 45<br>Skeinhaldenweg 11<br>im Bucheneog 78                                                                                                    | Postfach PLZ<br>1279<br>1164<br>6432                                                                                                    | Ort<br>Chavannes-de-Bogis<br>Buchillon<br>Rickenbach b. Schwyz                                                                                                    | Land Kanton<br>CH VD<br>CH VD<br>CH VD<br>CH SZ                                                                                                    | Geb'datum<br>15.06.1952                                                                                                    | Sprache Mutter<br>de de<br>de de                                                                                                    | rsprache Typ<br>männlich<br>neutral<br>neutral                                                                                                    | erfasst am<br>04.09.2006.00.00<br>11.06.1998.00.00<br>11.06.1998.00.00                                                                                                    |
| Vorgänge<br>Adressgruppen<br>Navigation<br>Samigative Deten und                                                                                                    | Dokumente           Sittua (*  M Adressrr. ävrede           adrov X. 2. Herr           adrov X. 2. Herr           adrov X. 1.           adrov 1.           adrov 1.           adrov 1.           adrov 1.                                                                                                    | Vorname<br>Tobias Jack<br>Nicasia                                                                                                    | Name<br>Sterlin<br>Spitox Appenzellerland<br>rook X<br>Taplio                                                                                                    | Strasse<br>Breitniesstrasse 45<br>Steinhalderweg 11<br>im Buchenegg 78<br>Rickeimo 656                                                                                                    | Postfach PLZ<br>1279<br>1164<br>6432<br>4915                                                                                                    | Ort<br>Chavannes-de-Bogis<br>Buchillon<br>Rickenbach b. Schwyz<br>St. Urban                                                                                                    | Land Kanton<br>CH VD<br>CH VD<br>CH SZ<br>CH LU                                                                                                    | Geb'datum<br>15.06.1952<br>06.10.1945                                                                                                    | Sprache Mutter<br>de de<br>de de<br>de de<br>de de                                                                                                    | rsprache Typ<br>männlich<br>neutral<br>neutral<br>weiblich                                                                                                    | erfasst am (<br>04.09.2006.00.00<br>11.06.1998.00.00<br>17.08.1999.00.00<br>17.08.1999.00.00                                                                                                    |
| Vorgänge<br>Adressgruppen<br>Navigation<br>Administrative Daten und<br>Anfrage                                                                                                    | Dokumente           Sittata (K) M Adressre.         Arredo           ador: X         Her           ador: X         O           ador: X         1           ador: X         1720 Frag.           ador: X         1720 Frag.           ador: X         1720 Frag.           ador: X         1720 Frag.                                                                                                    | Vorname<br>Tobias Jack<br>Nicasia<br>Vivian<br>Tooraa                                                                                                    | Name<br>Sherin<br>Solex Appenzellerland<br>rock X<br>Tajik<br>Bram<br>Laei                                                                                                    | Strasse<br>Breihniesstrasse 45<br>Steinhaldenweg 11<br>im Bucheneg 78<br>Rödelmos 558<br>C Stalwass freg 1                                                                                                    | Postfach PLZ<br>1279<br>1164<br>6432<br>4915<br>4010<br>1982                                                                                                    | Ort<br>Chavannes-de-Bogis<br>Buchillon<br>Rickenbach b. Schwyz<br>St. Urban<br>Basel<br>Eineinna                                                                                                    | Land Kanton<br>CH VD<br>CH VD<br>CH SZ<br>CH LU<br>CH BS<br>CH VS                                                                                                    | Geb'datum<br>15.06.1952<br>06.10.1945<br>26.12.1957<br>18.07.1950                                                                                                    | Sprache Mutter<br>de de<br>de de<br>de de<br>de de<br>de de                                                                                                    | rsprache Typ<br>männlich<br>neutral<br>weiblich<br>weiblich                                                                                                    | erfasst am (<br>04.09.2006.00.00<br>11.06.1998.00.00<br>17.08.1999.00.00<br>18.08.1998.00.00<br>18.08.1998.00.00                                                                                                    |
| Vergange Adressgruppen Navigation Administrative Daten und Administrative Daten und MDD-HC                                                                                                    | Dokumente           Silsana (K.) M Adassar. Jarredo           aktiv X. 2 Herr           aktiv X. 0           aktiv X. 13730 Fras           aktiv X. 13730 Fras           aktiv X. 13730 Fras           aktiv X. 13730 Fras           aktiv X. 13730 Fras           aktiv X. 13700 Fras                                                                                                    | Vorname<br>Tobias Jack<br>Nicasia<br>Vivian<br>Thomas<br>Lukos                                                                                                    | Name<br>Sterin<br>Sotex Appenzellertend<br>rock X<br>Tajkis<br>Brian"<br>Laeri<br>Primo                                                                                                    | Strase<br>Brethviesarase 45<br>Serhviderweg 11<br>im Buchenegg 70<br>Grahalderweg 1<br>X Strase 5<br>St. Galerstrase 34                                                                                                    | Postfach PLZ<br>1279<br>1164<br>6432<br>4915<br>4010<br>1962<br>5304                                                                                                    | Ort<br>Chavannes-de-Bogis<br>Buchillon<br>Rickenbach b. Schwyz<br>St. Urban<br>Basel<br>Euseigne<br>Endingen                                                                                                    | Land         Kanton           CH         VD           CH         SZ           CH         LU           CH         BS           CH         VS           CH         VS           CH         VS                                                                                                    | Geb'datum<br>15.06.1952<br>06.10.1945<br>26.12.1957<br>18.07.1950<br>02.02.1934                                                                                                    | Sprache Mutter<br>de de<br>de de<br>de de<br>de de<br>de de<br>de de<br>de de                                                                                                    | rsprache Typ<br>männlich<br>neutral<br>weiblich<br>weiblich<br>männlich                                                                                                    | erfasst am (<br>04.09.2006.00.00 (<br>11.06.1998.00.00 (<br>17.08.1999.00.00 (<br>18.08.1998.00.00 (<br>18.03.2013.00.00 (                                                                                                    |
| Vorgange<br>Adressgruppen<br>Narigation<br>Adringetotaltive Daten und<br>Anfrage<br>Abslärungszusammenfassu                                                                                                    | Dokumente           3000 K         Arrete           4000 K         Arrete           4000 K         Arrete                                                                                                    | Vorname<br>Tobias Jack<br>Nicasia<br>Vivian<br>Thomas<br>Lukes<br>Los                                                                                                    | Name<br>Sterlin<br>Sterlin<br>Sterlin<br>Topkis<br>Bran"<br>Leeri<br>Primo<br>Scolutin                                                                                                    | Strasse<br>Stochulessanse 65<br>Stochuledenweg 11<br>im Buchenegg 78<br>Realinion 858<br>Gashaldenweg 1<br>X Strasse 5<br>St. Gallerstrasse 24<br>Hirstanden 34                                                                                                    | Postfach PLZ<br>1279<br>1164<br>6432<br>4915<br>4010<br>1982<br>5304<br>9313<br>550                                                                                                    | Ort<br>Ortavannes-de-Bogis<br>Buchillon<br>Rickenbach b. Schwyz<br>St. Urbach<br>Basel<br>Eineigne<br>Eineigne<br>Huoten                                                                                                    | Land         Kanton           CH         VD           CH         VD           CH         SZ           CH         LU           CH         VS           CH         VS           CH         VS           CH         SG           CH         SG                                                                                                    | Gebidatum<br>15.06.1952<br>06.10.1945<br>26.12.1957<br>18.07.1950<br>02.02.1934<br>19.04.1923                                                                                                    | Sprache Mutter<br>de de<br>de de<br>de de<br>de de<br>de de<br>de de<br>de de<br>de de<br>de de                                                                                                    | rsprache Typ<br>männlich<br>neutral<br>weiblich<br>männlich<br>männlich                                                                                                    | erfasst am (0<br>04.09.2006.00.00 (<br>11.06.1988.00.00 (<br>11.06.1988.00.00 (<br>13.08.1988.00.00 (<br>18.08.1988.00.00 (<br>18.03.2013.00.00 (<br>19.03.2013.00.00 (<br>19.03.2013.00.00 (                                                                                                    |
| Vorgange<br>Adressgruppen<br>Navigation<br>Navigation<br>Administrative Daten und<br>Adringe<br>MDS-HC<br>Abklärungszusammenfassu                                                                                                    | Dokumente           Sistua K. M. Adessir         Jarede           aktr. X. 2         Herr           aktr. X. 7         Image: Comparison of the comparison of the comparison                                                                                                    | Vorsane<br>Tobsa Jack<br>Nicsala<br>Visia<br>Tioma<br>Lidea<br>Lidea<br>Lidea<br>Marija<br>Brygida                                                                                                    | Name<br>Sterfin<br>Soter Appenzellerland<br>rock X<br>Taşluk<br>Beetin<br>Peiron<br>Sohnlin<br>Hörger<br>Necahat                                                                                                    | Strasse<br>Brithdestrase 45<br>Stathdesreg 11<br>Batelina 55<br>Galandarwag 1<br>X Strasse 5<br>S. Galerstrass 24<br>Holdentrass 24<br>Holdentrass 24<br>K 38                                                                                                    | Posttach PLZ<br>1279<br>1164<br>6432<br>4915<br>4010<br>1982<br>5304<br>9313<br>1569<br>1344                                                                                                    | Ort<br>Buchillon<br>Rickenbach b. Schwyz<br>Sk. Urban<br>Basel<br>Euseigne<br>Endingen<br>Muolen<br>Forel FR<br>Livbbaye                                                                                                    | Land         Kanton           CH         VD           CH         SZ           CH         SZ           CH         BS           CH         BS           CH         AG           CH         SG           CH         FR           CH         VD                                                                                                    | Gebidatum<br>15.06.1952<br>06.10.1945<br>26.12.1957<br>18.07.190<br>02.02.1934<br>19.04.1923<br>12.12.1942                                                                                                    | Sprache Mutter<br>de de de<br>de de de<br>de de de<br>de de<br>de de<br>de de<br>de de<br>de de<br>de de                                                                                                    | sprache Typ<br>männlich<br>neutral<br>weiblich<br>männlich<br>männlich<br>weiblich<br>weiblich                                                                                                    | erfasst am 0<br>04.09.2006.000.0<br>11.06.1989.00.00<br>17.08.1999.00.00<br>18.03.2013.00.00<br>18.03.2013.00.00<br>18.03.2013.00.00<br>19.03.2013.00.00<br>19.03.2013.00.00<br>19.03.2013.00.00                                                                                                    |
| Vorginge<br>Arresgruppen<br>Nangation<br>Qual Administrative Daten und<br>Administrative Daten und<br>Administr                                                                                                    | Dokumente           Bate X         2 fore           abr. X         0           abr. X         0           abr. X         0           abr. X         1 for           abr. X         1 for                                                                                                    | Vorrame<br>Vorrame<br>Tobsa Jack<br>Nicasis<br>Viciona<br>Uden<br>Liden<br>Liden<br>Liden<br>Marja<br>Brygde<br>X                                                                                                    | Name<br>Sterlin<br>Solor Approcellented<br>rock/X<br>Bahr<br>Bahr<br>Meno<br>Solelin<br>Height<br>Neco<br>Meo                                                                                                    | Statute<br>Brahmastrase 45<br>Starhaldeneg 11<br>im Buleneg 73<br>Robineg 86<br>Robineg 91<br>X (Startes 5<br>St. Gallentrase 3<br>Histocic 3<br>Callentrase 3<br>K (Startes 5<br>K)<br>Startes 3<br>Callentrase 3<br>Callentrase                                                                                                    | Postfach         PLZ           1279         1164           6432         4915           4010         1962           5304         9313           1569         1344           3159         3159                                                                                                    | Ort<br>Chavannes-de-Bogis<br>Buchilon<br>Rickenbach 5. Schwyz<br>St. Urban<br>Baael<br>Euseigne<br>Euseigne<br>Euseigne<br>Euseigne<br>Musien<br>Forel FR<br>LV&bayse<br>Rieddatis                                                                                                    | Land         Kanton           CH         VD           CH         VD           CH         SZ           CH         LU           CH         VS           CH         VS           CH         VS           CH         SG           CH         VP           CH         VS           CH         VS           CH         VS           CH         VP           CH         VP           CH         VP           CH         VP           CH         VP           CH         VP           CH         VP           CH         VP           CH         VP           CH         VP                                                                                                    | Gebidatum<br>15.66.1952<br>06.10.1945<br>26.12.1957<br>18.07.1950<br>02.02.1934<br>19.04.1923<br>12.12.1942<br>04.06.1952<br>04.06.1952                                                                                                    | Sprache Mutter<br>de de de<br>de de de<br>de de de<br>de de<br>de de<br>de de<br>de de<br>de de<br>de de<br>de de<br>de de<br>de de                                                                                                    | sprache Typ<br>männlich<br>neutral<br>neutral<br>weiblich<br>männlich<br>männlich<br>weiblich<br>weiblich<br>weiblich                                                                                                    | effasst am (1<br>04.09.2006.00.00<br>11.06.1998.00.00<br>17.08.1998.00.00<br>18.03.2013.00.00<br>18.03.2013.00.00<br>19.03.2013.00.00<br>19.03.2013.00.00<br>19.03.2013.00.00<br>19.03.2013.00.00<br>19.03.2013.00.00<br>19.03.2013.00.00                                                                                                    |
| Norgings<br>Advessignagen<br>Nangation<br>Nangation<br>Nangation<br>Advessignagen<br>Advessignagen<br>Advessig                                                                                                    | Dokumente           Sistua K.M. Adressiv         Arreads           ador X.         2 Herr           ador X.         10700 Frau           ador X.         10700 Frau           ador X.         10700 Frau           ador X.         10700 Frau           ador X.         10700 Frau           ador X.         10700 Frau           ador X.         10700 Frau           ador X.         10700 Frau           ador X.         10700 Frau           ador X.         10700 Frau           ador X.         10700 Frau           ador X.         10700 Frau                                                                                                    | Vorsane<br>Tobia Jock<br>Nicasia<br>Vician<br>Thomas<br>Las<br>Marja<br>Brysés<br>X<br>Xiatina<br>Florinalia                                                                                                    | Name<br>Stefan Goographiand<br>Solid<br>Solid<br>Solid<br>Hoge<br>Negation<br>Hoge<br>Campbo                                                                                                    | Sease<br>Behindstrated 5<br>in Buhindstrated 5<br>Gahadoweg 17<br>Realinos 55<br>Gahadoweg 1<br>X Strate 8<br>Histoloweg 1<br>X Strate 8<br>Histoloweg 1<br>Polase 4<br>Polase 41<br>X 8<br>Ghinter 3<br>Forge                                                                                                    | Postisch PL2<br>1279<br>1164<br>4915<br>4910<br>1982<br>5904<br>9913<br>1569<br>1344<br>3199<br>3479<br>3479<br>3479                                                                                                    | Ort<br>Charannes de Bogis<br>Buchlinn<br>Rickenbach b. Schwyz<br>St. Urba<br>Basel<br>Euseigne<br>Eurigne<br>Eurigne<br>Eurigne<br>Fundigst<br>Urbåbaye<br>Riedstät<br>Alchenstorf<br>Basa                                                                                                    | Land         Kanton           CH         VD           CH         SZ           CH         SZ           CH         BS           CH         BS           CH         KS           CH         KS           CH         KS           CH         KS           CH         KS           CH         KS           CH         KS           CH         KS           CH         KS           CH         KE           CH         KE           CH         KE           CH         TI                                                                                                    | Geb/datum           15.06.1952           06.10.1945           26.12.1957           18.07.1950           02.02.1934           19.04.1923           12.12.1942           04.06.1952           90.10.1957                                                                                                    | Sprache Mutter<br>de de de<br>de de de<br>de de de<br>de de<br>de de<br>de de<br>de de<br>de de<br>de de<br>de de<br>de de<br>de de<br>de de<br>de de<br>de de                                                                                                    | rsprache Typ<br>männlich<br>neutral<br>weiblich<br>männlich<br>männlich<br>weiblich<br>weiblich<br>weiblich<br>weiblich                                                                                                    | effast am [<br>04.09.2006.00.00<br>11.06.1998.00.00<br>11.06.1998.00.00<br>18.03.2998.00.00<br>18.03.293.00.00<br>19.03.2013.00.00<br>19.03.2013.00.00<br>19.03.2013.00.00<br>19.03.2013.00.00<br>19.03.2013.00.00<br>19.03.2013.00.00<br>19.03.2013.00.00<br>19.03.2013.00.00<br>19.03.2013.00.00<br>19.03.2013.00.00<br>19.03.2013.00.00<br>19.03.2013.00.00                                                                                                    |
| Worginge       Adressgruppen       Namostrative Dates and<br>Adrings       Adressgruppen       Adressgruppen       A                                                                                                    | Dokumente           Bandin (1)         Jatear           attr. X         2           attr. X         0           attr. X         0           attr. X         0           attr. X         0           attr. X         0           attr. X         0           attr. X         1320           attr. X         1320           attr. X                                                                                                    | Standort Vorame Tobsa Jack Vorain Tobsa Jack Vorain Toosa Lukos Lukos Lukos Lukos Rorsu Vorain Pioinniai Rorsu V Pad                                                                                                    | None<br>Solie Applied to the solid<br>Solie Applied to the solid<br>Data<br>Data<br>Data<br>Data<br>Data<br>Data<br>Data<br>Dat                                                                                                    | Status<br>Brahnestrase 45<br>Sachaldeneg 11<br>in Buhreng 73<br>Barbaldeneg 1<br>X (Braes<br>Galantineeg 1<br>X (Braes<br>Galantineeg 1<br>X (Braes<br>Barbaldeneg 1<br>X (Braes<br>Barbaldeneg 1<br>X                                                                                                    | Postfach         PL2           1279         1164           4215         4015           4010         1982           5304         1913           1569         1344           3159         3473           6655         1773                                                                                                    | On<br>Chrumest-de-Bogis<br>Bicklender<br>Subban<br>Basel<br>Eurispre<br>Endingen<br>Muolen<br>Forei FR<br>Lizketye<br>Riedstät<br>Alchenstorf<br>Rase<br>Rusey                                                                                                    | Land         Kenton           CH         VD           CH         VD           CH         SZ           CH         SZ           CH         SZ           CH         SZ           CH         SZ           CH         SS           CH         SG           CH         SG           CH         SG           CH         SE           CH         SE           CH         SE           CH         SE           CH         SE           CH         SE           CH         SE           CH         SE           CH         Th           CH         SE           CH         SE           CH         SE           CH         SE           CH         SE                                                                                                    | Gebidatum<br>15.06.1952<br>26.12.1957<br>18.07.1950<br>02.02.1950<br>02.02.1950<br>19.04.1923<br>12.12.1942<br>04.06.1952<br>0.0.10.1957                                                                                                    | Sprache         Mutter           de         de         de           de         de         de         de           de         de         de         de           de         de         de         de           de         de         de         de           de         de         de         de           de         de         de         de           de         de         de         de           de         de         de         de           de         de         de         de                                                                                                    | rsprache Typ<br>mánnlich<br>neutral<br>weiblich<br>mánnlich<br>mánnlich<br>mánnlich<br>weiblich<br>weiblich<br>weiblich<br>weiblich<br>Famile                                                                                                    | erfasst am 0<br>04.09.2006 00.00 0<br>11.06.1989 00.00 0<br>17.06.1989 00.00 0<br>18.03.2013 00.00 0<br>18.03.2013 00.00 0<br>19.03.2013 00.00 0<br>19.03.2013 00.00 0<br>19.03.2013 00.00 0<br>19.03.2013 00.00 0<br>19.03.2013 00.00 0<br>17.06.1994 00.00 0<br>17.06.1994 00.00 0                                                                                                    |
| Norganya<br>Adressgruppen<br>Norgation<br>Norgatio                                                                                                    | Dokumente           Sittut K M Adressri         Arredo           abr.x         2           abr.x         2           abr.x         1           abr.x         1000 Frau           abr.x         1300 Frau           abr.x         1300 Frau           abr.x         1300 Frau           abr.x         1300 Frau           abr.x         1300 Frau           abr.x         1300 Frau           abr.x         1301 Frau           abr.x         1301 Frau           abr.x         1000 Frau           abr.x         1000 Frau           abr.x         1000 Frau           abr.x         1000 Frau           abr.x         1000 Frau           abr.x         1000 Frau           abr.x         1000 Frau           abr.x         1000 Frau           abr.x         1000 Frau           abr.x         1000 Frau           abr.x         1000 Frau           abr.x         1000 Frau           abr.x         1000 Frau                                                                                                    | Vorane<br>Tobal Jok<br>Nosai<br>Viria<br>Nosai<br>Uria<br>Mirya<br>Brysła<br>Xalina<br>Poral Pad<br>Reseau Pad<br>Reseau Pad<br>Vodala u Jefuntete                                                                                                    | Name<br>Sandin<br>Control<br>Tapla<br>Baint<br>Baint<br>Holpson<br>Holpson<br>Holpson<br>Comando<br>X<br>Notestant<br>Holpson<br>Holpson<br>Holp                                                                                                    | Sease<br>Behalddeneg 11<br>in Buhalddeneg 11<br>Realinos 85<br>Gashaldoneg 1<br>X Strate 8<br>Historikows 1<br>X Strate 8<br>Historikows 1<br>Historikows 1<br>Historikows 1<br>Histo                                                                                                    | Postsch         PL2           1279         1164           6432         4915           4010         1982           5304         3153           1564         3153           1565         6655           6773         17773           9002         5002                                                                                                    | Ont<br>Charanes-de-Bogis<br>Bachillon<br>Rickenbach b. Schwyz<br>Su Urban<br>Basel<br>Esselgree<br>Esselgree<br>Roder<br>Hudon<br>Forder FR<br>Likébagt<br>Alchenstorf<br>Rasa<br>Rusey<br>Roder<br>Ago                                                                                                    | Land         Kanton           CH         VD           CH         VD           CH         SZ           CH         SS           CH         SS           CH | Geb datum           15.66.1952           66.10.1945           26.12.1957           18.07.1960           19.21.1957           19.01.1957           20.10.1957           10.11957                                                                                                    | Sprache         Mutter           de         de         de           de         de         de           de         de         de           de         de         de           de         de         de           de         de         de           de         de         de           de         de         de           de         de         de           de         de         de           de         de         de           de         de         de           de         de         de                                                                                                    | sprache Typ<br>männlich<br>neutral<br>neutral<br>weiblich<br>männlich<br>weiblich<br>weiblich<br>weiblich<br>Familie<br>Familie<br>weiblich                                                                                                    | erfasst am 0<br>04.69.2006.00.00<br>11.06.1989.00.00<br>17.06.1989.00.00<br>18.08.2013.00.00<br>18.08.2013.00.00<br>18.03.2013.00.00<br>19.03.2013.00.00<br>19.03.2013.00.00<br>19.03.2013.00.00<br>19.03.2013.00.00<br>17.06.1994.00.00<br>23.06.1994.00.00<br>23.06.1994.00.00                                                                                                    |
| Vorginge<br>Adressgruppen<br>Nangenion<br>Adrianstative Dates and<br>Adrianse<br>Adrianse Dates and<br>Adrianse Dates and<br>Adrianse Adrianse Adrianse Adrianse and<br>Adrianse Adrianse Adrianse Adrianse and<br>Adrianse Adrianse Adrianse adrianse adr                                                                                                    | Dokumente           Statu (VI)         Josephane (VI)           abr. X         2           abr. X         0           abr. X         0           abr. X         0           abr. X         0           abr. X         0           abr. X         0           abr. X         0           abr. X         1320           abr. X         1320           abr. X         1320           abr. X         1320           abr. X         1320           abr. X         1320           abr. X         1320           abr. X         1320           abr. X         1321           abr. X         1321           abr. X         1070           abr. X         1070           abr. X         1070           abr. X         1070           abr. X         1070           abr. X         1070           abr. X         1070           abr. X         1070           abr. X         1070                                                                                                    | Verame<br>Verame<br>Tolses Jack<br>Viviae<br>Thomas<br>Lukae<br>Unite<br>Bryste<br>X<br>Kation<br>Poinnella<br>Romau / Pad<br>Romau / Pad<br>Voldoba Jefnete<br>Voldoba Jefnete<br>Hengido                                                                                                    | Name Stellar Splas. Approximate A Splas. Approximate A Splas. Approximate A Splas. Approximate A Splas. Next A More and Canado A A A A A A A A A A A A A A A A A A A                                                                                                    | States<br>Brannesstrate 45<br>Starholdoweg 11<br>in Buchweg 13<br>Calentadoweg 1<br>X Strate 5<br>G Galentares 5<br>C Galentares 5<br>Pick at 1<br>Pick at 1<br>Pick a                                                                                                    | Posttach         PL2           1274         1164           1484         6432           4915         4915           4010         1982           5304         9313           1968         3149           3143         6455           1773         5032           4002         2025                                                                                                    | Ort<br>Charannes-de-Bogis<br>Buchillon<br>Su Urban<br>Basel<br>Basel<br>Basel<br>Basel<br>Ruchar<br>Rickstat<br>Alchenstor<br>Rest<br>Alchenstor<br>Rase<br>Rase<br>Rase<br>Rase<br>Rase<br>Rase<br>Rase<br>Rase                                                                                                    | Law         Keaton           CH         VD           CH         VD                                                                                                    | Gebidatum           15.06.1952         06.10.1945           26.10.1945         26.10.1945           26.10.1945         26.10.1945           20.2134         19.04.1947           19.04.1942         04.06.1945           20.10.1945         30.10.1957           31.10.1957         10.11.1966                                                                                                    | Sprache         Mutter           de         de         de           de         de         de         de           de         de         de         de           de         de         de         de           de         de         de         de           de         de         de         de           de         de         de         de           de         de         de         de           de         de         de         de           de         de         de         de                                                                                                    | rsprache Typ<br>mánnlich<br>neutral<br>weiblich<br>mánnlich<br>mánnlich<br>weiblich<br>weiblich<br>weiblich<br>weiblich<br>Famile<br>Famile<br>Famile                                                                                                    | effast am 20<br>04.09.2006.00.00<br>11.06.1998.00.00<br>17.08.1999.00.00<br>18.03.2013.00.00<br>18.03.2013.00.00<br>19.03.2013.00.00<br>19.03.2013.00<br>19.03.2013.00<br>19.03.00<br>19.03.2013.00<br>19.03.2013.00<br>19.03.2013.00<br>19.03.00<br>19.03.00<br>19.03.00<br>19.03.00<br>19.03.00<br>19.03.00<br>19.03.00<br>19.03.00<br>19.03.00<br>19.03.00<br>19.00<br>19. |
| Vorginge       Advesspruppen       Navigation       Advesspruppen       Advesspruppen                                                                                                    | Dokumente           Sittata K.M. Adessor         Aerede           abbr.X.         3 Herr           abbr.X.         3 Herr           abbr.X.         1           abbr.X.         1           abbr.X.         1000 Frau           abbr.X.         1000 Frau           a                                                                                                    | Vorane<br>Tobe Jok<br>Tobe Jok<br>Notasi<br>Volas<br>Las<br>Las<br>Las<br>Las<br>Paris<br>Reseau<br>Period<br>Period<br>Period<br>Period<br>Period<br>Period<br>Period<br>Period<br>Marida<br>Hasjako<br>Lias und Serias Jonathen                                                                                                    | Name<br>Sonia Paperalinitard<br>rock X<br>Taşlı<br>Bard<br>Pinno<br>Sonian<br>Höger<br>Höre<br>Höre<br>Karan<br>Karan | Desce<br>Binthestrates 65<br>Binthestrates 65<br>Galaddeng 1<br>Caladdeng 1<br>Ca                                                                                                    | Postfach         PLZ           1279         1164           4415         4415           9314         9314           9314         9314           9315         1169           3473         6655           1773         5032           40202         2035           4016         9014                                                                                                    | Ont<br>Charanes de Bogis<br>Buchilon<br>Ricketesch & Schwyz<br>Sk Uslam<br>Euseigne<br>Euseigne<br>Euseigne<br>Euseigne<br>Houden<br>Foreil FR<br>Rohy AG<br>Basel<br>Rohy AG<br>Basel TD<br>Corcelles NE<br>Litte                                                                                                    | Land         Kanton           CH         VD           CH         SC           CH         SC                                      | Gebidatum<br>15.06.1952<br>06.10.1945<br>26.12.1957<br>18.0771950<br>02.02.1934<br>19.04.1922<br>12.12.1942<br>04.06.1952<br>30.10.1957<br>10.11.1966                                                                                                    | Sprache         Mutter           de         de         de           de         de         de         de           de         de         de         de           de         de         de         de           de         de         de         de           de         de         de         de           de         de         de         de           de         de         de         de           de         de         de         de           de         de         de         de           de         de         de         de           de         de         de         de                                                                                                    | sprache Typ<br>mannlich<br>neutral<br>vebilch<br>mannlich<br>mannlich<br>vebilch<br>vebilch<br>vebilch<br>vebilch<br>vebilch<br>vebilch<br>vebilch<br>vebilch<br>settich<br>Famile<br>Famile<br>Famile                                                                                                    | erfasst am (<br>04.02.2006.00.00<br>11.06.1988.00.00<br>11.06.1988.00.00<br>17.08.1998.00.00<br>18.03.2013.00.00<br>18.03.2013.00.00<br>18.03.2013.00.00<br>18.03.2013.00.00<br>19.03.2013.00.00<br>19.03.2013.00.00<br>19.03.2013.00.00<br>19.03.2013.00.00<br>19.03.2013.00.00<br>17.08.1994.00.00<br>23.08.1994.00.00<br>11.11.1986.00.00<br>11.11.1986.00.00<br>11.11.1986.00.00                                                                                                    |
| Worgings       Adressgruppen       Nampation       Adressgruppen       Adressgruppen       Adressgruppen       Adressgruppen       Adressgruppen       Adressgruppen       Adressgruppen       Adressgruppen       Adressgruppen       Adressgruppen       Adressgruppen       Adressgruppen       Adressgruppen       Adressgruppen       Material       Adressgruppen       Material       Adressgruppen       Adressgruppen <tr< td=""><td>Dokumente           Statu K M Adesser         Areede           addr. X         2 Her           addr. X         0           addr. X         0           addr. X         10700 Frau           addr. X         10700 Frau           addr. X         10300 Frau           addr. X         10300 Frau           addr. X         10300 Frau           addr. X         10300 Frau           addr. X         10300 Frau           addr. X         10300 Frau           addr. X         10310 Frau           addr. X         10310 Frau           addr. X         10310 Frau           addr. X         10310 Frau           addr. X         10310 Frau           addr. X         10705 Frau           addr. X         10705 Frau           addr. X         10705 Frau           addr. X         10705 Frau           addr. X         10705 Frau           addr. X         10705 Frau           addr. X         10705 Frau           addr. X         10705 Frau           addr. X         10705 Frau           addr. X         10705 Frau           addr. X         10705 Frau</td><td>Veranne<br/>Veranne<br/>Tolsea Jack<br/>Vivian<br/>Tronas<br/>Lukas<br/>Marja<br/>Brygds<br/>Nazina<br/>Poinnia<br/>Poinnia<br/>Po</td><td>Name Stein Spein Agencelletand reak Harden Harden H</td><td>Strass<br/>Branchastrasta 45<br/>Suchäderweg 11<br/>im Buchweg 13<br/>Calantadorweg 1<br/>X Strass 7<br/>Generation 20<br/>Calantadorweg 1<br/>X Strass 7<br/>Calantadorweg 1<br/>X Strass 7<br/>Calanta</td><td>Postisch         PL2           1274         1274           4415         4410           532         4915           4010         1982           1159         1159           3199         3379           3473         6655           11733         6055           6055         6016           6005         6016           9016         7249</td><td>Dit<br/>Distantered de Bopis<br/>Chubilion<br/>Fickebach Is Schwyz<br/>St. Urban<br/>Basad<br/>Euseigne<br/>Forei FR<br/>Lubban<br/>Forei FR<br/>Lubban<br/>Forei FR<br/>Lubban<br/>Russy<br/>Russy<br/>Russy<br/>Russy<br/>Russy<br/>Russy<br/>Coccellas NE<br/>Lubban<br/>Serens Station</td><td>Law         Koaten           CH         V0           CH         V0           CH         V2           CH         U2           CH         U3           CH         V3           CH         V3           CH         V3           CH         V3           CH         V3           CH         V3           CH         V3           CH         V3           CH         V3           CH         V4           CH         V4</td><td>Gebidatum<br/>15.06.1952<br/>06.01.1942<br/>18.07.1960<br/>18.07.1960<br/>19.04.1922<br/>12.12.1942<br/>12.12.1942<br/>04.06.1952<br/>30.10.1957<br/>31.10.1957<br/>10.11.1966<br/>40.01.973</td><td>Sprache         Mutter           de         de         de           de         de         de         de           de         de         de         de           de         de         de         de           de         de         de         de           de         de         de         de           de         de         de         de           de         de         de         de           de         de         de         de           de         de         de         de           de         de         de         de           de         de         de         de</td><td>sprache Typ<br/>mannich<br/>neutral<br/>weblich<br/>weblich<br/>weblich<br/>weblich<br/>weblich<br/>weblich<br/>weblich<br/>weblich<br/>weblich<br/>weblich<br/>mannich<br/>Ferrite<br/>Ferrite<br/>mannich<br/>Territe<br/>Ferrite<br/>mannich<br/>mannich<br/>solution<br/>Ferrite<br/>mannich<br/>mannich<br/>solution<br/>Ferrite<br/>mannich<br/>mannich<br/>solution<br/>Ferrite<br/>mannich<br/>mannich<br/>solution<br/>Ferrite<br/>mannich<br/>solution<br/>Ferrite<br/>mannich<br/>solution<br/>Ferrite<br/>mannich<br/>solution<br/>Ferrite<br/>mannich<br/>solution<br/>Ferrite<br/>mannich<br/>solution<br/>Ferrite<br/>mannich<br/>solution<br/>Ferrite<br/>mannich<br/>solution<br/>Ferrite<br/>mannich<br/>solution<br/>Ferrite<br/>mannich<br/>solution<br/>Ferrite<br/>mannich<br/>solution<br/>Ferrite<br/>mannich<br/>solution<br/>Ferrite<br/>mannich<br/>solution<br/>Ferrite<br/>solution<br/>Ferrite<br/>Solution<br/>Ferrite<br/>Solution<br/>Ferrite<br/>Ferrite<br/>Solution<br/>Ferrite<br/>Solution<br/>Ferrite<br/>Solution<br/>Ferrite<br/>Solution<br/>Ferrite<br/>Solution<br/>Ferrite<br/>Solution<br/>Ferrite<br/>Ferrite<br/>Solution<br/>Ferrite<br/>Ferrite<br/>Solution<br/>Ferrite<br/>Ferrite<br/>Solution<br/>Ferrite<br/>Ferrite<br/>Fe</td><td>erfacst am [<br/>64 06 3206 00.09<br/>11.06 1990 00.00<br/>11.06 1990 00.00<br/>11.06 1990 00.00<br/>10.08 1990 00.00<br/>10.08 1990 00.00<br/>10.08 2013 00.00<br/>10.03 2013 00.00<br/>10.03 2013 00.00<br/>10.03 2013 00.00<br/>10.03 2013 00.00<br/>10.03 2013 00.00<br/>10.03 2013 00.00<br/>10.03 2013 00.00<br/>10.03 2013 00.00<br/>10.03 2013 00.00<br/>10.03 2013 00.00<br/>11.11 1998 00.00<br/>11.11 1998 00.00</td></tr<>                                                                                                    | Dokumente           Statu K M Adesser         Areede           addr. X         2 Her           addr. X         0           addr. X         0           addr. X         10700 Frau           addr. X         10700 Frau           addr. X         10300 Frau           addr. X         10300 Frau           addr. X         10300 Frau           addr. X         10300 Frau           addr. X         10300 Frau           addr. X         10300 Frau           addr. X         10310 Frau           addr. X         10310 Frau           addr. X         10310 Frau           addr. X         10310 Frau           addr. X         10310 Frau           addr. X         10705 Frau           addr. X         10705 Frau           addr. X         10705 Frau           addr. X         10705 Frau           addr. X         10705 Frau           addr. X         10705 Frau           addr. X         10705 Frau           addr. X         10705 Frau           addr. X         10705 Frau           addr. X         10705 Frau           addr. X         10705 Frau                                                                                                    | Veranne<br>Veranne<br>Tolsea Jack<br>Vivian<br>Tronas<br>Lukas<br>Marja<br>Brygds<br>Nazina<br>Poinnia<br>Poinnia<br>Po                         | Name Stein Spein Agencelletand reak Harden Harden H                                                                                                    | Strass<br>Branchastrasta 45<br>Suchäderweg 11<br>im Buchweg 13<br>Calantadorweg 1<br>X Strass 7<br>Generation 20<br>Calantadorweg 1<br>X Strass 7<br>Calantadorweg 1<br>X Strass 7<br>Calanta                                                                                                    | Postisch         PL2           1274         1274           4415         4410           532         4915           4010         1982           1159         1159           3199         3379           3473         6655           11733         6055           6055         6016           6005         6016           9016         7249                                                                                                    | Dit<br>Distantered de Bopis<br>Chubilion<br>Fickebach Is Schwyz<br>St. Urban<br>Basad<br>Euseigne<br>Forei FR<br>Lubban<br>Forei FR<br>Lubban<br>Forei FR<br>Lubban<br>Russy<br>Russy<br>Russy<br>Russy<br>Russy<br>Russy<br>Coccellas NE<br>Lubban<br>Serens Station                                                                                                    | Law         Koaten           CH         V0           CH         V0           CH         V2           CH         U2           CH         U3           CH         V3           CH         V3           CH         V3           CH         V3           CH         V3           CH         V3           CH         V3           CH         V3           CH         V3           CH         V4           CH         V4                                                                                       | Gebidatum<br>15.06.1952<br>06.01.1942<br>18.07.1960<br>18.07.1960<br>19.04.1922<br>12.12.1942<br>12.12.1942<br>04.06.1952<br>30.10.1957<br>31.10.1957<br>10.11.1966<br>40.01.973                                                                                                    | Sprache         Mutter           de         de         de           de         de         de         de           de         de         de         de           de         de         de         de           de         de         de         de           de         de         de         de           de         de         de         de           de         de         de         de           de         de         de         de           de         de         de         de           de         de         de         de           de         de         de         de                                                                                                    | sprache Typ<br>mannich<br>neutral<br>weblich<br>weblich<br>weblich<br>weblich<br>weblich<br>weblich<br>weblich<br>weblich<br>weblich<br>weblich<br>mannich<br>Ferrite<br>Ferrite<br>mannich<br>Territe<br>Ferrite<br>mannich<br>mannich<br>solution<br>Ferrite<br>mannich<br>mannich<br>solution<br>Ferrite<br>mannich<br>mannich<br>solution<br>Ferrite<br>mannich<br>mannich<br>solution<br>Ferrite<br>mannich<br>solution<br>Ferrite<br>mannich<br>solution<br>Ferrite<br>mannich<br>solution<br>Ferrite<br>mannich<br>solution<br>Ferrite<br>mannich<br>solution<br>Ferrite<br>mannich<br>solution<br>Ferrite<br>mannich<br>solution<br>Ferrite<br>mannich<br>solution<br>Ferrite<br>mannich<br>solution<br>Ferrite<br>mannich<br>solution<br>Ferrite<br>mannich<br>solution<br>Ferrite<br>mannich<br>solution<br>Ferrite<br>solution<br>Ferrite<br>Solution<br>Ferrite<br>Solution<br>Ferrite<br>Ferrite<br>Solution<br>Ferrite<br>Solution<br>Ferrite<br>Solution<br>Ferrite<br>Solution<br>Ferrite<br>Solution<br>Ferrite<br>Solution<br>Ferrite<br>Ferrite<br>Solution<br>Ferrite<br>Ferrite<br>Solution<br>Ferrite<br>Ferrite<br>Solution<br>Ferrite<br>Ferrite<br>Fe                                                                                                    | erfacst am [<br>64 06 3206 00.09<br>11.06 1990 00.00<br>11.06 1990 00.00<br>11.06 1990 00.00<br>10.08 1990 00.00<br>10.08 1990 00.00<br>10.08 2013 00.00<br>10.03 2013 00.00<br>10.03 2013 00.00<br>10.03 2013 00.00<br>10.03 2013 00.00<br>10.03 2013 00.00<br>10.03 2013 00.00<br>10.03 2013 00.00<br>10.03 2013 00.00<br>10.03 2013 00.00<br>10.03 2013 00.00<br>11.11 1998 00.00<br>11.11 1998 00.00                                                                                                    |
| Norpinge<br>Adressgruppen<br>Nangeston<br>Adressgruppen<br>Adriges<br>Adressgruppen<br>Adressgruppen<br>Adressgruppen<br>Adressgruppen<br>Adressgruppen<br>Adressgruppen<br>Adressgruppen<br>Adressgruppen<br>Adressgruppen<br>Hillingeschemistellen<br>Medikationen<br>Adressgruppen<br>Adressgruppen                                                                                                    | Dokumente           3         Sato X         Arrede           abo X         2         Arrede           abo X         2         Arrede           abo X         1         Arrede           abo X         1         Arrede           abo X         1         Arrede           abo X         1         Arrede           abo X         1         Arrede           abo X         10300         Frau           abo X         10300         Frau           abo X         10300         Frau           abo X         10300         Frau           abo X         10300         Frau           abo X         10300         Frau           abo X         10300         Frau           abo X         10300         Frau           abo X         10700         Frau           abo X         10700         Frau           abo X         10700         Frau           abo X         10700         Frau           abo X         10700         Frau           abo X         10700         Frau           abo X         10700         Frau                                                                                                    | Vorene<br>Vorene<br>Tobes Jack<br>Tobes Jack<br>Norsis<br>Unkes<br>Luce<br>Luce<br>Margin<br>Profile<br>Part<br>Profile<br>Part<br>Norsis<br>Profile<br>Margin<br>Margin<br>Profile<br>Jacs<br>Assos<br>Miniban                                                                                                    | hane Stote Agencelleted Stote Agencelleted Stote Agencelleted Teple Deter Stote Agencelleted StoteAl More Hobpet More Hobpet StoteAl Deter StoteAl Deter StoteAl Deter StoteAl Deter StoteAl Deter Deter Det                                                                                                    | Sease<br>Seabled and Sease<br>in Bolevag 10<br>Hostory 72<br>Realinos 88<br>X Shave 9<br>X Shave 9<br>X Shave 9<br>K Saleva 9<br>Historio 74<br>Historio 74<br>Historio 74<br>Hostorio 74<br>Hostorio 74<br>Hostorio 74<br>Hostorio 74<br>Common<br>Benz Jahnero 74<br>Common<br>Benz Jahnero 75<br>Common<br>Benz Jahnero 75<br>Common<br>Benz Jahnero                                                                                                    | Postisch         PL2           1279         1164           6432         5004           9313         9313           1962         5004           9313         165           1409         3473           6655         1173           5032         2035           1098         6014           1098         3858                                                                                                    | On<br>Onerness de Boys<br>Bachlinn<br>Ricketeach S. Schwyz<br>St. Urban<br>Euseigne<br>Euseigne<br>Euseigne<br>Euseigne<br>Euseigne<br>Euseigne<br>Euseigne<br>Rohr AG<br>Basa<br>Rohr AG<br>Basa T<br>Rohr AG<br>Basa T<br>Chronis Microsoft<br>Basa T<br>Chronis Microsoft<br>Basa T<br>Chronis Microsoft<br>Basa T<br>Serness Station<br>Holdstatin L Briara                                                                                                    | Land         Monton           CH         VD           CH         VD           CH | Geb idatum           15.06,1952           06           1807,1950           1807,1950           1807,1950           1922,1954           1931,122,1952           04.06,1952           30.10,1957           10.11,1966           24.07,1938           19.03,11344                                                                                                    | Sprache         Mutter           dat         dat           dat         dat                                                                                                    | sprache Typ<br>neutral<br>neutral<br>vebilch<br>mannich<br>webilch<br>mannich<br>webilch<br>webilch<br>webilch<br>webilch<br>swebilch<br>swebilch<br>swebilch<br>Famile<br>Famile<br>Famile<br>webilch<br>webilch<br>swebilch<br>swebilch                                                                                                    | erfasst am         [2]           C4 02 3206 6000 C         110.6 1998 0000 0           11.6 1998 0000 0         10.0 0.0 1990 0000 0           10.8 0.1990 0000 0         10.0 0.0 190 0000 0           10.0 3201 0000 0         10.0 3201 0000 0           10.0 3201 0000 0         10.0 3201 0000 0           10.0 3201 0000 0         10.0 3201 0000 0           10.0 3201 0000 0         10.0 3201 0000 0           10.0 3201 0000 0         11.0 900000 0           21.1 1998 0000 0         11.1 1998 0000 0           11.1 1998 0000 0         10.0 3201 0000 0           10.0 3201 0000 0         10.0 3201 0000 0           10.0 3201 0000 0         10.0 3201 0000 0           10.0 3201 0000 0         10.0 3201 0000 0           10.0 3201 0000 0         10.0 3201 0000 0           10.0 3201 0000 0         10.0 3201 0000 0           10.0 3201 0000 0         10.0 3201 0000 0                                                                                                    |
| Norgings<br>Adresspruppen<br>Nangation<br>Nangatio                                                                                                    | Dokumente           Sistua K. M. Adressiv         Jereds           ador X. 2         Herr           ador X. 0         -           ador X. 10300 Frau         -           ador X. 10300 Frau         -           ador X. 10070 Framile         -           ador X. 10310 Frau         -           ador X. 10310 Frau         -           ador X. 10310 Frau         -           ador X. 10310 Frau         -           ador X. 10310 Frau         -           ador X. 10310 Frau         -           ador X. 10310 Frau         -                                                                                                    | Vorsame Vorsame Tobia Jack Nossia Virkin Nossia Virkin Thones Las Brigde Las Prigde Kardus Pelorinella Rotardu Pelo Dida uAthentes Monies Monies Monies Ultian und Skriss-Jonathen Pero Luka Alessa Minhoan                                                                                                    | Name Stanfar Stanfar Stanfar Stanfar Stanfar Stanfar Stanfar Stanfar Höger Necrat Nor Necrat Nor Necrat Consobo Consobo Consob                                                                                                    | Sease<br>Benhassanae 45<br>in Buhassanae 47<br>Realing 35<br>Gahadows 1<br>X Straes 3<br>K Galando 34<br>Pakas 41<br>X 8<br>Chrons 3<br>Reg<br>Reg<br>Reg<br>Reg<br>Reg<br>Reg<br>Reg<br>Reg<br>Reg<br>Reg                                                                                                    | Pointsch         PL2           1279         1574           4415         4415           4415         552           552         552           552         552           553         553           554         552           552         552           552         552           553         553           554         553           555         555           555         555           555         555           555         555           555         555           555         555           555         555           555         555           555         555           555         555           555         555           555         555           555         555           555         555           555         555           555         555           555         555           555         555           555         555           555         555           555         555                                       | On<br>Charannes de Bogis<br>Backlion<br>Fickensach & Schwyz<br>Basel<br>Endergen<br>Houten<br>Forei FR<br>Lidébaye<br>Robert<br>Robert<br>Ro                                                                                                    | Law         Keator           CH         ND           CH         ND           CH  | Gebdatum<br>150,1952<br>56,1045<br>56,2126<br>50,7800<br>50,1950<br>50,1950<br>50,1950<br>50,1950<br>50,1950<br>50,1950<br>50,1950<br>50,1950<br>50,1957<br>50,1957<br>50,1 | Sprache         Mutter           de         de         de           de         de         de         de           de         de         de         de                                                                                                    | sprache Typ<br>neutral<br>neutral<br>vebilich<br>webilich<br>webilich<br>webilich<br>webilich<br>webilich<br>webilich<br>webilich<br>webilich<br>webilich<br>webilich<br>webilich<br>mannich<br>Familie<br>Familie<br>mannich<br>webilich<br>mannich<br>Familie<br>mannich<br>webilich                                                                                                    | artisation         [2]           G4 09 2006 (0000 ft         0.0 1996 (0000 ft           11 05 1998 (0000 ft         0.0 1996 (0000 ft           10 05 1996 (0000 ft         0.0 0196 (0000 ft           10 05 1996 (0000 ft         0.0 0196 (0000 ft           10 05 1996 (0000 ft         0.0 0196 (0000 ft           10 05 2013 (0000 ft         0.0 0201 (0000 ft           10 05 2013 (0000 ft         0.0 0201 (0000 ft           10 05 2013 (0000 ft         0.0 0201 (0000 ft           11 1998 (0000 ft         0.0 011 (1198 (0000 ft           11 11 1998 (0000 ft         0.0 0201 (11000 ft           12 05 2013 (1000 ft         0.0 0201 (1000 ft           12 05 2013 (1000 ft         0.0 0201 (1000 ft           12 05 2013 (1000 ft         0.0 0201 (1000 ft           13 05 2013 (1000 ft         0.0 0201 (1000 ft           13 05 2013 (1000 ft         0.0 0201 (1000 ft           13 05 2013 (1000 ft         0.0 0201 (1000 ft           13 05 2013 (1000 ft         0.0 0201 (1000 ft           13 05 2013 (1000 ft         0.0 0201 (1000 ft           13 05 2013 (1000 ft         0.0 0201 (1000 ft           13 05 2013 (1000 ft         0.0 0201 (1000 ft           13 05 2013 (1000 ft         0.0 0201 (1000 ft           13 05 2013 (1000 ft         0.0                                                                                                    |
| Norpicys<br>Artessgruppen<br>Nangator<br>Antingstree<br>Antingstree<br>Antingstr                                                                                                    | Dokumente           3000 K         Adeasor         prede           4000 K         3         are           4000 K         3         are           4000 K         3         are           4000 K         1         are           4000 K         1         are           4000 K         1         are           4000 K         1         are           4000 K         1         are           4000 K         1         are           4000 K         1         are           4000 K         1         are           4000 K         1         are           4000 K         1         3330 France           4000 K         1         3330 France           4000 K         1         3331 France           4000 K         1         3331 France           4000 K         1         3331 France           4000 K         1         3331 France           4000 K         1         3331 France           4000 K         1         3331 France           4000 K         1         3331 France           4000 K         1         3331 France                                                                                                    | Standort<br>Vorenne<br>Tobas Jack<br>Notalia<br>Notalia<br>Lides<br>Lides<br>Lides<br>Lides<br>Lides<br>Lides<br>Lides<br>Notalia<br>Royale<br>X<br>National<br>Boyale<br>Notalia<br>Boyale<br>Notalia<br>Comalia<br>Comalia<br>Comalia<br>Comalia<br>Comalia<br>Comalia<br>Comalia<br>Comalia<br>Comalia<br>Comalia<br>Notalia<br>Notalia<br>N | Name Stories Stories Stories Stories Stories Stories Stories Stories Table Table Table Tem Stories Moder Harbande Stories Harbande Harbande Harband                                                                                                    | Statute<br>Balandes and A<br>Balandes and A<br>Balandes and A<br>Statute<br>Statute<br>Statute<br>Statute<br>Comparison<br>Statute<br>Statute<br>Statut | Patish         PL2           1278         11610           4495         5501           4010         5503           5503         5503           1364         5503           1364         5503           1364         5503           1364         5503           1373         5503           1364         5503           1373         5503           1364         5503           1373         5503           1399         3473           1000         5503           1010         5504           1020         5505           5400         5780           1701         700                                                                                                    | Ont<br>Ontervense de Bogie<br>Bachlinn<br>Rickebach & Schwyz<br>Staat<br>Exeligne<br>Exeligne<br>Exeligne<br>Exeligne<br>Exeligne<br>Rolt AG<br>Robert<br>Rolt AG<br>Based TO<br>Falses<br>Serrera Staden<br>Hickstein<br>Exelestes<br>Serrera Staden<br>Hickstein<br>Exelestes<br>Serrera Staden<br>Hickstein<br>Exelestes<br>Serrera Staden<br>Falso<br>Frabourg                                                                                                    | Land         Manton           CH         VD           CH         VD           CH | East-team           15.66 (192)           05.10 (195)           16.00 (195)           16.00 (195)           16.00 (195)           10.00 (195)           10.00 (195)           10.00 (195)           10.00 (195)           10.00 (195)           10.00 (195)           10.00 (195)           10.00 (195)           10.00 (195)           10.00 (195)           10.00 (195)           10.00 (195)           10.00 (195)           10.00 (195)           10.00 (195)           10.00 (195)           10.00 (195)                                                                                                    | Sprache         Mutter           de         de         de           de         de         de         de           de         de         de         de                                                                                                    | sprache Typ<br>mannlich<br>neutral<br>neutral<br>mannlich<br>mannlich<br>weblich<br>weblich<br>weblich<br>mannlich<br>Famile<br>Famile<br>Famile<br>mannlich<br>weblich<br>weblich<br>weblich<br>weblich<br>weblich<br>weblich<br>weblich<br>weblich<br>weblich<br>weblich                                                                                                    | erbsat am         [2]           C4 05 2026 0000         1           10 6 1996 0000         1           10 6 1996 0000         1           10 6 1996 0000         1           10 8 1996 0000         1           10 8 1996 0000         1           10 8 1996 0000         1           10 8 1996 0000         1           10 8 1996 0000         1           10 8 0000         1           10 8 0000         1           10 8 0000         1           10 8 0000         1           10 8 0000         1           11 1986 0000         1           11 1986 0000         1           11 1986 0000         1           10 8 02 0010 0000         1           10 8 02 0010 0000         1           10 8 02 0010 0000         1           10 8 02 0010 0000         1           10 8 02 0010 0000         1           10 8 02 0010 0000         1           10 8 02 0010 0000         1           10 8 02 0010 0000         1           10 8 02 0010 0000         1           10 8 02 0010 0000         1           10 8 02 0010 00000         1                                                                                                    |
| Norginya<br>Artessgruppen<br>Norgeton<br>Norgeton<br>Artification<br>Artification<br>Michael<br>Michael<br>Mi                                                                                                    | Ookumente           Situe X M Adressre         Arredo           absr X         2 Herr           absr X         0           absr X         1           absr X         13200 Frau           absr X         13200 Frau           absr X         13200 Herr           absr X         13200 Herr           absr X         13310 Herr           absr X         13310 Herr           absr X         13310 Herr           absr X         13310 Herr           absr X         13310 Herr           absr X         10705 Frau           absr X         10705 Frau           abs                                                                                                    | Vorsane Vorsane Vorsane Vorsa Nossis Vorsa Nossis Vorsa Nossis Vorsa Nossis Vorsa Nossis Vorsa Nossis Vorsa Nossis Vorsa Nossis Vorsa Nossis Vorsa Nossis Vorsa Nossis Vorsa Nossis Vorsa Nossis Vorsa Nossis Vorsa Nossis Colla Colla Col                                                                                                    | Name Sandin Sandin Sandin Sandin Sandin Sandin Sandin Sandin Iam Negar Negar N                                                                                                    | Sease<br>Behalddeneg 11<br>in Buhalddeneg 11<br>Realinos 85<br>Gashaldoneg 1<br>A Strate 3<br>A Strate 3<br>A                                                                                                    | Patter         P.2           9         13           141         642           4415         4415           3213         553           3534         3313           1549         3313           3541         563           3134         6655           6074         6005           6014         1099           2369         6044           1099         3690           6760         6770           1070         8490                                                                                                    | On<br>Charannes de Bopis<br>Bachtlion I. Schwyz<br>S. Urban<br>Essel<br>Esseigne<br>Esseigne<br>Esseigne<br>Hulden<br>Freel FR<br>L/Meyee<br>Alchenstor<br>Hulden<br>Ford FR<br>Alchenstor<br>Haber<br>Ado<br>Basel TO<br>Corcelles NE<br>Essess<br>Serense Steine<br>Holdenbo Briece<br>Fraborg<br>Zarich<br>anno Allen                                                                                                    | Land         Number           CH         VD           CH         VD           CH | Debtatum           15:0:1502         15:0:1502           15:0:1502         15:0:1502           15:0:1502         10:0:1502           10:0:1502         10:0:1502           10:0:1502         10:0:1502           10:0:1502         10:0:1502           10:0:1502         10:11562           10:0:1502         10:11562           10:0:1502         10:11564           10:0:1502         10:11564           10:0:1502         10:11564           10:0:1502         10:11564           10:0:1502         10:11564           10:0:1502         10:11564           10:0:1502         10:11564                                                                                                    | Sprache         Mutter           de         de         de           de         de         de                                                                                                    | sprache Typ<br>maintein<br>webich<br>webich<br>mannich<br>webich<br>webich<br>webich<br>webich<br>Famile<br>Famile<br>mannich<br>webich<br>Famile<br>mannich<br>webich<br>Famile<br>mannich<br>webich<br>Famile<br>Famile<br>Famile<br>Famile<br>Famile<br>Famile<br>Famile<br>Famile<br>Famile<br>Famile<br>Famile<br>Famile                                                                                                    | erfasst am         IC           04 /05 2006 (0000         1000 (0000           105 2006 (0000         1000 (0000           105 2000 (0000         1000 (0000           105 2000 (0000         1000 (0000           105 2000 (0000         1000 (0000           105 2000 (0000         1000 (0000           105 2000 (0000         1000 (0000           105 2000 (0000         1000 (0000           105 2000 (0000         1000 (0000           11 11980 (0000         1000 (0000           100 2001 (00000         1000 (00000           11 11980 (0000         1000 (00000          1000 2001 (00000         1000 (00000           100 2001 (00000         1000 (00000         1000 (00000)           100 2001 (00000         1000 (00000)         1000 (00000)           100 2001 (00000         1000 (00000)         1000 (00000)           100 2001 (00000)         1000 (00000)         1000 (00000)           100 2001 (00000)         1000 (00000)         1000 (00000)           100 2001 (00000)         1000 (00000)         1000 (00000)           100 2001 (00000)         1000 (00000)         1000 (00000)           100 2001 (00000)         1000 (00000)         1000 (00000)           1000 2001 (00000)                                                                                                    |
| Vorginge       Antersgruppen       Antersgruppen       Nangation       Antersgruppen       Antersgruppen       Antersgruppen       Antersgruppen       Antersgruppen       Antersgruppen       Antersgruppen       Antersgruppen       Antersgruppen       Antersgruppen       Antersgruppen       Mathematication       Mathematication       Mathematication       Antersgruppen       Antersgruppen <td>Dokumente           3         Statu K         Prede           400         K         2         Prede           400         X         3         Prede           400         X         3         Prede           400         X         3         Prede           400         X         3         Prede           400         X         3         Prede           400         X         3300         Prede           400         X         3300         Prede           400         X         3300         Prede           400         X         3310         Prede           400         X         3310         Prede           400         X         3310         Prede           400         X         3310         Prede           400         X         10310         Prede           400         X         10310         Prede           400         X         10310         Prede           400         X         10310         Prede           400         X         10310         Prede           400         X</td> <td>Standort Vorenne Vorenne Voren</td> <td>Name           Solita         Splate Approximation of mote X           Splate Approximation of mote X         Splate Approximation of mote X           Lawi         Herein of mote X           Prime         Splate Approximation of mote X           More         Herein of mote X           Marce         Berrandinto           Prime         Splate Approximation of mote X           Marce         Berrandinto           Marce         Berrandinto           Appleministic Apple Visider         Ede           Ede         Splate Apple Appleministic Appleministic Applemin</td> <td>Statute<br/>Brahnestrate d5<br/>Stahnabiteneg 11<br/>im Bucheng 73<br/>Realinos 88<br/>1 Statute<br/>X Status 5<br/>Statute<br/>Statute<br/>Comparison<br/>Comparison<br/>Compar</td> <td>Postack         PL2           727         727           747         748           4410         4428           5381         5391           5393         5391           5394         5392           5393         5393           5394         5393           5495         5496           6405         5496           6405         5496           6405         5496           6405         5496           6405         5496           6405         5496           6405         5496           6405         5496</td> <td>Ont<br/>Ontervense de Bogis<br/>Bachtlinn<br/>Ricketsch S. Schwyz<br/>Basid<br/>Basid<br/>Basid<br/>Basid<br/>Borgen<br/>Horne J.<br/>Holostia<br/>Adobator<br/>Holostia<br/>Adobator<br/>Holostia<br/>Rick AG<br/>Basid<br/>Rick AG<br/>Basid<br/>Holostia<br/>Basid<br/>Holostia<br/>Basid<br/>Basid<br/>B</td> <td>Land         Manton           CH         VD           CH         V2           CH         V2           CH         V2           CH         V2           CH         V2           CH         V2           CH         V5           CH         V6           CH         V6</td> <td>Gab datum           15:05:1592           15:05:1592           15:05:1592           16:07:160           16:07:160           17:07:167           17:07:167           17:07:167           17:07:167           17:07:167           10:105           11:07:167           10:105           11:07:167           11:07:167           11:07:167           11:07:167           11:07:167           11:07:167           11:07:167           11:07:167           11:07:167           11:07:167           11:07:167           11:07:167           11:07:167           11:07:167           11:07:167           11:07:167           11:07:167           11:07:167           11:07:167           11:07:167</td> <td>Sprache         Mumer           de         de         de           de         de         de         de           de         de         de         de</td> <td>sprache Typ<br/>matrilich<br/>neutral<br/>neutral<br/>weblich<br/>weblich<br/>weblich<br/>weblich<br/>weblich<br/>weblich<br/>weblich<br/>weblich<br/>mannich<br/>Famile<br/>Famile<br/>Famile<br/>weblich<br/>weblich<br/>mannich<br/>Famile<br/>Famile<br/>Famile<br/>medlich<br/>weblich<br/>mannich<br/>Famile<br/>Famile<br/>Famile<br/>neutral<br/>weblich<br/>medlich<br/>weblich<br/>mannich<br/>Famile<br/>Famile<br/>medlich<br/>weblich<br/>medlich<br/>famile<br/>Famile<br/>medlich<br/>weblich<br/>medlich<br/>medli</td> <td>extension         [2]           64 69 2006 (0.00 c)         110 6 1996 (0.00 c)           110 6 1996 (0.00 c)         100 6 1996 (0.00 c)           10 8 1996 (0.00 c)         100 6 1996 (0.00 c)           10 8 0 1996 (0.00 c)         100 0 1996 (0.00 c)           10 8 0 1996 (0.00 c)         100 0 1996 (0.00 c)           10 8 0 2013 (0.00 c)         100 0 2013 (0.00 c)           10 9 0 2013 (0.00 c)         110 1996 (0.00 c)           11 1 1996 (0.00 c)         111 1996 (0.00 c)           10 0 2013 (0.00 c)         100 0 2013 (0.00 c)           11 1 1996 (0.00 c)         111 1996 (0.00 c)           12 0 2013 (0.00 c)         100 0 2013 (0.00 c)           14 0 1996 (0.00 c)         100 0 2013 (0.00 c)           15 0 2013 (0.00 c)         100 0 2013 (0.00 c)           14 0 1996 (0.00 c)         100 0 2013 (0.00 c)           14 0 1996 (0.00 c)         110 0 2013 (0.00 c)           14 0 1996 (0.00 c)         110 0 2013 (0.00 c)           14 0 1996 (0.00 c)         110 0 2013 (0.00 c)           14 0 1996 (0.00 c)         110 0 2013 (0.00 c)</td> | Dokumente           3         Statu K         Prede           400         K         2         Prede           400         X         3         Prede           400         X         3         Prede           400         X         3         Prede           400         X         3         Prede           400         X         3         Prede           400         X         3300         Prede           400         X         3300         Prede           400         X         3300         Prede           400         X         3310         Prede           400         X         3310         Prede           400         X         3310         Prede           400         X         3310         Prede           400         X         10310         Prede           400         X         10310         Prede           400         X         10310         Prede           400         X         10310         Prede           400         X         10310         Prede           400         X                                                                                                    | Standort Vorenne Vorenne Voren                                                                                                    | Name           Solita         Splate Approximation of mote X           Splate Approximation of mote X         Splate Approximation of mote X           Lawi         Herein of mote X           Prime         Splate Approximation of mote X           More         Herein of mote X           Marce         Berrandinto           Prime         Splate Approximation of mote X           Marce         Berrandinto           Marce         Berrandinto           Appleministic Apple Visider         Ede           Ede         Splate Apple Appleministic Appleministic Applemin                                                                                                    | Statute<br>Brahnestrate d5<br>Stahnabiteneg 11<br>im Bucheng 73<br>Realinos 88<br>1 Statute<br>X Status 5<br>Statute<br>Statute<br>Comparison<br>Comparison<br>Compar                                                                                                    | Postack         PL2           727         727           747         748           4410         4428           5381         5391           5393         5391           5394         5392           5393         5393           5394         5393           5495         5496           6405         5496           6405         5496           6405         5496           6405         5496           6405         5496           6405         5496           6405         5496           6405         5496                                                                                                    | Ont<br>Ontervense de Bogis<br>Bachtlinn<br>Ricketsch S. Schwyz<br>Basid<br>Basid<br>Basid<br>Basid<br>Borgen<br>Horne J.<br>Holostia<br>Adobator<br>Holostia<br>Adobator<br>Holostia<br>Rick AG<br>Basid<br>Rick AG<br>Basid<br>Holostia<br>Basid<br>Holostia<br>Basid<br>Basid<br>B | Land         Manton           CH         VD           CH         V2           CH         V2           CH         V2           CH         V2           CH         V2           CH         V2           CH         V5           CH         V6           CH         V6                                                                                      | Gab datum           15:05:1592           15:05:1592           15:05:1592           16:07:160           16:07:160           17:07:167           17:07:167           17:07:167           17:07:167           17:07:167           10:105           11:07:167           10:105           11:07:167           11:07:167           11:07:167           11:07:167           11:07:167           11:07:167           11:07:167           11:07:167           11:07:167           11:07:167           11:07:167           11:07:167           11:07:167           11:07:167           11:07:167           11:07:167           11:07:167           11:07:167           11:07:167           11:07:167                                                                                                    | Sprache         Mumer           de         de         de           de         de         de         de           de         de         de         de                                                                                                    | sprache Typ<br>matrilich<br>neutral<br>neutral<br>weblich<br>weblich<br>weblich<br>weblich<br>weblich<br>weblich<br>weblich<br>weblich<br>mannich<br>Famile<br>Famile<br>Famile<br>weblich<br>weblich<br>mannich<br>Famile<br>Famile<br>Famile<br>medlich<br>weblich<br>mannich<br>Famile<br>Famile<br>Famile<br>neutral<br>weblich<br>medlich<br>weblich<br>mannich<br>Famile<br>Famile<br>medlich<br>weblich<br>medlich<br>famile<br>Famile<br>medlich<br>weblich<br>medlich<br>medli                                                                                                    | extension         [2]           64 69 2006 (0.00 c)         110 6 1996 (0.00 c)           110 6 1996 (0.00 c)         100 6 1996 (0.00 c)           10 8 1996 (0.00 c)         100 6 1996 (0.00 c)           10 8 0 1996 (0.00 c)         100 0 1996 (0.00 c)           10 8 0 1996 (0.00 c)         100 0 1996 (0.00 c)           10 8 0 2013 (0.00 c)         100 0 2013 (0.00 c)           10 9 0 2013 (0.00 c)         110 1996 (0.00 c)           11 1 1996 (0.00 c)         111 1996 (0.00 c)           10 0 2013 (0.00 c)         100 0 2013 (0.00 c)           11 1 1996 (0.00 c)         111 1996 (0.00 c)           12 0 2013 (0.00 c)         100 0 2013 (0.00 c)           14 0 1996 (0.00 c)         100 0 2013 (0.00 c)           15 0 2013 (0.00 c)         100 0 2013 (0.00 c)           14 0 1996 (0.00 c)         100 0 2013 (0.00 c)           14 0 1996 (0.00 c)         110 0 2013 (0.00 c)           14 0 1996 (0.00 c)         110 0 2013 (0.00 c)           14 0 1996 (0.00 c)         110 0 2013 (0.00 c)           14 0 1996 (0.00 c)         110 0 2013 (0.00 c)                                                                                                    |
| Norgings<br>Adversignagen<br>Norgen<br>Norge                                                                                                    | Dokumente           Sistui K M Accesse         Areeds           abbr X 3         Herr           abbr X 3         1           abbr X 3         1           abbr X 10300 Frau         1           abbr X 10300 Frau         1           abbr X 10300 Frau         1           abbr X 10300 Frau         1           abbr X 10300 Frau         1           abbr X 10300 Frau         1           abbr X 10300 Frau         1           abbr X 10300 Frau         1           abbr X 10300 Frau         1           abbr X 10300 Frau         1           abbr X 10300 Frau         1           abbr X 10700 Frau         1           abbr X 10700 Frau         1           abbr X 10700 Frau         1           abbr X 10700 Frau         1           abbr X 10700 Frau         1           abbr X 10700 Frau         1           abbr X 10700 Frau         1           abbr X 10700 Frau         1           abbr X 10700 Frau         1           abbr X 10700 Frau         1           abbr X 10700 Frau         1           abbr X 10700 Frau         1           abbr X 10700 Frau                                                                                                    | Vorsane Vorsane Vorsane Vorsane Vorsan Nessis Vorsa Nessis Vorsa Nessis Vorsa Nessis Vorsa Nessis Vorsa Nessis Vorsa Nessis Vorsa Nessis Vorsa Nessis Vorsa Nessis Vorsa Nessis Vorsa Nessis Vorsa Nessis Vorsa Nessis Vorsa Nessis Vorsa Nessis Vorsa Nessis Vorsa Nessis Vorsa Nessis Vorsa Nessis Vorsa Vorsa Nessis Vorsa Vorsa                                                                                                    | Isane<br>Safet Part Safet Part Safet                                                                                                    | Desse<br>Bendestatuse 65<br>Bendestatuse 11<br>in Bucherg 78<br>Relations 85<br>Gastaldwarp 1<br>Kasta<br>Hitaladen 34<br>Patts 41<br>A8<br>C Salerta<br>Barrier 10<br>Salerta<br>Barrier 10<br>Berz-Johanstan<br>Berz-Johanstan<br>Berz-J                                                                                                    | Pathets         P.2           97         97           164         642           4415         4415           4415         534           931         1549           1344         931           1549         534           931         1549           1347         6655           6014         6029           6026         6014           1089         5450           6700         1702           1324         5450           1324         5450           1324         5450           1324         1324                                                                                                    | On<br>Charannes de Bopis<br>Bachtlon<br>Schluba<br>Eustine<br>Eustine<br>Eusten<br>Eusten<br>Euste                                                                                                    | Land         Number           CH         VD           CH         VD           CH | Geb datu,m           15.06:1922           5.00:1922           5.00:1924           5.00:1925           5.00:1925           5.00:1925           5.00:1927           5.00:1927           5.00:1927           5.00:1927           5.00:1927           5.00:1927           5.00:1927           5.00:1927           5.00:1927           5.00:1927           5.00:1927           5.00:1927           5.00:1927           5.00:1927           5.00:1927           5.00:1927           5.00:1927           5.00:1927           5.00:1927           5.00:1927           5.00:1927           5.00:1927           5.00:1927           5.00:1927           5.00:1927           5.00:1927           5.00:1927           5.00:1927           5.00:1927           5.00:1927           5.00:1927           5.00:1927           5.00:1927           5.00:1927           5.00:1927           5.00:1927           5.00:1927           <                                                                                                    | Sprache         Mutter           de         de         de           de         de         de         de           de         de         de         de      de </td <td>sprache Tra<br/>mentrela<br/>medital<br/>medital<br/>medital<br/>webich<br/>metrich<br/>metrich<br/>webich<br/>webich<br/>webich<br/>webich<br/>second<br/>Famile<br/>mentrela<br/>metrich<br/>webich<br/>period<br/>period<br/>metrich<br/>webich<br/>period<br/>metrich<br/>webich<br/>period<br/>metrich<br/>webich<br/>period<br/>period<br/>perio</td> <td>erfanst ten         [           G4 09 2006 6 000 0         1           11 06 1998 0.000 1         1           10 06 1998 0.000 1         1           10 08 1990 0.000 1         1           10 08 1990 0.000 1         1           10 08 1990 0.000 1         1           10 08 1990 0.000 1         1           10 08 201 0.000 1         1           10 08 201 0.000 1         1           10 08 201 0.000 1         1           10 08 201 0.000 1         1           10 08 201 0.000 1         1           11 1990 0.000 1         1           12 08 201 10 0.000 1         1           13 08 201 10 0.000 1         1           13 08 201 10 0.000 1         1           13 08 201 10 0.000 1         1           13 08 201 10 0.000 1         1           13 08 201 10 0.000 1         1           14 11 1999 0.000 1         1           14 08 200 0.000 1         1           14 0.1999 0.000 1         1           14 0.1999 0.000 1         1           14 0.1999 0.000 1         1           14 0.1999 0.000 1         1           14 0.1999 0.000 1         1           14 0.1999 0.000 1         <td< td=""></td<></td> | sprache Tra<br>mentrela<br>medital<br>medital<br>medital<br>webich<br>metrich<br>metrich<br>webich<br>webich<br>webich<br>webich<br>second<br>Famile<br>mentrela<br>metrich<br>webich<br>period<br>period<br>metrich<br>webich<br>period<br>metrich<br>webich<br>period<br>metrich<br>webich<br>period<br>period<br>perio | erfanst ten         [           G4 09 2006 6 000 0         1           11 06 1998 0.000 1         1           10 06 1998 0.000 1         1           10 08 1990 0.000 1         1           10 08 1990 0.000 1         1           10 08 1990 0.000 1         1           10 08 1990 0.000 1         1           10 08 201 0.000 1         1           10 08 201 0.000 1         1           10 08 201 0.000 1         1           10 08 201 0.000 1         1           10 08 201 0.000 1         1           11 1990 0.000 1         1           12 08 201 10 0.000 1         1           13 08 201 10 0.000 1         1           13 08 201 10 0.000 1         1           13 08 201 10 0.000 1         1           13 08 201 10 0.000 1         1           13 08 201 10 0.000 1         1           14 11 1999 0.000 1         1           14 08 200 0.000 1         1           14 0.1999 0.000 1         1           14 0.1999 0.000 1         1           14 0.1999 0.000 1         1           14 0.1999 0.000 1         1           14 0.1999 0.000 1         1           14 0.1999 0.000 1 <td< td=""></td<>                                                                                                    |
| Nopings<br>Adversignagion<br>Nangation<br>Adversignagion<br>Adversignagion<br>Adversignagion<br>Adversignagion<br>Adversignagion<br>Hittigen Constant<br>Hittigen Constant<br>Hittigen Co                                                                                                    | Dokumente           3         Statu K M Adessru         Arrota           4800 K M Adessru         Arrota           4800 K M Adessru <t< td=""><td>Standort      Vorana      Vorana</td><td>Name           Splate Approxilation of motion         Splate Approxilation of motion           Splate Approxilation of motion         Splate Approxilation of motion           Later         Prime           Prime         Splate Approxilation           Mode         Prime           Beardshing of the Apple Apple A</td><td>Statut<br/>Brahnestrate 65<br/>Sechedarag 10<br/>in Buckeng 11<br/>in Buckeng 12<br/>Realing 80<br/>Statut<br/>X Statut<br/>S Statut<br/>Comparison<br/>Real<br/>Comparison<br/>Real<br/>Compariso</td><td>Postatch         PL7           127         127           128         154           4432         154           4410         154           1353         134           1354         1356           477         5032           4000         1344           1354         1356           9072         4002           908         604           909         1560           9170         1322           924         1568           956         1559           956         1559           956         1559           956         1559           956         1559           956         1559           956         1559           956         1559           956         1559           956         1559           956         1559           956         1559</td><td>Ont<br/>Charannes de Bogis<br/>Bachtlinn<br/>Richetesch S. Schwyz<br/>Essel<br/>Esseigne<br/>Esseigne<br/>Endingen<br/>Frank FR<br/>National<br/>Richt AG<br/>National<br/>Richt AG<br/>Serret and Kolonie<br/>Serret auf Schwart<br/>Essess<br/>Serret auf Schwart<br/>Essess<br/>Serret auf Schwart<br/>Essess<br/>Serret auf Schwart<br/>Essess<br/>Serret auf Schwart<br/>Schwart<br/>Schw</td><td>Land         Manten           CH         VD           CH         VD           CH</td><td>Geb datum           15 5 16 1952           06 10 1443           25 12 1697           16 10 1603           16 10 1603           16 10 1603           16 10 1603           12 12 1249           04 06 1852           21 11 167           24 07 1833           10 10 1677           24 07 1833           24 07 1833           24 03 1877           24 11 160 11657           21 11 1800</td><td>Sprache         Mutter           de         de         de           de         de         de         de           de         de         de         de</td><td>sprache Typ<br/>mannich-<br/>neutral<br/>weblich<br/>mannich-<br/>weblich<br/>weblich<br/>weblich<br/>weblich<br/>weblich<br/>weblich<br/>weblich<br/>Fernite<br/>Fernite<br/>mannich-<br/>weblich<br/>weblich<br/>weblich<br/>weblich<br/>weblich<br/>weblich<br/>mannich-<br/>fernite<br/>mannich-<br/>perite<br/>mannich-<br/>perite<br/>perite<br/>mannich-<br/>perite<br/>perite<br/>perite<br/>perite<br/>perite<br/>perite<br/>perite<br/>perite<br/>perite<br/>perite<br/>perite<br/>perite<br/>perite<br/>perite<br/>perite<br/>perite<br/>perite<br/>perite<br/>perite<br/>perite<br/>perite<br/>perite<br/>peri</td><td>erises tem         [1]           64 69 62066 (000 €)         10.6 1996 000 €)           11.0 6 1996 000 €)         0.0 00 €)           10.0 6 1996 (000 €)         0.0 00 €)           10.0 0 1996 (000 €)         0.0 00 €)           10.0 0 1996 (000 €)         0.0 00 €)           10.0 0 201 000 €)         0.0 00 €)           10.0 0 201 000 €)         0.0 000 €)           10.0 0 201 000 €)         0.0 000 €)           10.0 0 201 000 €)         0.0 000 €)           10.0 0 201 000 €)         0.0 000 €)           10.0 100 000 €)         0.0 000 €)           10.0 100 000 €)         0.0 000 €)           10.0 100 000 €)         0.0 000 €)           10.0 100 000 €)         0.0 000 €)           10.0 100 000 €)         0.0 000 €)           10.0 100 000 €)         0.0 000 €)           10.0 100 000 €)         0.0 000 €)           10.0 100 000 €)         0.0 000 €)           10.0 100 000 €)         0.0 000 €)           10.0 100 000 €)         0.0 000 €)           10.0 100 000 €)         0.0 000 €)           10.0 100 000 €)         0.0 000 €)           10.0 100 000 €)         0.0 000 €)           10.0 100 000 €)         0.0 000 €)           10.0</td></t<> | Standort      Vorana      Vorana                                                                                                    | Name           Splate Approxilation of motion         Splate Approxilation of motion           Splate Approxilation of motion         Splate Approxilation of motion           Later         Prime           Prime         Splate Approxilation           Mode         Prime           Beardshing of the Apple Apple A                                                                                                    | Statut<br>Brahnestrate 65<br>Sechedarag 10<br>in Buckeng 11<br>in Buckeng 12<br>Realing 80<br>Statut<br>X Statut<br>S Statut<br>Comparison<br>Real<br>Comparison<br>Real<br>Compariso    | Postatch         PL7           127         127           128         154           4432         154           4410         154           1353         134           1354         1356           477         5032           4000         1344           1354         1356           9072         4002           908         604           909         1560           9170         1322           924         1568           956         1559           956         1559           956         1559           956         1559           956         1559           956         1559           956         1559           956         1559           956         1559           956         1559           956         1559           956         1559                                                                                                    | Ont<br>Charannes de Bogis<br>Bachtlinn<br>Richetesch S. Schwyz<br>Essel<br>Esseigne<br>Esseigne<br>Endingen<br>Frank FR<br>National<br>Richt AG<br>National<br>Richt AG<br>Serret and Kolonie<br>Serret auf Schwart<br>Essess<br>Serret auf Schwart<br>Essess<br>Serret auf Schwart<br>Essess<br>Serret auf Schwart<br>Essess<br>Serret auf Schwart<br>Schwart<br>Schw                                                                                                    | Land         Manten           CH         VD           CH         VD           CH | Geb datum           15 5 16 1952           06 10 1443           25 12 1697           16 10 1603           16 10 1603           16 10 1603           16 10 1603           12 12 1249           04 06 1852           21 11 167           24 07 1833           10 10 1677           24 07 1833           24 07 1833           24 03 1877           24 11 160 11657           21 11 1800                                                                                                    | Sprache         Mutter           de         de         de           de         de         de         de           de         de         de         de                                                                                                    | sprache Typ<br>mannich-<br>neutral<br>weblich<br>mannich-<br>weblich<br>weblich<br>weblich<br>weblich<br>weblich<br>weblich<br>weblich<br>Fernite<br>Fernite<br>mannich-<br>weblich<br>weblich<br>weblich<br>weblich<br>weblich<br>weblich<br>mannich-<br>fernite<br>mannich-<br>perite<br>mannich-<br>perite<br>perite<br>mannich-<br>perite<br>perite<br>perite<br>perite<br>perite<br>perite<br>perite<br>perite<br>perite<br>perite<br>perite<br>perite<br>perite<br>perite<br>perite<br>perite<br>perite<br>perite<br>perite<br>perite<br>perite<br>perite<br>peri                                                                                                 | erises tem         [1]           64 69 62066 (000 €)         10.6 1996 000 €)           11.0 6 1996 000 €)         0.0 00 €)           10.0 6 1996 (000 €)         0.0 00 €)           10.0 0 1996 (000 €)         0.0 00 €)           10.0 0 1996 (000 €)         0.0 00 €)           10.0 0 201 000 €)         0.0 00 €)           10.0 0 201 000 €)         0.0 000 €)           10.0 0 201 000 €)         0.0 000 €)           10.0 0 201 000 €)         0.0 000 €)           10.0 0 201 000 €)         0.0 000 €)           10.0 100 000 €)         0.0 000 €)           10.0 100 000 €)         0.0 000 €)           10.0 100 000 €)         0.0 000 €)           10.0 100 000 €)         0.0 000 €)           10.0 100 000 €)         0.0 000 €)           10.0 100 000 €)         0.0 000 €)           10.0 100 000 €)         0.0 000 €)           10.0 100 000 €)         0.0 000 €)           10.0 100 000 €)         0.0 000 €)           10.0 100 000 €)         0.0 000 €)           10.0 100 000 €)         0.0 000 €)           10.0 100 000 €)         0.0 000 €)           10.0 100 000 €)         0.0 000 €)           10.0 100 000 €)         0.0 000 €)           10.0                                                                                                    |
| Norginya<br>Advessionagenet<br>Navigetion<br>Advessionagenet<br>Advessionagenet<br>A                                                                                                    | Dokumente           Si Statu K M Accessor Arcold           abbr X J Herr           abbr X J Herr           abbr X J Herr           abbr X J Holo           abbr X J Holo           abbr X J Holo           abbr X J Holo           abbr X J Holo           abbr X J Holo           abbr X J J320 Herr           abbr X J331 Frau           abbr X J331 Frau <td>Vorane Vorane Vorane Vorane Vorane Voran Nessia Voran Nessia Voran Nessia Voran Nessia Voran Nessia Poron Nessia Poron Voran Nessia Voran Voran</td> <td>Internet<br/>Stoles Approximates of the second<br/>Table Table Table</td> <td>Desce<br/>Biointerativase 45<br/>Biointerativase 15<br/>Gashaldeng 11<br/>Historica 58<br/>Gashaldeng 1<br/>Historica 58<br/>Historica 34<br/>Pasta 41<br/>A 38<br/>Historica 34<br/>Pasta 41<br/>A 38<br/>Historica 34<br/>Historica 34<br/>Histori</td> <td>Pathets         P.2           97         73           154         642           4015         642           4016         3134           9314         9314           9314         9314           9314         9314           9314         9314           9314         9314           9314         9314           9314         9314           9314         9314           9314         9314           9314         9314           9314         9314           9314         9314           9314         9314           9314         9314           9314         9314           9314         9314           9315         9314           9314         9314           9315         9314           9314         9314           9315         9314           9314         9314           9315         9314           9315         9314           9315         9314           9315         9314           9315         9314           9314</td> <td>On<br/>Charannes de Bopis<br/>Bachtlon<br/>Subban<br/>Esseline<br/>Luban<br/>Essel<br/>Luban<br/>Essel<br/>Muldan<br/>Freel FR<br/>Lubanes<br/>Lubanes<br/>Huben<br/>Holt<br/>Abbanes<br/>Holt<br/>Abbanes<br/>Holt<br/>Abbanes<br/>Holt<br/>Serena Station<br/>Holt<br/>Holt<br/>Serena Station<br/>Holt<br/>Holt<br/>Serena Station<br/>Holt<br/>Holt<br/>Serena Station<br/>Holt<br/>Holt<br/>Son Caserne<br/>Station<br/>Holt<br/>Holt<br/>Son Caserne<br/>Holt<br/>Holt<br/>Holt<br/>Son Caserne<br/>Holt<br/>Holt<br/>Holt<br/>Holt<br/>Holt<br/>Holt<br/>Holt<br/>Holt</td> <td>Land         Number           CH         VD           CH         VD           CH</td> <td>Geb datum           15 0:152           0.6 10 145           10 10:152           10 10:152           10 10:152           10 10:152           10 10:152           10 10:152           10 10:152           10 10:152           10 10:152           10 10:152           10 10:152           10 10:152           10 10:152           10 10:152           10 10:152           10 10:152           10 10:152           10 10:152           10 10:152           10 10:155           10 10:152           10 10:155           10 10:155           10 10:155           10 10:155           10 10:155           10 10:155           10 10:155           10 10:155           10 10:155           10 10:155           10 10:155           10 10:155</td> <td>Sprache         Mutter           de         de         de           de         de         de         de           de         de         de         de</td> <td>sprache Typ<br/>meinricht<br/>neutral<br/>webich<br/>webich<br/>webich<br/>webich<br/>webich<br/>webich<br/>webich<br/>mannicht<br/>webich<br/>mannicht<br/>webich<br/>mannicht<br/>webich<br/>mannicht<br/>webich<br/>mannicht<br/>webich<br/>mannicht<br/>webich<br/>mannicht<br/>webich<br/>mannicht<br/>webich<br/>mannicht<br/>mannicht<br/>mannicht<br/>meinricht<br/>meinricht<br/>me</td> <td>arfaast am         [           G4 69 2006 6000 C         1           10 6 1996 0000 C         1           10 6 1996 0000 C         1           10 6 1996 0000 C         1           10 8 1990 0000 C         1           10 8 1990 0000 C         1           10 8 1990 0000 C         1           10 8 1990 0000 C         1           10 8 1990 0000 C         1           10 8 1990 0000 C         1           10 8 1990 0000 C         1           10 8 1990 0000 C         1           11 1990 0000 C         1           10 3 2013 0000 C         1           10 3 2013 0000 C         1           10 3 2013 0000 C         1           10 3 2013 0000 C         1           10 3 2013 0000 C         1           10 3 2013 0000 C         1           10 4 1999 0000 C         1           10 4 1999 0000 C         1           10 4 1999 0000 C         1           10 4 1999 0000 C         1           10 4 1999 0000 C         1           10 5 0 1990 0000 C         1           10 4 1999 0000 C         1           10 4 1999 0000 C         1           10 4 1999 00</td>                                                                                                    | Vorane Vorane Vorane Vorane Vorane Voran Nessia Voran Nessia Voran Nessia Voran Nessia Voran Nessia Poron Nessia Poron Voran Nessia Voran Voran                                                                                                    | Internet<br>Stoles Approximates of the second<br>Table Table                                                                                                    | Desce<br>Biointerativase 45<br>Biointerativase 15<br>Gashaldeng 11<br>Historica 58<br>Gashaldeng 1<br>Historica 58<br>Historica 34<br>Pasta 41<br>A 38<br>Historica 34<br>Pasta 41<br>A 38<br>Historica 34<br>Historica 34<br>Histori                                                                                                    | Pathets         P.2           97         73           154         642           4015         642           4016         3134           9314         9314           9314         9314           9314         9314           9314         9314           9314         9314           9314         9314           9314         9314           9314         9314           9314         9314           9314         9314           9314         9314           9314         9314           9314         9314           9314         9314           9314         9314           9314         9314           9315         9314           9314         9314           9315         9314           9314         9314           9315         9314           9314         9314           9315         9314           9315         9314           9315         9314           9315         9314           9315         9314           9314 | On<br>Charannes de Bopis<br>Bachtlon<br>Subban<br>Esseline<br>Luban<br>Essel<br>Luban<br>Essel<br>Muldan<br>Freel FR<br>Lubanes<br>Lubanes<br>Huben<br>Holt<br>Abbanes<br>Holt<br>Abbanes<br>Holt<br>Abbanes<br>Holt<br>Serena Station<br>Holt<br>Holt<br>Serena Station<br>Holt<br>Holt<br>Serena Station<br>Holt<br>Holt<br>Serena Station<br>Holt<br>Holt<br>Son Caserne<br>Station<br>Holt<br>Holt<br>Son Caserne<br>Holt<br>Holt<br>Holt<br>Son Caserne<br>Holt<br>Holt<br>Holt<br>Holt<br>Holt<br>Holt<br>Holt<br>Holt                                                                                                    | Land         Number           CH         VD           CH         VD           CH | Geb datum           15 0:152           0.6 10 145           10 10:152           10 10:152           10 10:152           10 10:152           10 10:152           10 10:152           10 10:152           10 10:152           10 10:152           10 10:152           10 10:152           10 10:152           10 10:152           10 10:152           10 10:152           10 10:152           10 10:152           10 10:152           10 10:152           10 10:155           10 10:152           10 10:155           10 10:155           10 10:155           10 10:155           10 10:155           10 10:155           10 10:155           10 10:155           10 10:155           10 10:155           10 10:155           10 10:155                                                                                                    | Sprache         Mutter           de         de         de           de         de         de         de           de         de         de         de                                                                                                    | sprache Typ<br>meinricht<br>neutral<br>webich<br>webich<br>webich<br>webich<br>webich<br>webich<br>webich<br>mannicht<br>webich<br>mannicht<br>webich<br>mannicht<br>webich<br>mannicht<br>webich<br>mannicht<br>webich<br>mannicht<br>webich<br>mannicht<br>webich<br>mannicht<br>webich<br>mannicht<br>mannicht<br>mannicht<br>meinricht<br>meinricht<br>me                                                                                                    | arfaast am         [           G4 69 2006 6000 C         1           10 6 1996 0000 C         1           10 6 1996 0000 C         1           10 6 1996 0000 C         1           10 8 1990 0000 C         1           10 8 1990 0000 C         1           10 8 1990 0000 C         1           10 8 1990 0000 C         1           10 8 1990 0000 C         1           10 8 1990 0000 C         1           10 8 1990 0000 C         1           10 8 1990 0000 C         1           11 1990 0000 C         1           10 3 2013 0000 C         1           10 3 2013 0000 C         1           10 3 2013 0000 C         1           10 3 2013 0000 C         1           10 3 2013 0000 C         1           10 3 2013 0000 C         1           10 4 1999 0000 C         1           10 4 1999 0000 C         1           10 4 1999 0000 C         1           10 4 1999 0000 C         1           10 4 1999 0000 C         1           10 5 0 1990 0000 C         1           10 4 1999 0000 C         1           10 4 1999 0000 C         1           10 4 1999 00                                                                                                    |
| Vorganya       Antersopropen       Nangation       Antersopropen       Antersopropen                                                                                                    | Dokumente           Statu X         Materia         Materia           atta X         2         Ker           atta X         3         Ker           atta X         1795         Ran           atta X         1796         Ran           atta X         1378         Ker           atta X         1378         Ker           atta X         1378         Ker           atta X         1337         Ker           atta X         1338         Ker           atta X         1337         Ker           atta X         1338         Ker           atta X         1337         Ker           atta X         1338         Ker           atta X         1338         Ker           atta X         1338         Ker           atta X         1338         Ker           atta X         1338         Ker           atta X         1337         Ker           atta X         128         Kra           atta X         128         Kra           atta X         128         Kra           atta X         128         Kra           a                                                                                                    | Standort      Vorane      Vorane                                                                                                    | Name           Splote Agroundlettend           rock X           Lavier           Primo           Soution           Soution           More           Heldback           Neared           More           Heldback           Name           Recards           Soution           Soution           Heldback           Soution           Heldback           Soution           Heldback           Age/amin           Heldback           Heldback           Carde           Heldback           Di X           Di X           Di X           Di X           Di X           Di X           Di X           Di X           Di X           Di X                                                                                                    | Statut<br>Beahadstrate 65<br>Seahadstrate 65<br>Seahadstrate 65<br>Seahadstrate 71<br>History 72<br>History 72<br>Histor                                                                                                    | Postatic         FL7           17.9         17.9           164         64.26           447.0         196.2           155.1         196.2           155.1         196.2           157.1         196.2           157.2         197.2           157.3         197.2           157.4         197.2           157.3         197.2           157.4         197.2           157.2         197.2           157.2         197.2           157.2         197.2           157.2         197.2           157.2         197.2           157.2         197.2           157.2         197.2           157.2         197.2           157.2         197.2           157.2         197.2           157.2         197.2           157.2         197.2                                                                                                    | Ont<br>Charannes de Bogis<br>Bachtlinn<br>Richebach & Schwyz<br>Esseigne<br>Esseigne<br>Esseigne<br>Endingen<br>Parke FR<br>Parke FR<br>Parket<br>Parket<br>Rich All<br>Parket<br>Rich All<br>Parket<br>Rich All<br>Parket<br>Rich All<br>Disse<br>Essesse<br>Essesse                                                                                                    | Land         Manten           CH         VD           CH         VD           CH | Gab datum           15 56 1592           06 10 1445           15 10 1457           16 10 1602           16 10 1602           10 10 1602           10 10 1602           10 10 1602           10 10 1602           10 10 1602           10 10 1602           24 07 1803           24 07 1803           24 10 1805           21 11 1602           21 11 1602           21 11 1602           21 11 1602           21 11 1602           21 11 1602           21 11 1602           21 11 1602           21 11 1602           21 11 1602           21 11 1602           21 11 1602           21 11 1602           21 11 1602           21 11 1602           21 11 1602           21 11 1602           21 11 1602           21 11 1602           21 11 1602           21 11 1602           21 11 1602           21 11 1602           21 11 1602           21 11 1602           21 11 1602           21 11 1602           21 11 1602           21                                                                                                    | Sprache         Mutter           de         de         de           de         de         de         de           de         de         de         de                                                                                                    | sprache Typ<br>meterical and the second<br>neutral vestich<br>meterical and the second<br>meterical and the second<br>meterical and the                                                                                                    | arfaest am         [2]           64.69.2006 0000 1         10.6         190.000 1000 1           10.6         190.000 000 1         10.0           10.6         190.000 000 0         10.0           10.6         190.000 000 0         10.0           10.0         190.000 000 0         10.0           10.0         190.000 0         10.0           10.0         20.0         10.0           10.0         20.0         10.0           10.0         20.0         10.0           10.0         20.0         10.0           10.0         20.0         10.0           10.0         20.0         10.0           10.0         20.0         10.0           10.0         20.0         10.0           10.0         20.0         10.0           10.0         20.0         10.0           10.0         20.0         10.0           10.0         20.0         10.0           10.0         20.0         10.0           10.0         20.0         10.0           10.0         20.0         10.0           10.0         10.0         0.0           10.0                                                                                                    |

Abb. 1: Benutzeroberfläche Perigon - Variante 1

| Sector         Sector          Sector <th colspan<="" th=""><th>Dr. med. Andres Ga</th><th>ootopiest<br/>rch Vereefest durch<br/>(abernativ)<br/>werch K</th><th>Kande</th><th>Christikalienung - Greinen</th></th>                                                                                                    | <th>Dr. med. Andres Ga</th> <th>ootopiest<br/>rch Vereefest durch<br/>(abernativ)<br/>werch K</th> <th>Kande</th> <th>Christikalienung - Greinen</th> | Dr. med. Andres Ga | ootopiest<br>rch Vereefest durch<br>(abernativ)<br>werch K | Kande       | Christikalienung - Greinen |
|----------------------------------------------------------------------------------------------------|----------------------------------------------------------------------------------------------------|--------------------|------------------------------------------------------------|-------------|----------------------------|
| $\begin{array}{ c c c c c c c c c c c c c c c c c c c$                                                                                                    | Dr. med. Andres Gal                                                                                                    | eards K.           | Lude                                                       | juluradoren |                            |
| Aligned<br>Shifting         ordered<br>Software         Social<br>Software         Taking<br>Software         Taking<br>S | Dr. med Denesch X                                                                                                    | erch X             |                                                            |             |                            |
| $\begin{array}{ c c c c c c c c c c c c c c c c c c c$                                                                                                    | Dr. med Emmerich k                                                                                                    | erich K            |                                                            |             |                            |
| Contract         Openant         Annum         Nature         Table         Table                                                                                                    | Dr. med. Andres Ga                                                                                                    |                    |                                                            |             |                            |
| ELEXIDID         urbayert         Obdardt         Tegin         Table         Topon         Topon                                                                                                    | Dr. med. Andres Gai                                                                                                    |                    |                                                            |             |                            |
| N.1.2.06         undepend         Galar         Partiguesi Play         Table         11 mg           D.1.0.05         undepend         Undepend         X         Table         Table                                                                                                    | Dr. med. Andres Gal                                                                                                    |                    |                                                            |             |                            |
| 22.31.2015 undegrenzt Ubelannt X Talene Triglich Morgens X X massf. 1.90.311.<br>22.21.2016 undegrenzt Ubelannt Baldian Triglich Triglich Dir                                                                                                    | Dr. med. Andres Gal                                                                                                    |                    |                                                            |             |                            |
| 12.01.2016 unbegrenzt Urbekannt Baldrian Tropfen Teglich Dir                                                                                                    | Dr. med. Andres Gai                                                                                                    |                    |                                                            |             |                            |
|                                                                                                    |                                                                                                    | res Gal            |                                                            |             |                            |
| 0.67.2015 unbegrenzt Unbekannt Lawsberon Tropfen Täglich Abendic X 11 -11 Tropfen                                                                                                    |                                                                                                    |                    |                                                            |             |                            |
| 2.60.2015 unbegrenzt Unbekannt Imodium Tabletten Reserve (Tapesmaxims bei Bedarf                                                                                                    |                                                                                                    |                    |                                                            |             |                            |
| 5.65.2015 unbegrenzt Unbekannt Mobilium Tabletten Reserve (Tagesmaxim bei X                                                                                                    |                                                                                                    |                    |                                                            |             |                            |
| 9.03.2016 unbegrenzt Unbekannt NOVALGBN Tropfen per oral Trapfen Taglich Metamatol Metamatol Metamatol Metamatol                                                                                                    | tamicol                                                                                                    |                    |                                                            |             |                            |
| 1.15.2015 unbesenzt Unbekannt Pentani Plaster X.Sustem (TTS) Täglich Horeess X 11 up / alle 1 Tage                                                                                                    |                                                                                                    |                    |                                                            |             |                            |
| 5.85.2015 unbegrenzt Unbekannt X Tabletten Reserve (Tapesmanim bei Durchfall                                                                                                    |                                                                                                    |                    |                                                            |             |                            |
| 152-2015 urbegenent lubelanet X.dl. Tabletten Taplet<br>1.00                                                                                                    |                                                                                                    |                    |                                                            |             |                            |
| 12.81.2016 unbegrent Unbekannt Other retard Tabletten Hongels and Fr<br>12.81.2016 Unbekannt Other retard Tabletten Hongens x 11 ml                                                                                                    |                                                                                                    |                    |                                                            |             |                            |

Abb. 2: Benutzeroberfläche Perigon - Variante 2

### Menüleiste

Die Menüleiste zeigt alle im aktiven Fenster zur Verfügung stehenden Vorgänge an. Aktive Vorgänge haben eine schwarze Schriftfarbe. Diese können angeklickt und ausgeführt werden. Vorgänge, welche inaktiv sind und nicht zur Verfügung stehen, haben eine graue Schriftfarbe.

### Our Suchbereich

Im Suchbereich kann nach einzelnen Datensätzen gesucht werden.

### Symbolleiste

Die Symbolleiste zeigt die häufigsten Vorgänge mit Symbolen und dem dazugehörigen Text an. Symbole mit zusammengehörenden Vorgängen sind in einer Gruppe zusammengefasst.

### Ingabebereich

Im Eingabebereich werden Inhalte eingegeben.

### Listenbereich

Der Listenbereich hat zwei Funktionen:

- Anzeigebereich von Daten und Suchergebnissen
- Selektionsbereich zur Markierung von Daten

# 4 Maskenauflistungen

In allen Masken haben Sie im unteren Teil eine Liste mit den aufgerufenen Datensätzen.

Nun haben Sie verschiedene Möglichkeiten, diese Anzeige zu gestalten:

| Do     | kumente                                          |                                                                                                    |                                                                                                    |                                                                                                    |                                                                                                    |                                                                                                    |                                                                                                    |
|--------|--------------------------------------------------|----------------------------------------------------------------------------------------------------|----------------------------------------------------------------------------------------------------|----------------------------------------------------------------------------------------------------|----------------------------------------------------------------------------------------------------|----------------------------------------------------------------------------------------------------|----------------------------------------------------------------------------------------------------|
| Status | Anrede                                           | Nachname                                                                                                    | Vorname                                                                                                    | Strasse/Nr.                                                                                                    | PLZ                                                                                                    | Ort                                                                                                    | Briefan                                                                                                    |
| Aktiv  | Frau                                             | Abegglen                                                                                                    | Gian-Carlo                                                                                                    | Gutstr. 150                                                                                                    | 8055                                                                                                    | Zürich                                                                                                    | Set 🔺                                                                                                    |
| Aktiv  | Frau                                             | Abegglen                                                                                                    | Bruno                                                                                                    | Rebhügelstr. 7                                                                                                    | 8045                                                                                                    | Zürich                                                                                                    | Seł                                                                                                    |
| Aktiv  | Frau                                             | Abegglen                                                                                                    | Rahel                                                                                                    | Wuhrstr. 8                                                                                                    | 8003                                                                                                    | Zürich                                                                                                    | Seł                                                                                                    |
| Aktiv  | Herr                                             | Abegglen                                                                                                    | Dora                                                                                                    | Brahmsstr. 84 /28                                                                                                    | 8003                                                                                                    | Zürich                                                                                                    | Seł                                                                                                    |
|        | Do<br>Status<br>Aktiv<br>Aktiv<br>Aktiv<br>Aktiv | Dokumente           Status         Amrede           Aktiv         Frau           Aktiv         Frau           Aktiv         Frau           Aktiv         Herr | Dokumente           Status         Anrede         Nachname           Aktiv         Frau         Abegglen           Aktiv         Frau         Abegglen           Aktiv         Frau         Abegglen           Aktiv         Herr         Abegglen | Dokumente           Status         Anrede         Nachname         Vorname           Aktiv         Frau         Abegglen         Gian-Carlo           Aktiv         Frau         Abegglen         Bruno           Aktiv         Frau         Abegglen         Bahel           Aktiv         Herr         Abegglen         Dora | Dokumente           Status         Arrede         Nachname         Vorname         Strasse/Nr.           Aktiv         Frau         Abegglen         Gian-Carlo         Gutstr. 150           Aktiv         Frau         Abegglen         Bruno         Rebhigelst. 7           Aktiv         Frau         Abegglen         Brahel         Wuhrstr. 8           Aktiv         Herr         Abegglen         Dora         Brahmstr. 84 /28 | Dokumente           Status         Anrede         Nachname         Vorname         Strasse/Nr.         PLZ           Aktiv         Frau         Abegglen         Gian-Carlo         Gutstr. 150         9055           Aktiv         Frau         Abegglen         Bruno         Rebrügelstr. 7         9045           Aktiv         Frau         Abegglen         Brahel         Wuhrstr. 8         8003           Aktiv         Herr         Abegglen         Dora         Bränstr. 84/28         8003 | Dokumente           Status         Anrede         Nachname         Vorname         Strasse/Nr.         PLZ         Drt           Aktiv         Frau         Abegglen         Gian-Calo         Gutstr. 150         8055         Zürich           Aktiv         Frau         Abegglen         Bruno         Rebhügelstr. 7         8045         Zürich           Aktiv         Frau         Abegglen         Rahel         Wuhrstr. 8         8003         Zürich           Aktiv         Herr         Abegglen         Dora         Brahsstr. 94 /28         8003         Zürich |

# 4.1 Spaltenbreite ändern

Sie können eine einzelne Spaltenbreite ändern.

- 1. Fahren Sie mit der Maus zum Trennungsstrich der Spalte. Der Mauspfeil verwandelt sich in einen Strich mit einem Pfeil nach links und rechts (++).
- 2. Klicken Sie nun auf die linke Maustaste, halten diese gedrückt und ziehen Sie in die gewünschte Richtung.

Die Spalte wird nun angepasst. Die Anpassung wird aber nicht gespeichert. Beim nächsten Öffnen der angepassten Maske sind die Spalten wieder im Originalzustand.

# 4.2 Spalten sortieren

Sie können alle Spalten von A-Z oder Z-A sortieren.

- 1. Klicken Sie dazu auf den Spaltentitel.
- ✓ Es wird von A-Z sortiert, bei einem erneuten Anklicken wird die Sortierung auf Z-A gewechselt.

# 4.3 Spaltenbeschriftungen Kunde / Mitarbeiter

Die Spalte K steht für Kundendaten.

Ist bei der Adresse, zu welcher Sie ein ADuA erfassen möchten, in der Spalte **K** kein Kreuz zu finden, muss zuerst im Perigon Homecare der Kundeneintrag abgespeichert werden.

Bis dahin kann kein Formular erfasst werden.

Die Spalte M steht für Mitarbeiterdaten.

Ist bei der Adresse, zu welcher Sie ein ADuA erfassen möchten in der Spalte M kein Kreuz zu finden, muss zuerst im Perigon Homecare der Mitarbeitereintrag abgespeichert werden.

Bis dahin kann dieser Mitarbeiter kein Formular unterschreiben.

# **5** Allgemeine Formular-Informationen

# 5.1 Auswahl durch Benutzung des Scrollrades der Maus

Wenn während der Kodierung der Cursor in einem Feld steht, indem mehrere Kodiermöglichkeiten vorhanden sind, können Sie durch benutzen des Scrollrades, die Kodierung auswählen.

### Vorsicht!

Achten Sie darauf, dass Sie sich nicht in einem Feld mit mehreren Kodiermöglichkeiten befinden, wenn Sie innerhalb des Formulares scrollen möchten, sonst verändern Sie ungewollt die Kodierung.

# 5.2 Ansicht schliessen

Um einen Schritt zurück zu gehen, sprich eine Ansicht zu schliessen, klicken Sie in der Symbolleiste auf das Symbol **Schliessen** I. Wenn Sie das Kreuz am oberen rechten Fensterrand benutzen, schliessen Sie das komplette Programm (RAI, Dispo, Perigon).

# 5.3 Bedeutung der Farben der Bereichskürzel

Durch einen Klick mit der Maus auf den entsprechenden Bereich des Bereichskürzels kann schnell von einem Bereich zum nächsten gewechselt werden. Beispielsweise im Bereich GG, wenn die Unterschrift gesetzt werden soll.

### Grüner Balken unterhalb des Bereichskürzels

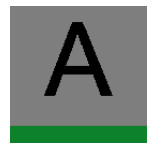

Die minimalen Anforderungen, welche benötigt werden in diesem Bereich sind erfüllt. Erst wenn unter allen Bereichskürzeln ein grüner Balken angezeigt wird, kann ein Formular abgeschlossen werden.

### Roter Balken unterhalb des Bereichskürzels

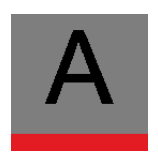

Bereiche mit einem roten Balken wurden noch nicht angeschaut und es wurden auch noch keine Eingaben gemacht. Es werden keine Kriterien erfüllt, um das Formular abzuschliessen.

### Oranger Balken unterhalb des Bereichskürzels

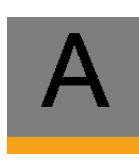

Die Kriterien zum Abschluss werden teilweise erfüllt. Es ist möglich, bereits erfassten Inhalt in diesem Bereich zu speichern. Das Formular kann jedoch nicht abgeschlossen werden, solange unter einem oder mehreren Bereichen noch orange Balken angezeigt werden. Da diese Bereiche bereits von einem Mitarbeiter bearbeitet worden sind, sollten nachfolgende Mitarbeiter die Arbeit in diesen Bereichen fortsetzen.

#### Hinweis

Die Felder müssen nicht zwingend grün sein, um das Formular speichern zu können. Es kann durchaus sein, dass gewisse Punkte auch orange bleiben, wenn keine vollständigen Angaben zu diesem Bereich vorhanden sind. Zum Sperren müssen alle Bereiche zwingend grün sein (zumindest beim ADuA und MDS).

# 5.4 Neueingabe innerhalb eines Formulares

Im ADuA, HW, LPB und im MDS müssen teilweise erweiterte Informationen erfasst werden. Zum Beispiel im ADuA, Bereich CC, die Bezugspersonen oder im MDS im Bereich G die informellen Helfer. Neben der ersten Neueingabe erscheint bei den entsprechenden Bereichen eine weitere Symbolreihe zur Erfassung weiterer Daten.

| 3. Geleistete Hilfe Im Bereich BADL, Behandlungspllege (BP), Medikamenten-Versorgung (MV) ohne übrige IADL, in letzten 7 Tagen |               |                                                                                            |                           |  |  |
|----------------------------------------------------------------------------------------------------|---------------|--------------------------------------------------------------------------------------------|---------------------------|--|--|
| Name, Vomame                                                                                                    | Beziehungsart | Angaben zur Art der aktuellen informellen Unterstützung (alles dokumentieren was relevant) | Anzahl Std. Unterstützung |  |  |

- 2. Mit der Taste Esc können Sie den Eintrag speichern und schliessen.

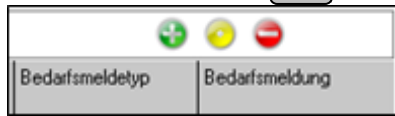

## 5.5 Formulare ausdrucken

Komplettes Formular (ADuA, HW, MDS)

- 1. Klicken Sie in der Symbolleiste auf das Symbol Drucken 3.
- 2. Es öffnet sich ein PDF-Dokument in der Seitenansicht.
- 3. Auf Papier ausdrucken können Sie es, in dem Sie auf **Datei** | **Drucken** klicken oder die Tastenkombination Ctrl+Pausführen.
- 4. Wählen Sie den entsprechenden Drucker aus und klicken Sie auf Drucken.

# 5.6 Individuelle Präzisierungen drucken

### Hinweis

Einzelne Inhalte der Eingabefelder **Bemerkungen** und **Individuelle Präzisierungen** werden auf dem Ausdruck nicht vollständig angezeigt, da darauf nicht genügend Platz zur Verfügung steht. Daher die Eingaben am Bildschirm möglichst kurz halten, damit alle Inhalte auf dem Ausdruck angezeigt werden.

Sie können die Individuellen Präzisierungen separat ausdrucken.

- 1. Klicken Sie dazu in der Menüleiste auf **Auswertung** und wählen Sie **Individuelle Präzisierungen** aus.
- 2. Gehen Sie gleich wie oben beschrieben vor, um diese auf Papier zu drucken.

#### 쳐 Beispiel

### Individuelle Präzisierungen

| Klein                                                  | 1                        | Peter   |                    |
|--------------------------------------------------------|--------------------------|---------|--------------------|
| Nachname                                               | Vorname                  |         | Interne Fallnummer |
|                                                        | Administrative Daten und | Anfrage |                    |
| BEREICH BB: NAME UND<br>IDENTIFIKATION DER<br>KLIENTIN |                          |         |                    |
|                                                        |                          |         |                    |
| BEREICH CC: ANGABEN<br>ZU DEN<br>KONTAKTPERSONEN       |                          |         |                    |
|                                                        | ·····                    |         |                    |
| BEREICH DD: INHALT<br>DER ANFRAGE                      | ·····                    |         |                    |
|                                                        |                          |         |                    |
| BEREICH EE: SITUATION<br>DER KLIENTIN                  | Wohnung ist im 5.Stock   |         |                    |
|                                                        |                          |         |                    |
|                                                        |                          |         |                    |

## 5.7 Bedienung Gruppen

Im Anzeige- und Eingabebereich können besehende Gruppen dupliziert oder entfernt werden.

#### Hinweise

- Beim Duplizieren werden nur die Felder mit ihren dazugehörigen Eigenschaften dupliziert. Bestehende Inhalte werden nicht in die neue Gruppe übernommen.
- Ob Gruppen dupliziert oder entfernt werden können hängt von den entsprechenden Einstellungen im Formulardefinitionseditor ab.

### Gruppe duplizieren

Bei der gewünschten Gruppe auf das Symbol Gruppe duplizieren 4 klicken.

✓ Die bestehende Gruppe ist dupliziert.

### Gruppe entfernen

Bei der gewünschten Gruppe auf das Symbol **Gruppe entfernen C** klicken.

✓ Die Gruppe ist entfernt.

# 6 Adressstamm

Im RAI-HC Schweiz-Adressstamm finden wir alle Adressen, welche im Perigon- oder im RAI-HC Schweiz-Adressstamm erfasst worden sind: Ärzte, Krankenkassen, Kunden und Mitarbeiter. Standardmässig ist der Statusfilter auf **nur aktive** eingestellt, womit nur die aktiven Adressen sichtbar sind.

#### Hinweis

Damit im Adressstamm des RAI-HC Schweiz und im Bereich BB des Formulars ADuA die Angaben zur Telefonnummer, zur E-Mail-Adresse und zum Handy automatisch übernommen werden, müssen im **Telefonverzeichnis** des **Perigon Homecare** die Einträge **Telefonnummer**, **E-Mail** und **Mobiltelefon** ausgefüllt sein. Diese Einträge müssen über folgende Eigenschaften verfügen: Im Auswahlmenü **Standort** ist der Wert **Privat** ausgewählt und das Kontrollkästchen **Haupteintrag** ist aktiviert.

| Quicei 2                            |                                                                                                    |
|-------------------------------------|----------------------------------------------------------------------------------------------------|
| Advesses                            | Socher Name 🗵 Segivernat 🗵 💦 🖉   🛛 🖉   Surditive 🗵   🖷 Zurdan 🖷 Mitzbattar                             |
| Schreibteuerung                     | Advisionality 3                                                                                        |
| 2 Sucher                            | / ▲ Adesse / ▲ Kunske / ④ Algeneires / ■ Personalen / ▲ Adessguegen / ▲ Kunde / ▲ Mitabeles<br>Galg ab |
| Suche zulücksetzen                  | Avede Public                                                                                           |
| III Nev                             | Name Voname                                                                                            |
| Eastelen                            | Ledgemane zutindg<br>zwildde Adessele                                                                  |
| Lüschen                             | Shaine Putlach D                                                                                       |
| Speichen                            |                                                                                                    |
| Abrechen                            |                                                                                                    |
| 🚓 Ducien                            | Suche                                                                                                  |
| 1 Schlessen                         | Fald Operation Viet<br>Name Togenetical T                                                              |
| Vorpänge                            | Ph. Dokumente Suchen Abbrechen                                                                         |
| 📫 Admograph                         | S Statu K M Annae Postach PL2 Or Law Kama                                                              |
| Navigation                          |                                                                                                    |
| Administrative Daten und<br>Antrope |                                                                                                    |
| 🛞 мознс                             |                                                                                                    |
| 🕘 Haumitschaft                      |                                                                                                    |
| Estracionabilit                     |                                                                                                    |

In den Registerkarten sind erweiterte Angaben zur Adresse zu finden.

| Suche: Name  | 💌 beginnt mit 💌          | 🔑 🔕 Suchgip.                    |         | nur aktive    | 🗖 Kunden 🗖 Mitabeiter |
|--------------|--------------------------|---------------------------------|---------|---------------|-----------------------|
| Adressnummer | 0 🔆                      |                                 |         |               |                       |
| Adesse       | 诸 Kontakte 🏢 Allgemeines | 🗮 Petsonalien 🛛 🧌 Adressgruppen | 🤽 Kunde | 2 Mitarbeiter |                       |
| Giultig ab   |                          | 💌 bis 💌                         | Typ     |               | *                     |

# 6.1 Suchfilter

Sobald Sie den Adressstamm geöffnet haben, erscheint der Suchfilter.

Es gibt verschiedene Möglichkeiten, im Adressstamm zu den gewünschten Adress-Daten zu gelangen.

- 1. In Auswahlmenü Feld steht der Filter standardmässig auf Name.
- 2. Geben Sie im Eingabefeld **Wert** den Nachnamen des gesuchten Kunden ein und klicken Sie auf die Schaltfläche **Suchen** oder drücken Sie auf die Taste **Enter**.
- 3. Suchfilter für eine erweiterte Suche können Sie mit den Auswahlmenüs **Operation** und **Feld** setzen.

Möchten Sie lieber alle Adressen anzeigen, können Sie im Suchfilter auf die Schaltfläche **Suchen** klicken, ohne einen Wert einzugeben. Um nur Klienten- oder Mitarbeiteradressen anzuzeigen, klicken Sie im Suchfilter auf die Schaltfläche **Abbrechen** und setzen Sie im Suchbereich das Häkchen bei den Kontrollkästchen **Kunde** oder **Mitarbeiter**.

Anschliessend suchen Sie wie oben beschrieben nach der gewünschten Adresse.

# 6.2 Suchen mit Adressgruppen

Klicken Sie im Suchfilter auf die Schaltfläche **Abbrechen** und wählen Sie anschliessend in Auswahlmenü **Suchgrp.** die gewünschte Gruppe zur Filterung aus.

### 💡 Tipp

Wenn Sie anschliessend wieder alle Adressen sehen möchten, müssen Sie die Eingabe im Auswahlmenü **Suchgrp.** löschen, damit sich der Gruppenfilter wieder leert.

### 6.3 Mitarbeiterdaten

#### $\textbf{Adressen} \rightarrow \textbf{Register Mitarbeiter}$

Im Mitarbeiterstamm finden wir die spezifischen Mitarbeiterangaben, welche noch für das Arbeiten mit RAI-HC ergänzt werden müssen.

Folgende Felder müssen für das Unterschreiben der Formulare zwingend im RAI ergänzt werden: **Initialen** und **Diplom**.

| Datei       | i Bearbeiten Markieren              | Vorgänge Navigation ?    |              |                                 |                             |                        |             |
|-------------|-------------------------------------|--------------------------|--------------|---------------------------------|-----------------------------|------------------------|-------------|
|             | Adressen                            | Suche: Name              | beginz       | ~ •                             | 👂 🥹 🛛 Suchgp.               | 🗶 nur aktive 💌         | - Kunden    |
| Schnel      | listeuerung                         | Adressnummer 2           | 🚍 Mu         | ter Manuela                     |                             |                        |             |
| ۶           | Suchen                              | Adresse                  | 🍓 Kontakte 👘 | Algemeines 🗮                    | Personalien 👔 Adressgruppen | 🐍 Kunde 🖉 🚨 Mitabeiter |             |
| 8           | Suche zurücksetzen                  | Status                   |              | <table-cell> aktiv</table-cell> |                             |                        |             |
|             | Neu                                 | Initialen                |              | mma                             |                             |                        |             |
| X           | Bearbeiten                          | Beschältigungsgrad       |              | 100.0                           | #                           |                        |             |
| 3           | Löschen                             | Anstellung als<br>Diplom |              | Pflegefachhr<br>DN1             | NI                          |                        |             |
|             | Speichern                           |                          |              |                                 |                             |                        |             |
| 0           | Abbrechen                           |                          |              |                                 |                             |                        |             |
| 8           | Drucken                             |                          |              |                                 |                             |                        |             |
|             | Schliessen                          |                          |              |                                 |                             |                        |             |
|             |                                     | Dokume Dokume            | nte          |                                 |                             |                        |             |
|             |                                     | S Status K M Adressrv.   | Arvede       | Vomane                          | Name                        | Strasse                | Postfach Pl |
| vorgar      | 1 <b>9</b> 1                        | aktiv                    | 0            |                                 | Helsana                     |                        | 35          |
|             | Advesses poes                       | aktiv X                  | 2 Frau       | Manuela                         | Muster                      | Musterstrasse 23       | 3           |
| 42          | Marengrappen                        |                          | U Hen        | Peter                           | Nen                         | Flutweg 5              | 5           |
| Naviga      | ition                               | L GANA                   | 1 Prijet     | 1. doda                         | Fager                       | Gardening a            | 0           |
| <u>s</u> ]; | Administrative Daten und<br>Anfrage |                          |              |                                 |                             |                        |             |
| ø           | MDSHC                               |                          |              |                                 |                             |                        |             |
| 包,          | Hauswirtschaft                      |                          |              |                                 |                             |                        |             |
|             | Leistungsplanungsblatt              |                          |              |                                 |                             |                        |             |
| 間           | Hilfe- und Pflegedokumentation      |                          |              |                                 |                             |                        |             |

- 1. Klicken Sie auf die Registerkarte Mitarbeiter.
- 2. Wählen Sie die zu bearbeitende Adresse aus, indem Sie den Eintrag unten in der Liste anklicken.
- 3. Klicken Sie in der Symbolleiste auf das Symbol Bearbeiten V.
- 4. Geben Sie im Eingabefeld **Initialen** den Kürzel der entsprechenden Mitarbeiterin ein (Empfehlung: mindestens 3 Buchstaben).
- 5. Im Eingabefeld **Diplom** tragen Sie das passende Diplom ein (falls die Mitarbeiterin mehrere Diplome hat, geben Sie das höchste ein).
- 6. Klicken Sie in der Symbolleiste auf das Symbol **Speichern** 🖾.

Ergänzen Sie diese Angaben bei allen Mitarbeitern, welche im RAI-HC eine Unterschrift setzen müssen.

### 6.3.1 RAI-HC Schweiz ohne Perigon

Es müssen alle Felder hier ausgefüllt werden.

### 6.4 Kundenangaben

#### $\textbf{Adressen} \rightarrow \textbf{Register} \, \textbf{Kunde}$

Im Register Personalien sind die kundenspezifischen Angaben zu finden. Folgende Angaben, welche nicht vom Perigon abgefüllt werden, können hier ergänzt werden (keine Pflicht).

- Muttersprache
- Zivilstand seit
- MDS-Periode des Reassessments
- Erlaubnis für die Verwendung der Assessmentdaten in Statistiken

#### 0 Hinweis

Im Auswahlmenü **Erlaubnis für die Verwendung der Assessmentdaten in Statistiken** wird empfohlen, den Wert **bewilligt** auszuwählen. Dadurch können die Daten zur statistischen Auswertung an den RAI Datenpool des Spitex Verband Schweiz gesendet werden. Da die Daten anonymisiert versendet werden, ist ein Rückschluss auf die Identität des Klienten nicht möglich. Die gültigen Datenschutzbestimmungen werden in jedem Fall eingehalten.

Der Wert **verweigert** sollte nur in Ausnahmefällen, beispielsweise nach dem Tod eines Klienten, ausgewählt werden.

| Suche: Name                              | t mit 🔻       | ₽ 8           | Suchgrp.        | •       | nur aktive |
|------------------------------------------|---------------|---------------|-----------------|---------|------------|
| Adressnummer 0                           | - <u>-</u>    |               |                 |         |            |
| 闻 Adresse 🛛 🗟 Kontakte                   | 🚽 Allgemeines | 💐 Personalien | 陷 Adressgruppen | 🚨 Kunde | 👗 Mitar    |
| Status                                   | 🗖 akt         | iv            |                 |         |            |
| Interne Fallnummer                       |               |               |                 | ]       |            |
| Versicherungsnummer                      |               |               |                 |         |            |
| Versicherten-Kartenr.                    |               |               |                 |         |            |
| MDS-Periode des Reassessments            |               |               | •               | ]       |            |
| Name der Krankenkasse Grundversicherung  |               |               |                 | *       |            |
| Name der Krankenkasse Zusatzversicherung |               |               |                 | *       |            |
| Hausarzt                                 |               |               |                 | *       |            |
| Spezialarzt                              |               |               |                 |         |            |
| Apotheke                                 |               |               |                 | × (     |            |
| Rechnungsadresse                         |               |               |                 |         |            |
| Bemerkung                                |               |               |                 |         |            |
|                                          |               |               |                 |         |            |
|                                          |               |               |                 |         |            |
|                                          |               |               |                 |         |            |
|                                          |               |               |                 | 1       |            |

- 1. Klicken Sie auf die Registerkarte **Personalien**.
- 2. Wählen Sie die zu bearbeitende Adresse aus, indem Sie den Eintrag anklicken.
- 3. Klicken Sie in der Symbolleiste auf das Symbol **Bearbeiten**
- 4. Im Auswahlmenü Muttersprache kann die Auswahl der Sprachen mit Klick auf den schwarzen Pfeil geöffnet werden. Übernehmen Sie den gewünschten Eintrag mit Doppelklick.

| Geburtsdatum        |                   | <u>×</u> |
|---------------------|-------------------|----------|
| Muttersprache       | Deutsch           |          |
| Staatsangehörigkeit | CH Bezeichnung    |          |
| Zwiktand            | Deutsch           |          |
|                     | Italienisch       |          |
| Zivilistand set     | Romanisch         |          |
| AHV-Nummer          | 0.000 Afrikaans   |          |
| NNSS-Nr.            | Aterbaidtchanisch |          |
|                     | Belarussisch      |          |
|                     | Bulgarisch        |          |
|                     | Katalanisch       |          |
|                     | Tschechisch       | -        |

- 5. Im Eingabefeld **Zivilstand seit** kann je nach Wunsch eingetragen werden, seit wann der gezeigte Zivilstand gültigt ist.
- 6. Klicken Sie in der Symbolleiste auf das Symbol Speichern
- 7. Ergänzen Sie diese Angaben bei allen gewünschten Kunden.

### 6.4.1 RAI-HC Schweiz ohne Perigon

Es müssen alle Felder ausgefüllt werden: **Muttersprache** und **Zivilstand** sind aber auch hier optionale Felder.

# 7 Administrative Daten und Anfrage (ADuA)

#### $\textbf{Adressen} \rightarrow \textbf{Administrative Daten und Anfrage}$

Das **Administrative Daten und Anfrage**-Formular (oder auch kurz ADuA genannt) ist die Basis für die anderen Formulare. Es muss also zwingend ein ADuA vorhanden sein, damit ein MDS oder ein anderes Formular erfasst werden kann.

#### 0 Hinweis

an Nau

Das Eingabefeld **Versichertennummer** (AHV-Nummer) ist kein Pflichtfeld, falls die AHV-Nummer im Adressstamm passiv ist.

- 1. Wählen Sie die gewünschte Kundenadresse aus und klicken Sie in der Symbolleiste auf das Symbol Administrative Daten und Anfrage 42.
- 2. Klicken Sie in der Symbolleiste auf das Symbol Neu
- 3. Nun kann das ADuA erfasst werden. Füllen Sie dazu Feld für Feld die Angaben aus. Das Eingabefeld **Datum der Anfrage** wird auch ausgefüllt wenn der Klient selbst anruft.

| ADuA                                | Neu                         | Bearbeiten                   | 関 Löschen                  | 📋 Sp             | eichern              | 🚱 Abł              | brechen            | 💰 Drucken |
|-------------------------------------|-----------------------------|------------------------------|----------------------------|------------------|----------------------|--------------------|--------------------|-----------|
|                                     | AA                          | BB                           | сс                         | DD               |                      | EE                 | FF                 | GG        |
| Schnellsteuerung                    | Selte 1 von 3 [AA1-CC6      | Seite 2 von 3 fCC7-EE        | 3] Seite 3 von 3 [FF1-GG2] |                  |                      |                    |                    |           |
| Neu                                 |                             |                              |                            |                  |                      |                    |                    |           |
| Rearbaitan                          | BEREICH AA: DAT             | TUM UND NAME DER A           | ANFRAGENDEN PERSON (       | FALLS ANDERE ALS | KLIENTIN)            |                    |                    |           |
| Dearbeiten                          | 1. 🔍                        |                              |                            |                  |                      |                    |                    |           |
| Löschen                             | Datum Anfrage               | Name/Vorname                 |                            |                  | Funktion/Beziehung   | zu Klientin        |                    |           |
| Speichern                           | To a bits the a             | Adverse (Channel Di Z. Oct.) |                            |                  | Talafaa              |                    |                    |           |
| Abbrechen                           | Institution                 | Auresse (Suidsse, FL2, Oit)  |                            |                  | Telefoli             |                    |                    |           |
| -                                   | BEREICH BB: NAM             | AE UND IDENTIFIKATIO         | N DER KLIENTIN             |                  |                      |                    |                    |           |
| S Drucken                           | 1.                          |                              |                            |                  |                      |                    |                    |           |
|                                     | Nachname Klientin           | Vorname                      | Versichertennummer         |                  |                      |                    | Interne Fallnummer |           |
|                                     | Streens und No.             |                              | Vasishadaa kata            |                  |                      |                    |                    |           |
|                                     | Scrasse und Nr.             |                              | versichercenkarcen-Nummer  |                  |                      |                    |                    |           |
|                                     | PLZ 0                       | Int                          | E-Mail-Adresse             |                  |                      |                    |                    |           |
| Vorgänge                            | 2. Mitgliedschaft im Sp     | pitexverein                  |                            |                  |                      |                    |                    |           |
|                                     |                             |                              | ✓ Telefonnummer            |                  |                      |                    | Natel              |           |
| W Abux sperien                      | 3.                          | ► x                          |                            |                  |                      | • ×                |                    |           |
| Navigation                          | Name der Krankenka          | isse Grundversicherung       | Name der Krankenkasse Zus  | atzversicherung  |                      |                    |                    |           |
| Startseite                          | 4. Geschlecht               | 6. Staatsangehörigkeit       |                            |                  | 8. Sprache           |                    |                    |           |
| ·····                               | Firma 🗸                     |                              | ~                          |                  |                      | *                  |                    |           |
| Adressen                            | 5. Geburtsdatum             | 7. Zivilstand                |                            |                  | 9. Aktuelle oder fri | ihere hauptberufli | iche Tätigkeit     |           |
| Administrative Daten und<br>Anfrage | <b>_</b>                    | anderer                      | ~                          |                  |                      |                    |                    |           |
| MDS-HC                              | BEREICH BB: INDI            | IVIDUELLE PRAZISIERUN        | NGEN                       |                  |                      |                    |                    |           |
| Haugwittechaft                      |                             |                              |                            |                  |                      |                    |                    | Ŷ         |
|                                     |                             |                              |                            |                  |                      |                    |                    | ~         |
| Leistungsplanungsblatt              | REDEICH CC: AN              |                              |                            |                  |                      |                    |                    |           |
| Hilfe- und<br>Pflegedokumentation   | BEREICH CC. AN              | GABEN 20 DEN KONT            | AKIFERSONEN                |                  |                      |                    |                    |           |
| Austrittsformular                   | Angaben zu den Konta        | ktnersonen                   |                            |                  |                      |                    |                    | 00000     |
| Caragon™-Assessment                 | Name                        | Beziehung Name               | Vorname Stra               | sse Ort          | Tel. P               | Tel. G             | Natel Fax          | Email     |
|                                     |                             |                              |                            |                  | I                    |                    |                    |           |
| Pflegeplanung                       |                             |                              |                            | kein Eintrag     |                      |                    |                    |           |
|                                     |                             |                              |                            | .ton Endag       |                      |                    |                    |           |
|                                     | <                           |                              |                            |                  |                      |                    |                    | >         |
|                                     |                             |                              |                            |                  |                      |                    |                    |           |
|                                     | 15.04.2014 15:33 15.04.2014 | lage                         |                            |                  |                      |                    |                    |           |
|                                     |                             |                              |                            |                  |                      |                    |                    |           |

# 7.1 Bereich BB – Interne Fallnummer

Gemäss RAI Theorie-Handbuch S. 22 wird nach einem Austritt und späterem Wiedereintritt des Kunden eine neue Fallnummer benötigt (Perigonnummer + Anhang, Beispiel 22/1 für den ersten Fall, 22/2 für den 2. Fall).

# 7.2 Bereich CC - Kontaktpersonen

Vom Perigon oder Kundenstamm RAI werden der Hausarzt, Spezialarzt, Rechnungsadresse und Apotheke (falls erfasst) bereits eingetragen. Hier müssen nur noch die Bezugspersonen eingegeben werden. Mit den grünen Pfeilen können Sie die Prioritäten setzen, sprich Bezugspersonen nach oben / unten schieben.

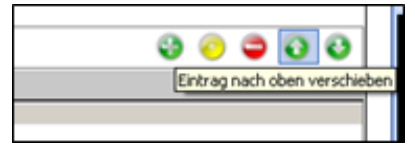

Das Vorgehen, wie der Bereich CC mit den Bezugspersonen ergänzt werden kann, ist in den Allgemeinen Formular-Informationen beschrieben.

# 7.3 Doorfunktion

Doorfunktionen sind gleich wie auf dem Papier gekennzeichnet. Diese Option erleichtert das Erfassen von Daten.

Kodieren Sie im Bereich FF, Punkt 1, **Ja (Intervention erforderlich)**, wird der Punkt 2 im Bereich FF aktiviert. Punkt 3 ist grau und es können keine Angaben erfasst werden.

Bei **Nein (keine Intervention erforderlich)** ist alles umgekehrt. Dass heisst, bei Punkt 2 kann nichts eingeben werden, da er sich erübrigt. Wenn kein Spitexeinsatz zum Tragen kommt, muss keine Situationseinschätzung gemacht werden.

| 1=Ja |                        |
|------|------------------------|
|      | Zutreffendes ankreuzen |
|      |                        |
|      |                        |
|      | r í                    |
|      | <u> </u>               |
|      |                        |
|      |                        |
|      |                        |
|      |                        |
|      | C                      |
|      |                        |
|      |                        |

#### Hinweis

Tipp im Fliesstext. Das ADuA ist eine Bestandesaufnahme und wird während des gesamten Spitexeinsatzes nicht verändert. Wenn ein Kunde die Wohnung wechselt, stimmen einige Angaben im ADuA und auf dem Deckblatt der HPD nicht mehr. Es muss ein neues ADuA eröffnet werden. Dabei werden alle Bereiche aus bestehenden Angaben kopiert. Die Bereiche BB, CC und GG können jedoch verändert werden. In allen anderen Bereichen ist dies gemäss RAI Theorie nicht erlaubt. mit DIV einfügen

# 7.4 Mögliche Fehlerquellen bei der Eingabe

- Beim Unterschreiben auf den schwarzen Pfeil geklickt, anstatt das MA-Kürzel oder den Nachnamen eingegeben: Somit gelangt man in den Mitarbeiterstamm. Dort am einfachsten mit Schliessen I in der Schnellsteuerung aus dieser Maske zurück ins ADuA gehen.
- Datumseingaben nicht korrekt erfasst: Die Felder bleiben rot oder beim Speichern des ADuA's erscheint eine Fehlermeldung.

Es wird in der Meldung angegeben, welches Feld betroffen ist.

# 8 Hauswirtschaft (HW)

#### Adressen → Hauswirtschaft

- 1. Wählen Sie die gewünschte Kundenadresse aus und klicken Sie in der Symbolleiste auf das Symbol **Hauswirtschaft 3**.
- 2. Klicken Sie in der Symbolleiste auf das Symbol **Neu** und füllen Sie das Datum der Dokumentation aus, falls es nicht dem aktuellen Datum entspricht.
- 3. Nun kann das Hauswirtschaftsformular erfasst werden. Füllen Sie dazu Feld für Feld aus.
- 4. Speichern Sie das Hauswirtschaftsformular ab.

| ـ Į 🚳 😫 🕲                                                                    |                                                                                                    |                                                                 |                                                                                                    |                                                                  |                                                            |                  |
|------------------------------------------------------------------------------|----------------------------------------------------------------------------------------------------|-----------------------------------------------------------------|----------------------------------------------------------------------------------------------------|------------------------------------------------------------------|------------------------------------------------------------|------------------|
|                                                                              | 🛍 📫 🛍                                                                                                    | 🤱 🧸 🔤                                                           | 📫 🛛 🖉 🗋                                                                                                    | 🦉 🥹 💰 🔒                                                          | Selling Same - 2072<br>Sam 10                              | Aktuel           |
| urück Administrative MDS-HC Abklärungszu-<br>Daten und Anfrage sammenfassung | Hauswirtschaft Leistungspla- Hilfe- und Pflege- Med<br>nunosblatt dokumentation                                                                                                    | ikationen Unverträglichkeiten Austrittsformula<br>und Allergien | ar Pflege- Neu Bearbeiten Speiche<br>planung                                                                                                    | ern Löschen Abbrechen Drucken Hauswirtschaftsformular<br>sperren | 1048 Baltud                                                | 26-81-2012 12-23 |
|                                                                              | Navigation                                                                                                    |                                                                 |                                                                                                    | Vorgänge                                                         | Kunde                                                      | Auswohl          |
|                                                                              | 111 112                                                                                                    | 113                                                             | 114 115                                                                                                    | 116 117                                                          | 118                                                        |                  |
|                                                                              | 01 01                                                                                                    |                                                                 | 0, 0,                                                                                                    | 00                                                               |                                                            |                  |
|                                                                              | Selte 1 von 2 [U1-U4 2] Selte 2                                                                                                    | von 2 [U4 3-U8]                                                 |                                                                                                    |                                                                  |                                                            |                  |
|                                                                              | Datum der Dokumentation:                                                                                                    | 10-01-30-2                                                      | w.                                                                                                    |                                                                  | <u>^</u>                                                   |                  |
|                                                                              | BEREICH U1: BEDARF AN FOR                                                                                                    | MELLEN LEISTUNGEN                                               |                                                                                                    |                                                                  |                                                            |                  |
|                                                                              |                                                                                                    |                                                                 |                                                                                                    | Severa                                                           |                                                            |                  |
|                                                                              | 1. Weiche formellen hauswirtschaftlich                                                                                                    | en Leistungen benoligt die Klientin voraussic                   | chllich?                                                                                                    |                                                                  |                                                            |                  |
|                                                                              | b. Warchen und Klaideroffena                                                                                                    |                                                                 | => Punkt U2                                                                                                    | 1 = Ja                                                           | ~                                                          |                  |
|                                                                              | c Finkauf Feranemberaitung                                                                                                    |                                                                 | => Punkt U3                                                                                                    | 1 = Ja                                                           | ~                                                          |                  |
|                                                                              | d. Kinderbetreuung                                                                                                    |                                                                 | -> Pulkt UF                                                                                                    | 1 = 38                                                           | ~                                                          |                  |
|                                                                              | e. Tier-/Pflanzenpflege                                                                                                    |                                                                 | => Pankt US                                                                                                    | 0 = Nein                                                         |                                                            |                  |
|                                                                              | f. Andere Leistungen                                                                                                    |                                                                 | => Punkt U7                                                                                                    | 0 = Nein                                                         |                                                            |                  |
|                                                                              | g. Benötigt keine hauswirtschaftlichen                                                                                                    | Leistungen (Wenn hier kodiert wird, ist die                     | => Punkt I IR                                                                                                    | 0 - Nein                                                         | ~                                                          |                  |
|                                                                              | hauswirtschaftliche Abklärung abges                                                                                                    | A TIGLEDUNICEN                                                  |                                                                                                    |                                                                  |                                                            |                  |
|                                                                              | BEREICH UT INDIVIDUELLE PR                                                                                                    | AZISIERUNGEN                                                    |                                                                                                    |                                                                  |                                                            |                  |
|                                                                              | BEREICH U2: REINIGUNG DER                                                                                                    | WOHNUNG                                                         |                                                                                                    |                                                                  |                                                            |                  |
|                                                                              | 1. Welche Räume sind wie oft zu reinige                                                                                                    | 1?                                                              |                                                                                                    |                                                                  |                                                            |                  |
|                                                                              | Bezeichnung<br>Wohnzimmer                                                                                                    | Anzahl                                                          | Häufigkeit                                                                                                    | Bemerkungen                                                      |                                                            |                  |
|                                                                              | Schlafzimmer                                                                                                    | 5                                                               | t3 = 3Tage pro Worke                                                                                                    |                                                                  |                                                            |                  |
|                                                                              | Bad                                                                                                    | 2                                                               | t3 = 3 Tage pro Woche V                                                                                                    |                                                                  |                                                            |                  |
|                                                                              | Küche                                                                                                    | 1                                                               | t3 = 3 Tage pro Woche V                                                                                                    |                                                                  |                                                            |                  |
|                                                                              | Andere:                                                                                                    |                                                                 |                                                                                                    | Г                                                                |                                                            |                  |
|                                                                              |                                                                                                    |                                                                 | the second second secon |                                                                  |                                                            |                  |
|                                                                              | Korridor                                                                                                    | 1                                                               | to = 5 rage pro woble v                                                                                                    |                                                                  |                                                            |                  |
|                                                                              | Korridor     Fehlen erforderliche Putzgeräte / Putz                                                                                                    | mittel?                                                         | IS = 3 Tage pro Woble V                                                                                                    | 0 = Nein                                                         | ~                                                          |                  |
|                                                                              | Kerridor<br>2. Fehlen erforderliche Putzgeräte / Putz<br>Was fehlt?                                                                                                    | ill<br>mittel?                                                  | LS = 3 Tage pro vocale V                                                                                                    | 0 = Nein                                                         | ~                                                          |                  |
|                                                                              | Korridor<br>2. Fehlen erforderliche Putzgeräte / Putz<br>Was fehl?<br>BEREICH U2 INDIVIDUELLE PR.                                                                                                    | mittel?<br>ÄZISIERUNGEN                                         | IS = 3 rage pro vioure V                                                                                                    | 0 = Nein                                                         | ~                                                          |                  |
|                                                                              | Korridor<br>2. Fehlen erforderfiche Putzgeräte / Putz<br>Was fehlt?<br>BEREICH U2 INDIVIDUELLE PR.                                                                                                    | mittel?<br>ÄZISIERUNGEN                                         | Ci = 3 rage pro woone v                                                                                                    | 0 = Nein                                                         | ~                                                          |                  |
|                                                                              | Korridor<br>2. Fehlen erfordertliche Putzgeräte / Putz<br>Was Fehlt?<br>BEREICH U2 INDIVIDUELLE PR.                                                                                                    | mittel?<br>ÄZISIERUNGEN                                         | IS = s rage po vione v                                                                                                    | 0 = Nen                                                          | ~                                                          |                  |
|                                                                              | Korrider<br>2 Fehlen er forderliche Putzgeräte / Putz<br>Wes fehl?<br>BEREICH U2 INDIVIDUELLE PR                                                                                                    | ÄZISIERUNGEN                                                    |                                                                                                    | 0 = Nen                                                          | ×<br>×                                                     |                  |
|                                                                              | Nordor<br>2 Fohlen erforderlicke Putzgesike / Put<br>Was feht?<br>BEREICH U2 INDIVIDUELLE PR<br>BEREICH U3: WASCHEN UND                                                                                                    | mattaf?<br>ÄZISIERUNGEN<br>KLEIDERPFLEGE                        |                                                                                                    | () = Nen                                                         | v<br>                                                      |                  |
|                                                                              | Kondor Z. Fehlen erforderliche Patzgenike / Patz wes fehl? BEREICH U2 INDIVIDUELLE PR BEREICH U3: WASCHEN UND 1. Klaidensfage?                                                                                                    | AZISIERUNGEN<br>XIEIDERZELEGE                                   |                                                                                                    | () = Nen                                                         | 2utreffendes ankreuzen                                     |                  |
|                                                                              | Kondor K. Kondor K. Kondor K. Kondor, K. Kondor, K. Ko | IL<br>Mathaf<br>ZISIERUNGEN<br>KLEIDERIPFLEGE                   |                                                                                                    | 0 = tien                                                         | V<br>Zötreffendes ankenzen<br>Fr                           |                  |
|                                                                              | ender<br>2 Fahlen efrederliche Pargede / Pat<br>Was felt?<br>BEREICH U2 INDIVIDUELLE PR<br>EEREICH U3: WASCHEN UND<br>1. Beidergebeg?<br>4 Waschen<br>Benefungen<br>5. Bigin                                                                                                    | IL<br>AZISIERUNGEN<br>KLEIDERPFLEGE                             |                                                                                                    | 0 = Hen                                                          | Zutreffendes svikruzen                                     |                  |
|                                                                              | ender<br>2 Feblen efrederliche Pargunite / PAR<br>Wes feht?<br>BEREICH U2 INDIVIDUELLE PR<br>ESEIECH U38 WASCHIEN UND<br>1. Berlegeforge?<br>1. Berlegeforge?<br>Berlegeforge?<br>1. Berlegeforge?<br>Berlegeforge?<br>Berlegeforge?                                                                                                    | AZISIERUNGEN<br>KLEIDERPFLEGE                                   |                                                                                                    | 0 = 16n                                                          | Zitreffendes ankreizen<br>R<br>R                           |                  |
|                                                                              | Condor C C Fablen Groderliche Pargenäur/PAL Versinder BEREICH U2 INDIVIDUELLE PR  EELECH U23 WASCHEN UND I. Keiskergleger Benefungen Benefungen Benefungen Benefungen C Benefungen C Benef | IL<br>AZISIERUNGEN<br>KLEIDERPHLEGE                             |                                                                                                    | 0 = tien                                                         | 2.tteffendes ankruzen                                      |                  |
|                                                                              | Conder C C C Follow EnderSchule Plaque Wer Inhit BEREICH U2 INDIVIDUELE PR EEEEICH U2 INDIVIDUELE PR EEEEICH U3: WASCHENUND I. I. Bisdendergen B. Bisgeh B. Bisgeh B. |                                                                 |                                                                                                    | () = Nen                                                         | 2.dtreffendes sitienzen                                    |                  |
|                                                                              | Condor C C Fables for forderficie Response / RA Was fable  EEREICH U2 INDIVIDUELE PR EEREICH U2 INDIVIDUELE PR EEREICH U38 WASCHEN UND I I Residentingen                                                                                                    | II<br>AZISIERUNGEN<br>KIETOERIZEGE                              | La = supplie mode •                                                                                                    | 0 = tien                                                         | Zatreffendes snireuzen<br>P<br>D<br>Zutreffendes snireuzen |                  |
|                                                                              | endor     Crahen Großerliche Pargenär/NA     Virs felt?     Erblich Großerliche Pargenär/NA     Wirs felt?     EEREICH U2 INDIVIDUELE PR     EEREICH U3 WASCHEN UND     I. Meidengeger     Waschen Bemefungen     Bingefungen     Bingefungen     Bingefungen     Sind Stagende     Sinder Großerlichengen     Waschen Bemefungen     Waschen Bemefungen     Waschen Bemefungen     Waschen Bemefungen     Waschen Bemefungen                                                                                                    | Titanian (12)<br>AZISIERUNGEN<br>KLEIDERPFLEGE                  | La = substance                                                                                                    | () = Nen                                                         | 2.dteffendes arkinizen<br>P<br>P<br>2.dteffendes arkinizen |                  |
|                                                                              | Conder     Conder     | 11<br>AZISIERUNGEN<br>KLEIDERPELEGE                             | rden?                                                                                                    | 0 = ten                                                          | Zatreffendes ankrazen                                      |                  |
|                                                                              | Conder     Conder Conderline Perspectar / Na     Vers felte?      EREICH U2 INDIVIDUELE PR     EREICH U2 INDIVIDUELE PR     ExcelLend U2 INDIVIDUELE PR     ExcelLend U2 INDIVIDUELE     ExcelLend U2 INDIVIDUELE     ExcelLend U2 INDIVIDUELE         | II<br>AZISIERUNGEN<br>KLEIDER7FIEGE                             | vden?                                                                                                    | 0 = tien                                                         | 2.streffendes ankreuzen                                    |                  |

#### Hinweis

Durch das Ausfüllen des Bereichs U1 wird das ganze Formular gesteuert. Im Bereich U1 müssen alle Felder mit **Ja**, oder **Nein** ausgefüllt sein. Es dürfen keine Felder leer bleiben. Bei Nein bleiben die entsprechenden Bereiche inaktiv, bei **Ja**, aktiv. Wird ein Feld nicht ausgefüllt, bleibt jener Bereich auch inaktiv und kann nicht ausgefüllt werden. Das heisst also, U1 muss immer komplett (grün) sein.

# 8.1 Tipps zum Arbeiten mit der Tastatur

Beim Ausfüllen des Bereichs U2 können Sie im Auswahlmenü **Häufigkeit** auch mit Buchstaben arbeiten. Dazu drücken Sie auf der Tastatur den Anfangsbuchstaben der gewünschten Häufigkeit. Möchten Sie im Feld Häufigkeit gerne **wöchentlich** eingeben, drücken Sie auf der Tastatur den Buchstaben **W**. Für die verschiedenen **täglich**-Auswahlen, drücken Sie den Buchstaben **T**. Beim einmaligen Drücken erscheint T2, beim nochmaligen Drücken der Taste T erscheint T3 etc.

# 8.2 HW-Formular sperren

Um ein HW-Formular sperren zu können, müssen nicht alle Bereiche grün sein. Ist ein MDS vorhanden, muss dieses zuerst gesperrt sein (siehe «Sperren der Formulare», Seite 46).

# 9 Hauswirtschaft 2016 (HW)

Im Hauswirtschaftsformular (HW) wird vermerkt, welche hauswirtschaftlichen Leistungen beim jeweiligen Kunden getätigt werden müssen. Die hauswirtschaftlichen Leistungen können Hauswirtschaftsformular erfasst, bearbeitet, abgeschlossen, und gelöscht werden.

# 9.1 Hauswirtschaftsformular erfassen

### Hinweis

Folgende Voraussetzung muss erfüllt sein, damit das Hauswirtschaftsformular erfasst werden kann:

Ein ADuA ist erfasst

### Hauswirtschaftsformular erfassen

Startseite  $\Rightarrow$  RAI-HC Schweiz  $\Rightarrow$  RAI-HC Schweiz  $\blacksquare \Rightarrow$  Hauswirtschaft  $\textcircled{3} \Rightarrow$  Neu

- 1. Die Ansicht **Hauswirtschaft** des gewünschten Kunden öffnen und in der Symbolleiste auf das Symbol **Neu** klicken oder die Tastenkombination Ctrl+Nausführen.
- 2. Alle benötigten Angaben erheben und im Hauswirtschaftsformular erfassen.

### 💡 Tipp

Auf das Symbol **Gruppe duplizieren** <sup>(a)</sup> klicken, um eine bestehende Gruppe zu duplizieren (beispielsweise bei, wenn weitere Schlafzimmer benötigt werden).

- 3. In der Symbolleiste auf das Symbol **Speichern** Likicken oder die Taste F2 drücken.
- ✓ Das Hauswirtschaftsformular ist erfasst.

# 9.2 Hauswirtschaftsformular bearbeiten

Gespeicherte Hauswirtschaftsformulare können zu einem späteren Zeitpunkt bearbeitet werden. Wurde das Hauswirtschaftsformular bereits abgeschlossen, ist eine weitere Bearbeitung nicht mehr möglich. In diesem Fall muss ein neues Hauswirtschaftsformular erfasst werden.

### Hauswirtschaftsformular bearbeiten

Startseite ⇒ RAI-HC Schweiz ⇒ RAI-HC Schweiz III ⇒ Hauswirtschaft 🖏 ⇒ Bearbeiten 🎚

- 1. Die Ansicht **Hauswirtschaft** anit dem Hauswirtschaftsformular des gewünschten Kunden öffnen und in der Symbolleiste auf das Symbol **Bearbeiten** klicken oder die Taste **F5** drücken.
- 2. Die gewünschten Änderungen am Hauswirtschaftsformular vornehmen.
- 3. In der Symbolleiste auf das Symbol **Speichern** Sklicken oder die Taste 2 drücken.
- ✓ Das Hauswirtschaftsformular ist bearbeitet.

### 9.3 Hauswirtschaftsformular abschliessen

Durch das Abschliessen des Hauswirtschaftsformulars werden die erfassten Daten gesperrt und sie können nicht mehr bearbeitet werden.

#### Vorsicht!

#### Abgeschlossene Formulare können nicht bearbeitet werden

Bereits abgeschlossene Formulare können nur von einem Benutzer mit Administratoren-Rechten bearbeitet oder gelöscht werden.

Vor dem Abschluss sicherstellen, dass das Formular abgeschlossen werden kann.

#### 0 Hinweis

Folgende Voraussetzungen müssen erfüllt sein, damit das Hauswirtschaftsformular abgeschlossen werden kann:

Das ADuA ist erfasst.

Das MDS ist abgeschlossen

#### Hauswirtschaftsformular abschliessen

Startseite  $\Rightarrow$  RAI-HC Schweiz  $\Rightarrow$  RAI-HC Schweiz  $\blacksquare \Rightarrow$  Hauswirtschaft  $\textcircled{a} \Rightarrow$  Hauswirtschaftsformular sperren a

- Die Ansicht Hauswirtschaft am Hauswirtschaftsformular des gewünschten Kunden öffnen und in der Symbolleiste auf das Symbol
   Hauswirtschaftsformular sperren 

   klicken.
- 2. Falls das Hauswirtschaftsformular gesperrt werden soll: Den angezeigten Wert in das Eingabefeld eingeben und auf die Schaltfläche **Sperren** klicken.

 Das Hauswirtschaftsformular ist abgeschlossen und kann nicht mehr bearbeitet werden.

## 9.4 Hauswirtschaftsformular löschen

#### Vorsicht!

#### Hauswirtschaftsformular definitiv gelöscht

Eine gelöschtes Hauswirtschaftsformular kann nicht mehr wiederhergestellt werden.

Vor dem Löschen sicherstellen, dass das Hauswirtschaftsformular nicht mehr benötigt wird.

💡 Tipp

Das Hauswirtschaftsformular sperren.

#### Hauswirtschaftsformular löschen

```
Startseite \Rightarrow RAI-HC Schweiz \Rightarrow RAI-HC Schweiz \blacksquare \Rightarrow Hauswirtschaft \textcircled{3} \Rightarrow Löschen \textcircled{3}
```

- 1. Die Ansicht **Hauswirtschaft** anit dem Hauswirtschaftsformular des gewünschten Kunden öffnen und in der Symbolleiste auf das Symbol **Löschen** klicken oder die Tastenkombination Ctrl+Lausführen.
- 2. Falls das Hauswirtschaftsformular gelöscht werden soll: Den Hinweis mit Löschen bestätigen.
- ✓ Das Hauswirtschaftsformular ist gelöscht.

## 9.5 Ausdrucke Hauswirtschaftsformular

Für das Hauswirtschaftsformular stehen verschiedene Ausdrucke zur Verfügung.

#### Hinweis

Die verschiedenen Funktionen und Einstellungen für die Ausdrucke sind im Dokument «Schulungsunterlagen Administrator Bedienung, Dokumentennummer PH-SU-01» beschrieben.

#### Ausdruck «Hauswirtschaftsformular»

Der Ausdruck **Hauswirtschaftsformular** zeigt die erfassten Informationen im Hauswirtschaftsformular des Spitex Verband Schweiz an.

#### Ausdruck «Individuelle Präzisierungen»

Der Ausdruck Individuelle Präzisierungen enthält nur die Angaben, welche in den individuelle Präzisierungen erfasst worden sind.

# 10 Minimum Data Set (MDS)

### $\textbf{Adressen} \rightarrow \textbf{MDS-HC}$

Das MDS ist das Kernstück der Bedarfsabklärung mit RAI-HC. Es wird alle 3 oder 6 Monate neu erfasst oder wenn sich die Situation des Kunden stark verändert hat.

# 10.1 Bereich B – Doorfunktion

Doorfunktionen sind gleich wie auf dem Papier gekennzeichnet Diese Option erleichtert das Erfassen von Daten.

Kodieren Sie im Bereich B2 0 oder 1, erscheint die untenstehende Meldung. Sie können selbst entscheiden, ob Sie mit dem Bereich C weiterfahren oder B3, B4 und B5 trotzdem ausfüllen möchten, auch wenn es nicht nötig wäre.

| Door Meldung                         |                                                |
|--------------------------------------|------------------------------------------------|
| Wollen Sie bei C1 weit<br>ausfüllen? | erfahren oder B3, B4 und B5                    |
| Auswahl                              | Mit C1 weiterfahren                            |
|                                      | Mit C1 weiterfahren<br>B3, B4 und B5 ausfüllen |
|                                      |                                                |

# **10.2 Bereich G – Informelle Helfer**

Hier werden informelle Helfer erfasst.

Klicken Sie dazu in der Symbolleiste auf das Symbol **Neu** (siehe «Allgemeine Formular-Informationen», Seite 9). und geben Sie alle Angaben in die Pflichtfelder ein.

| Geleiste          | te Hilfe                       |                               |               |                |   | × |
|-------------------|--------------------------------|-------------------------------|---------------|----------------|---|---|
| 9                 |                                | 1                             |               | •              | Ł |   |
| Name /            | Vorname                        | Klein Peter                   |               |                |   |   |
| Name, V           | orname                         |                               |               |                |   |   |
| J<br>Beziebu      | nasart                         |                               |               |                |   |   |
|                   | igoar                          |                               |               |                |   |   |
| Angaber<br>dokume | n zur Art der<br>ntieren was r | r aktuellen infor<br>elevant) | mellen Unters | tützung (alles |   |   |
|                   |                                |                               |               |                |   | * |
| Anzahl 9          | itd. Unterstü                  | tzung                         |               |                |   | _ |
|                   |                                |                               |               |                |   | ÷ |

# **10.3 Bereich P - Medikamente**

Um die Substanzgruppen der Medikamente ausfindig zu machen, haben Sie den Internet -Link zum Arzneimittel-Kompendium zur Verfügung. Durch Anklicken des Links wird, nach einmaligem Akzeptieren der Bedingungen, das Arzneimittel-Kompendium der Schweiz geöffnet.

#### http://www.kompendium.ch

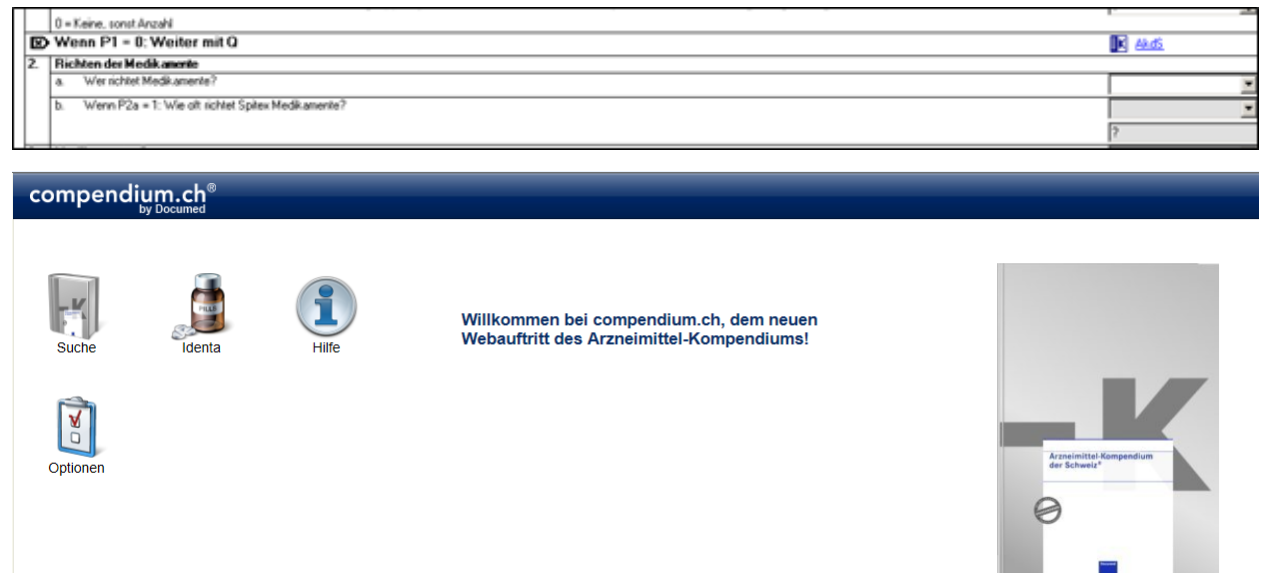

# **10.4 Bereich S - Unterschriften**

#### Hinweis

Es sind alle 3 Unterschriften zwingend erforderlich, um das MDS zu sperren.

### Perigon/RAI-HC Version 2012.2.05 und neuer

Die Reihenfolge der Unterschriften verläuft von **oben nach unten**. Abschliessende Unterschrift an letzter Stelle.

## 10.5 Datenübernahme vom MDS in die HPD

Haben Sie den Bereich J, Diagnosen ausgefüllt, erscheint die Meldung, ob Sie die Diagnosen in die Hilfe-und Pflegedokumentation übernehmen wollen. Klicken Sie auf die Schaltfläche **Daten übernehmen**, wenn die Diagnosen in die Zusatzinformationen übernommen werden sollen und bestätigen Sie mit Ihrer Unterschrift.

Wenn die Diagnosen nicht in den Zusatzinformationen erscheinen sollen, wählen Sie die Schaltfläche **Daten nicht in HPD übernehmen**. Dazu wird keine Unterschrift benötigt.

#### Hinweis

Wenn Sie die Diagnosen in die HPD (Hilfe-und Pflegedokumentation) übernehmen möchten, muss das HPD-Deckblatt bereits abgespeichert sein, sonst ist die Datenübernahme nicht erfolgreich.

# 10.6 MDS drucken

Das Ausdrucken ist in den Allgemeinen Formular-Informationen bereits beschrieben. In der Menüleiste, unter dem Menüpunkt **Auswertungen** finden Sie die zwei speziellen Ausdrucke, welche im MDS noch gemacht werden können.

## 10.6.1 Ausdruck für den Krankenversicherer

Standardmässig ist dieser Ausdruck so eingestellt, dass alle Angaben ausser den Individuellen Präzisierungen erscheinen. Diese Einstellung könnte auch angepasst werden, sodass die individuellen Präzisierungen, der Bereich J, der Bereich N und der Bereich R ausgeblendet werden.

# 10.7 Veränderungsvergleich zwischen 2 MDS

Sie können zwei MDS miteinander vergleichen, um zu sehen, wie sich der Zustand des ausgewählten Kunden verändert hat.

- 1. Selektieren Sie dazu zwei MDS in der Liste, indem Sie die Kontrollkästchen in der Spalte S klicken.
- 2. Klicken Sie in der Menüleiste auf Auswertungen | Veränderungsvergleich zwischen zwei MDS.

Es werden nur die Punkte aufgeführt, welche Differenzen vom einen zum anderen MDS aufweisen.

| Veränderungsvergleich zwischen zwei MDS            |          |                                                                                                    |                                                                                                    |                                              |  |  |  |
|----------------------------------------------------|----------|----------------------------------------------------------------------------------------------------|----------------------------------------------------------------------------------------------------|----------------------------------------------|--|--|--|
| Muster                                             |          | Hans                                                                                                    | ,                                                                                                    | 7                                            |  |  |  |
| Name                                               |          | Voname                                                                                                    | Interne Fallnumme                                                                                                    | Wesichertennummer                            |  |  |  |
| Bereich                                            | Feldname | Feldbezeichnung                                                                                                  | Alter Wert                                                                                                    | Neuer Wert                                   |  |  |  |
| BEREICH A: DATUM<br>UND<br>BEURTEILUNGSGRUND       | A.I      | Beginn der Dokumentation                                                                                         | 09.05.2010                                                                                                    | 07.09.2010                                   |  |  |  |
|                                                    | ANote    | BEREICH & INDIVIDUELLE<br>PRAZISIERUNGEN                                                                         | 1                                                                                                    |                                              |  |  |  |
| BEREICH B. KOGNITIVE<br>FÄHIGKEITEN                | 844      | Kurzzeitgedächtnis - Erinnerung nach 5 Min.<br>möglich                                                           | 1 = Probleme                                                                                                    | 0 = Regelecht                                |  |  |  |
|                                                    | 82       | Kogntive Fähigkeiten für altägliche<br>Entscheidungen – Entscheidungen bezüglich<br>der Organisation des Altages | 1 = TEL MEISE ABHÄNGIG -<br>einige Schwierigkeiten in<br>neuen, unbekannten<br>Situationen                                                                           | 0 = UNABINÁNGIG -<br>Italgerichtig, sinnvall |  |  |  |
|                                                    | BMI      | Body Mass Index                                                                                                  | 22.4913494809689                                                                                                    |                                              |  |  |  |
|                                                    | BNote    | Bereich B: Individuelle Präzisierung                                                                             | 1                                                                                                    |                                              |  |  |  |
| BEREICH C:<br>KOMMUNIKATIVE<br>FÄHIGKEITEN / HÖREN | C1       | Sich verständlich machen                                                                                         | 1 = Ist cormaleneeise<br>verständlich – hat<br>Schwierigketen, Worte zu<br>Anden oder Gedanken zu<br>beenden; mit genügend Zek<br>aber keine Rückfragen<br>notwendig |                                              |  |  |  |
|                                                    | C2       | Fähigkeit, andere zu verstehen                                                                                   | 1 = Versleht meistens - nicht<br>immer die ganze Bedeutung<br>der Nachricht                                                                                          |                                              |  |  |  |
|                                                    | C3       | Horen (mit Hörhilfe, falls benutzt)                                                                              | 1 = Leichte Schwierigkeiten in<br>unruhiger Umgebung                                                                                                    |                                              |  |  |  |
|                                                    | CNote    | Biereich C: Individuelle Präzisierung                                                                            | 1                                                                                                    |                                              |  |  |  |
| BEREICH D. SEHEN                                   | 01       | Sehen - bei angemessener Beleuchtung, falls<br>nötig mit Sehthäften                                              | 1 = TEL MEISE<br>BEEMTRÄCHTIGT - Switt<br>grosse Druckbuchstaben, aber<br>keine gewöhnlichen                                                                         |                                              |  |  |  |
|                                                    | DNote    | Bereich D: Individuelle Präzisierung                                                                             | 1                                                                                                    |                                              |  |  |  |
| BEREICH E:<br>STIMMUNGSLAGE UND                    | E1a      | MacM negative Ausserungen                                                                                        | 1 = Zeigte sich, aber nicht in<br>den lefnen 3 Taxen                                                                                                    |                                              |  |  |  |

## 10.8 Veränderungsvergleich in der Maske

Wenn das aktuellste MDS (nur beim Beurteilungsgrund, 2. Periodische Abklärung), gesperrt wurde, erscheinen überall blaue Informationssymbole, wo eine Differenz zum vorhergehenden MDS besteht. Wenn Sie mit der Maus über die blauen Punkte fahren, können Sie die Kodierung und den Text (individuelle Präzisierung) des vorhergehenden MDS sehen.

| ľ | ۱.  | Beginn der Dokumentation                                                                                       |                             |
|---|-----|----------------------------------------------------------------------------------------------------|-----------------------------|
|   |     | 24.06.2010 🕑                                                                                                   | 4.4.4                       |
| 1 | 2   | Boutekingsgund (                                                                                               | 2 = Periodoche Beurteilu *  |
|   | 3.  | Situation der Klientin                                                                                         |                             |
|   |     | a. Mit wen lebt die Klentin zusammen zum Zeitpurkt des Spiter/Einsatzes?                                       | - Erste Beurteilung         |
|   | ſ   | b. Wo lebt die Klientin zum Zeitpunkt des Spilex-Ensatzes?                                                     | 1 = Privathaus/Wohnung *    |
|   | ľ   | c. Spitalautenthat - War de Klennin in den letzten 90 Tagen im Spital oder in einer Klinik?                    | 1 = Ja; Entlasoung innert • |
| [ | BE  | REICH A: INDIVIDUELLE PRÄZISIERUNGEN                                                                           |                             |
| ſ |     |                                                                                                    | <u>-</u>                    |
|   |     |                                                                                                    |                             |
| Į |     |                                                                                                    | <u>×</u>                    |
| I | BE  | REICH B: KOGNITIVE FÄHIGKEITEN                                                                                 |                             |
|   | 1.  | Gedächnis - Erinnerungen an Gelenntes oder Bekanntes                                                           |                             |
| ſ | Т   | a. Kurzzetgedachmis - Einnesung nach 5 Min. möglich                                                            | 1 = Probleme 💌              |
|   | ľ   | b. Gedachtnis fur Handungsablaute - Einnert sich ohne Unterstützung an Abfolge von Handlungen 🗃                | 0 = Regelecht               |
| 1 | 2.  | Kognitive Fähigkeiten für alltägliche Entscheidungen - Entscheidungen besäglich der Organisation des Allages 👔 | 0 = UNABHERNGIG - folg *    |
| j | ø   | Wenn B2 = 0 oder 1: Weiter mit Bereich C                                                                       |                             |
| ľ | 3.1 | Himmeis auf akute Vermintheit (Delit)                                                                          |                             |
|   |     | a. Leicht ablenkbar - z.B. kann Autmerkaaniket nicht haten; lässt sich ablenken; verwinbar                     | 0 = Nicht vorhanden         |
|   |     |                                                                                                    |                             |

# 11 Abklärungszusammenfassung

## 11.1 Allgemeine Informationen zur Abklärungszusammenfassung

#### Hinweis

Im Handbuch **RAI-Home-Care Schweiz** werden die beiden Begriffe **Abklärungshilfe** und **CAP** (Client Assessment Protocol) synonym verwendet. Im folgenden wird jeweils der Begriff CAP verwendet.

#### Hinweis

Die Anzahl der grün angezeigten CAPs ist abhängig von den Antworten im MDS.

#### Hinweis

Die CAPs werden beim Speichern des MDS automatisch in die Abklärungszusammenfassung übernommen.

In der **Abklärungszusammenfassung** werden CAPs angezeigt, welche auf Basis der Antworten im **MDS** erstellt worden sind. Dadurch werden auch Problembereiche aufgezeigt, welche bei der Beantwortung des MDS möglicherweise nicht aufgefallen sind.

# 11.2 Aufbau Anzeige- und Eingabebereich Abklärungszusammenfassung

Im Anzeige- und Eingabebereich werden die CAPs aus dem MDS des RAI-HC Schweiz angezeigt. Die Bedeutung der Farben und der Aufbau wird in der folgenden Grafik beschrieben.

#### 🖸 Hinweis

Die folgende Grafik zeigt die verschiedenen Elemente der Abklärungszusammenfassung und die empfohlene Leserichtung an. Um die Übersichtlichkeit zu gewährleisten, werden die Elemente vereinfacht dargestellt.

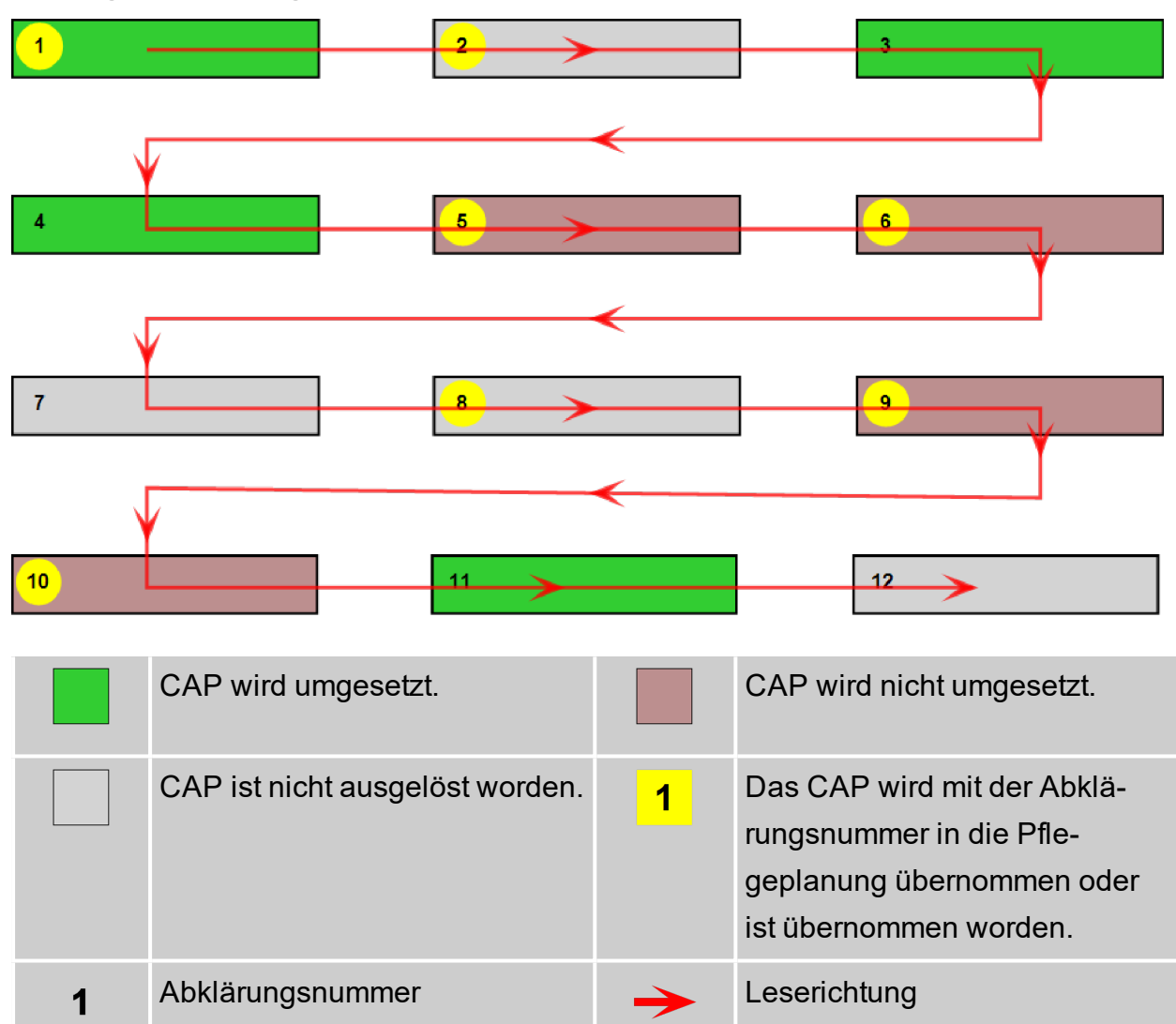

### **Anzeige- und Eingabebereich**

## 11.3 CAP bearbeiten

Bei der Bearbeitung des CAPs wird festgelegt, ob das dieses umgesetzt wird oder nicht. Die Entscheidung, ob ein CAP umgesetzt wird oder nicht, muss begründet werden.

### **CAP** bearbeiten

### Startseite ⇒ Pflegeplanung 🍕 ⇒ Abklärungszusammenfassung 🏭

- 1. Die Ansicht Abklärungszusammenfassung 👪 öffnen.
- Einen Doppelklick auf das gewünschte CAP ausführen oder beim CAP auf den schwarzen, nach unten zeigenden Pfeil ▼ und danach im Auswahlmenü auf das Symbol Details 
   klicken.
  - L Das Fenster Details zum CAP wird geöffnet.
- 3. Im Auswahlmenü **Umsetzung** den gewünschten Wert auswählen.
- 4. Die Entscheidung zur Umsetzung im Eingabefeld **Begründung** begründen.

5. Falls eine neue Diagnose erstellt werden soll: Das Kontrollkästchen **Neue Dia**gnose erstellen aktivieren.

#### 💡 Tipp

Falls das Kontrollkästchen nicht aktiviert wird: Einen Verweis zu einer bestehenden Diagnose auswählen.

- Im Auswahlmenü Pflegediagnose eine der vorgeschlagenen Pflegediagnosen auswählen.
  - L Im Anzeigefeld **Definition** wird die Definition der Pflegediagnose angezeigt.
- 7. In der Symbolleiste auf das Symbol **Bestätigen** ✓ klicken.
  - L Das Fenster **Details zum CAP** wird geschlossen.
  - L Die Abklärungsnummer wird auf einem gelben Hintergrund angezeigt.
- 8. Wiederholen, bis alle CAPs bearbeitet sind.
- 9. In der Symbolleiste auf das Symbol **Speichern** 🖾 klicken.
- ✓ Die übernommenen CAPs (inklusive der Alarmzeichen) werden in der Pflegeplanung angezeigt.

## 11.4 Abklärungszusammenfassung drucken

#### Abklärungszusammenfassung drucken

Startseite ⇒ Pflegeplanung 🖏 ⇒ Abklärungszusammenfassung 👢 ⇒ Drucken 🧆

- 1. Die Ansicht Abklärungszusammenfassung 🛃 öffnen.
- 2. In der Symbolleiste auf das Symbol Drucken 초 klicken.
- ✓ Eine PDF-Datei mit der Abklärungszusammenfassung wird geöffnet.

## 11.5 Gesperrte Abklärungszusammenfassung anzeigen

Die Abklärungszusammenfassung zu einem gesperrten MDS kann auch weiterhin angezeigt werden.

#### Gesperrte Abklärungszusammenfassung anzeigen

Startseite  $\Rightarrow$  Adressen 🔎  $\Rightarrow$  MDS-HC 🏽  $\Rightarrow$  Abklärungszusammenfassung 👢

- 1. Die Ansicht **MDS-HC** des gewünschten Kunden öffnen und in der Liste (am unteren Bildschirmrand) auf das gewünschte MDS klicken.
- 2. In der Symbolleiste auf das Symbol **Abklärungszusammenfassung** 👭 klicken.
- Die Ansicht Abklärungszusammenfassung rungszusammenfassung wird angezeigt.

# 12 Skalen

#### $\textbf{Adressen} \rightarrow \textbf{MDS-HC} \rightarrow \textbf{Skalen}$

Die Skalen sind eine Hilfestellung, welche uns in einer Säulen-Form darstellt, wie abhängig der Klient in den einzelnen Bereichen ist.

Diese Angaben werden durch das kodierte MDS errechnet.

| Date wawerungen r         |                                                                  |                                                                                                    |
|---------------------------|------------------------------------------------------------------|----------------------------------------------------------------------------------------------------|
| Skalen<br>Schnelsteuerung | Interne Fallnummer 22<br>Nachname/Voname Muster Hans             | Bourteilungstyp  1 = Ente Bourteilung Bourteilungsdatum  10.09.2009                                                           |
| Schliessen                |                                                                  |                                                                                                    |
|                           | BADL-Index                                                       | IADL-Index                                                                                                    |
|                           | Leistungsfähigkeit in den Basis-Aktivitäten des täglichen Lebens | Leistungsfähigkeit in den instrumentellen Aktivitäten des täglichen +                                                         |
|                           | 15 Volträndig abhängig                                           | 6. Abhängig in allen instrumentellen Aktivitäten des täglichen Lebens                                                         |
|                           | -<br>4. Sebständig in den Basisalitivitäten des täglichen Lebens | D. Volkonnen unabhängig in den instrumentellen Aktivitäten des<br>tiglichen Lebers                                            |
| Ausvertungen              |                                                                  | 0 <b></b>                                                                                                    |
| Skaleribericht            | CPS                                                              | DRS                                                                                                    |
| 30                        | Skala der kognitiven Leistungsfähigkeit                          | Skala der Depressionsanzeichen                                                                                                |
|                           | 6. Selv stalke Beeinträchligung                                  |                                                                                                    |
|                           | 5. state Beeintächtigung                                         |                                                                                                    |
|                           | 4. mässigbis statue Beeinträchtigung                             | Ein Wet von 2 und höher deutet auf das mögliche Vorhandensein<br>einer kleineren oder gösseren Depression hin und fordert zur |
|                           | 3. mäxsige Seeinträchtigung                                      | vesteen notwarung aut.                                                                                                    |
|                           | 2. leichte Beeinhlichtigung                                      |                                                                                                    |
|                           | 1. praktoch intakt                                               |                                                                                                    |
|                           | 0. beakt                                                         |                                                                                                    |
|                           |                                                                  |                                                                                                    |

# 12.1 Skalenübersicht drucken

#### $\textbf{Adressen} \rightarrow \textbf{MDS-HC} \rightarrow \textbf{Skalen}$

Um die Skalen auszudrucken, klicken Sie in der Symbolleiste auf das Symbol **Ska**lenübersicht.

Wenn das Dokument in der Seitenansicht geöffnet ist, können Sie es ausdrucken, gemäss Anleitung (siehe «Allgemeine Formular-Informationen», Seite 9).

# 13 Leistungsplanungsblatt (LPB)

# **13.1 Allgemeine Informationen**

## 13.1.1 Symbole

Die Symbole in der Symbolleiste werden bei verschiedenen Vorgängen und Funktionen angezeigt. Bei nicht verfügbaren Vorgängen und Funktionen sind die entsprechenden Symbole grau hinterlegt.

### Hinweis

Die Anzahl der angezeigten und der grau hinterlegten Symbole ist abhängig von der jeweiligen Benutzerberechtigung.

### Bereich «Schnellsteuerung»

### Neu 🗏

Erstellt einen neuen Eintrag.

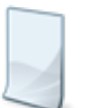

- Position Symbol: Symbolleiste
- Tastenkombination: Ctrl+N

### Bearbeiten 🗏

Ermöglicht das Bearbeiten der Inhalte.

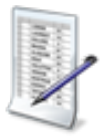

- Position Symbol: Symbolleiste
- Taste: F5

### Löschen 選

Löscht den gewählten Eintrag.

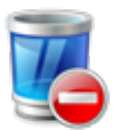

- Position Symbol: Symbolleiste
- Tastenkombination: Ctrl+

### Speichern 🗎

Speichert die Eingabe.

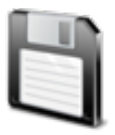

- Position Symbol: Symbolleiste
- Taste: F2

#### Abbrechen 🥹

Bricht den Vorgang ab.

- $\overline{\mathbf{S}}$
- Position Symbol: Symbolleiste
- Taste: F7

### **Bereich «Vorgänge»**

#### Leistungsplanungsblatt sperren

Sperrt das Leistungsplanungsblatt.

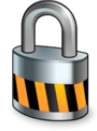

- Position Symbol: Symbolleiste
- Navigation: Vorgänge | Leistungsplanungsblatt sperren

### **Bereich «Navigation»**

#### Startseite 🕸

Öffnet die Perigon Homecare Startseite.

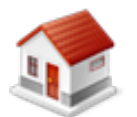

Position Symbol: SymbolleisteTaste: Esc

#### Adressen

Öffnet das Fenster Adressverwaltung.

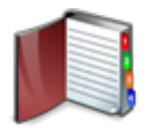

Position Symbol: Symbolleiste

#### ADuA

Öffnet die Ansicht Administrative Daten und Anfrage (ADuA) des RAI-HC Schweiz.

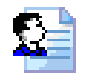

Position Symbol: Symbolleiste

#### MDS

Öffnet die Ansicht MDS-HC des RAI-HC Schweiz.

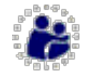

Position Symbol: Symbolleiste

#### Hauswirtschaft 😫

Öffnet die Ansicht Hauswirtschaft 🖏.

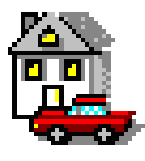

• Position Symbol: Symbolleiste

#### Leistungsplanungsblatt

Öffnet das Leistungsplanungsblatt.

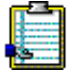

• Position Symbol: Symbolleiste

#### Hilfe- und Pflegedokumentation

Öffnet die Hilfe- und Pflegedokumentation.

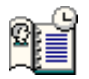

• Position Symbol: Symbolleiste

#### Austrittsformular

Öffnet den Bereich Austrittsformular.

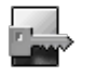

Position Symbol: Symbolleiste

#### Caragon-Assessment

Öffnet die Ansicht Caragon™-Assessment.

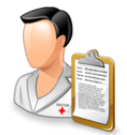

• Position Symbol: Symbolleiste

#### Pflegeplanung 🐝

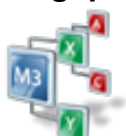

• Öffnet die Pflegeplanung 🍕

#### Bereich «Auswertungen»

#### Leistungsplanungsblatt drucken 🧆

Öffnet eine PDF-Datei mit dem Leistungsplanungsblatt.

- Position Symbol: Symbolleiste
- Navigation: Auswertungen | Leistungsplanungsblatt drucken

#### Leistungsplanungsblatt für KK drucken 💰

Was passiert, wenn auf das Symbol geklickt wird.

- Ś
- Position Symbol: Symbolleiste
- Navigation: Auswertungen | Leistungsplanungsblatt für KK drucken

#### Bedarfsmeldung für pflegerische Leistungen drucken 최

Öffnet eine Word-Datei mit der Bedarfsmeldung für pflegerische Leistungen.

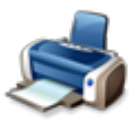

- Position Symbol: Symbolleiste
- Navigation: Auswertungen | Bedarfsmeldung für pflegerische Leistungen drucken

### Symbole im Eingabebereich

#### Neu 🎱

Öffnet das Fenster zur Erfassung eines neuen Eintrags.

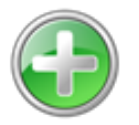

• Position Symbol: Anzeige- und Eingabebereich

#### Bearbeiten 📀

Öffnet das Fenster zur Bearbeitung des gewünschten Eintrags.

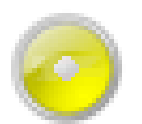

• Position Symbol: Anzeige- und Eingabebereich

#### Löschen 흐

Löscht den markierten Eintrag

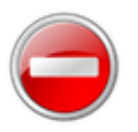

• Position Symbol: Anzeige- und Eingabebereich

# 13.2 Leistungsplanungsblatt erstellen

#### Hinweise

- Bevor ein neues Leistungsplanungsblatt erstellt werden kann, muss das bestehende Leistungsplanungsblatt gesperrt werden.
- Sobald ein Inkontinenzgrad hinterlegt ist, wird bei der Rapportierung f
  ür jegliches Inkontinenzmaterial die korrekte Tarifziffer (aus der Mittel- und Gegenstandsliste) gem
  äss dem Inkontinenzgrad gesetzt.

### Leistungsplanungsblatt erstellen

- 1. In der Symbolleiste der Leistungsplanung auf das Symbol **Neu** klicken oder die Tastenkombination Ctrl+Nausführen.
- 2. Falls das letzte Leistungsplanungsblatt kopiert werden soll: Den Hinweis mit **Ja** bestätigen.

#### 💡 Tipp

Das Eingabefeld **Beschreibung** wird aus dem Leistungskatalog übernommen, kann jedoch angepasst werden. Es zeigt die individuelle Situation des Klienten dar, welche auf der Pflegeplanung erscheint.

- 3. Die gewünschten Leistungen erstellen und/oder bearbeiten.
- 4. Die Verordnungsperiode, das Datum und die Unterschrift hinzufügen.
- 5. Auf das Symbol **Speichern** 🖾 klicken.
- ✓ Das Leistungsplanungsblatt ist erstellt.

### 💡 Tipp

Ein neu zu erstellendes Leistungsplanungsblatt muss nicht kopiert werden, wenn die Interventionen (KLV/NKLV) direkt aus der Pflegeplanung übernommen werden.

# 13.3 Leistungsplanungsblatt sperren

#### Leistungsplanungsblatt sperren

- In der Symbolleiste der Leistungsplanung auf das Symbol Leistungsplanungsblatt sperren & klicken.
- 2. Falls das Leistungsplanungsblatt wirklich gesperrt werden soll: Hinweis mit **Sperren** bestätigen.
- ✓ Das Leistungsplanungsblatt ist gesperrt.

## 13.4 Leistungen

## 13.4.1 Informationen zu den Zeitvorgaben

Alle Leistungen sind gemäss dem RAI-HC Leistungskatalog im System enthalten und wo vorhanden, mit den entsprechenden Zeitangaben gemäss Katalog versehen. Wenn Sie im Eingabefeld **Vorgabezeit in Minuten** Änderungen vornehmen, indem Sie die Zeit erhöhen, wird das Eingabefeld **Vorgabezeit: Begründung zur Anpassung** zu einem Pflichtfeld. Hier müssen Sie begründen, warum Sie eine Zeiterhöhung vorgenommen haben. Diese Begründung ist in der Leistungsmaske, in der Maske des Leistungsplanungsblatts und auf dem Ausdruck sichtbar. Müssen Sie mit einem Kunden ein Training durchführen, um seine Selbständigkeit zu fördern, gibt diese Option automatisch 20% Zeitzuschlag. Wählen Sie dazu zuerst gewünschte Training aus. Reicht Ihnen die vorgeschlagene Zeit inkl. den zusätzlichen 20% nicht aus, können Sie die Zeit erhöhen, müssen dies jedoch wieder begründen. Im Falle einer Zeitkürzung ist keine Begründung erforderlich.

## 13.4.2 Leistung erfassen

### Leistung erfassen

- 1. In der Symbolleiste der Leistungsplanung auf das Symbol **Bearbeiten** klicken oder die Taste F5 drücken.
  - > Das Leistungsplanungsblatt kann bearbeitet werden.
- 2. In der Gruppe Leistungsplanungsblatt auf **Neu** <a>
   </a> klicken.
  - L Das Fenster Leistung wird geöffnet.
- 3. Im Auswahlmenü **Pflegeleistung** die gewünschte LK-Leistung auswählen und alle benötigten Angaben zur Leistung eingeben.
- 4. Auf das Symbol **Speichern** 🖣 klicken und das Fenster schliessen.
- ✓ Die Leistung ist erfasst.

### 💡 Tipp

Auf das Symbol **Speichern und Schliessen** 🖡 klicken, um die Inhalte zu speichern und gleichzeitig das geöffnete Fenster zu schliessen.

### 13.4.3 Leistung bearbeiten

### Leistung bearbeiten

- 1. In der Symbolleiste der Leistungsplanung auf das Symbol **Bearbeiten** klicken oder die Taste F5 drücken.
  - > Das Leistungsplanungsblatt kann bearbeitet werden.
- 2. Die gewünschte Leistung markieren und auf **Bearbeiten** Sklicken.
  - L Das Fenster Leistung wird geöffnet.

- 3. Die gewünschten Änderungen vornehmen.
- 4. Auf das Symbol **Speichern** 🖾 klicken und das Fenster schliessen.
- ✓ Die Leistung ist bearbeitet.

### 💡 Tipp

Auf das Symbol **Speichern und Schliessen** klicken, um die Inhalte zu speichern und gleichzeitig das geöffnete Fenster zu schliessen.

### 13.4.4 Leistung löschen

### Leistung löschen

- 1. In der Symbolleiste der Leistungsplanung auf das Symbol **Bearbeiten** klicken oder die Taste F5 drücken.
  - > Das Leistungsplanungsblatt kann bearbeitet werden.
- 2. Die gewünschte Leistung markieren und auf Löschen 🗢 klicken.
- 3. Falls die Leistung wirklich gelöscht werden soll: Hinweis mit Löschen bestätigen.
- ✓ Die Leistung ist gelöscht.

### 13.5 Ausdrucke

### 13.5.1 Leistungsplanungsblatt drucken

### Leistungsplanungsblatt drucken

#### Hinweis

Bevor ein Ausdruck erstellt werden kann, muss die Verordnungsperiode muss erfasst sein.

In der Symbolleiste der Leistungsplanung auf das Symbol Leistungsplanungsblatt drucken sticken.

✓ Eine PDF-Datei mit dem Leistungsplanungsblatt wird angezeigt.

### 13.5.2 Leistungsplanungsblatt für Krankenkasse drucken

Für die Krankenkasse kann ein spezielles Leistungsplanungsblatt ausgedruckt werden. Im Vergleich zum Standardausdruck wird auf dem Ausdruck für die Krankenkasse die Mitarbeiterqualifikation nicht ausgedruckt.

### Leistungsplanungsblatt für Krankenkasse drucken

#### Hinweis

Bevor ein Ausdruck erstellt werden kann, muss die Verordnungsperiode muss erfasst sein.

In der Symbolleiste der Leistungsplanung auf das Symbol Leistungsplanungsblatt für KK drucken sticken.

 Eine PDF-Datei mit dem Leistungsplanungsblatt f
ür die Krankenkasse wird angezeigt.

### 13.5.3 Bedarfsmeldung für pflegerische Leistungen drucken

Das Bedarfsmeldeformular verschiedener Kantone kann in der Leistungsplanung ausgedruckt werden. Mit Hilfe der Postleitzahl des gewählten Kunden wird das korrekte Formular ausgewählt. Die Basis für die Stunden bietet das Leistungsplanungsblatt.

#### 🖸 Hinweis

Wohnt der Kunde in einem Kanton, für welchen kein Bedarfsmeldeformular im Perigon Homecare hinterlegt ist, wird das Bedarfsmeldeformular des Kantons verwendet, in welchem die Spitex-Organisation ihren Sitz hat.

### Bedarfsmeldung für pflegerische Leistungen drucken

#### 0 Hinweis

Bevor ein Ausdruck erstellt werden kann, muss die Verordnungsperiode muss erfasst sein.

In der Symbolleiste der Leistungsplanung auf das Symbol **Bedarfsmeldung für pfle**gerische Leistungen drucken sticken.

 Eine Word-Datei mit der Bedarfsmeldung f
ür pflegerische Leistungen wird angezeigt.

# 14 Bedarfsmeldeformular

# Adressen $\rightarrow$ Leistungsplanungsblatt $\rightarrow$ Bedarfsmeldung für pflegerische Leistungen drucken

Das Bedarfsmeldeformular (Zeugnis) kann im RAI-HC Schweiz ausgedruckt werden. Die Basis für die Stunden bietet das Leistungsplanungsblatt.

### **Beispiel:**

|                                  |                            |                          |                      |                        | Fortsetzung:                 |                             |                        |                                                                                                    |
|----------------------------------|----------------------------|--------------------------|----------------------|------------------------|------------------------------|-----------------------------|------------------------|----------------------------------------------------------------------------------------------------|
| Name:                            | Unster                     |                          |                      |                        | Vomame:                      | Hans                        |                        |                                                                                                    |
| Stasse:                          | Musterst                   | assa 12                  |                      |                        | PLZ/Ot:                      | 8575 Bürglen                |                        |                                                                                                    |
| Geburtsdatum:                    |                            |                          |                      | (Ve                    | sicherten-Nr.:)              |                             |                        |                                                                                                    |
| in Behandlung v                  | vegen:                     | Krankheit                | o Mutters            | chaft                  | c Andere:                    |                             |                        |                                                                                                    |
|                                  |                            | Unfell                   | o individu           | alitat                 |                              |                             |                        |                                                                                                    |
| Bemerkungen:                     |                            |                          |                      |                        |                              |                             |                        |                                                                                                    |
| Die schriftliche                 | Bedarfsabi                 | klärung erga             | b                    |                        | Voraussichtlich              | Voraussichtlich             | Gesamt über            |                                                                                                    |
| 8PITEX-Mason                     | obmen naci                 | h KLV Art 7              |                      |                        | pro<br>Woche *               | pro<br>Monat*               | die Dauer<br>des       | <b>1</b> .                                                                                                    |
|                                  |                            |                          |                      | Stunden                | Stunden                      | Stunden                     | Stunden                | a de la de l |
| C Abklärung un                   | d Berstung;                | Abs. 2 lit e             |                      |                        | 00:01                        | 00:05                       | 00:15                  | Den de                                                                                                    |
| Untersuchung                     | und Behar                  | dlung; Abs. 2            | litb                 |                        | 00:00                        | 00:00                       | 00:00                  |                                                                                                    |
| Grundpflege;                     | Abs. 2 lit c               | In komplexen             | Situationen          |                        | 00:00                        | 00:00                       | 00:00                  | ten fort                                                                                                    |
| C Grundpflege;                   | Abs. 2 lit c               | in einfachen 8           | Ituationen           |                        | 00:00                        | 00:00                       | 00:00                  | 1.2225                                                                                                    |
| Total KLV-Leist                  | unge n                     |                          |                      |                        | 00:01                        | 00:05                       | 00:15                  | Total Stunden                                                                                                    |
| Zeitbudgets zu<br>D Hauswirtscha | erstellen)<br>fölche und i | andere SPITE             | X-Olenstiels         | stungen                | 00:10                        | 00:43                       | 02:09                  | ]                                                                                                    |
| Total hauswirts                  | ohaftilohe                 | und andere i             | pitex-Diens          | tiels tungen           | 00:10                        | 00:43                       | 02:09                  | Totel Stunden                                                                                                    |
| Bemerkungen:                     |                            |                          |                      |                        |                              |                             |                        |                                                                                                    |
| Ot und Detum:                    | , 10.09.200                | 9                        |                      | Ad                     | resse / Unterschrift         | t der Spilex-Orga           | nisation               |                                                                                                    |
| Der Arz                          | t/dieÄ<br>und              | rztin nimr<br>erteilt de | nt den v<br>n Auftra | oraussich<br>g/die Ano | tlichen SPIT<br>rdnung für f | EX-Pflegeau<br>folgende Lei | ufwand zur<br>istungen | r Kenntnis                                                                                                    |
| Massnahmen n                     | ach KLV A                  | rt.7, Pflichtie          | istungen ge          | mass KLV, -trei        | (siehe Rückseite)            | )                           |                        |                                                                                                    |
| C Abklärung de                   | s Bedarts a                | n SPITEX-Ma              | ssnahmen u           | und Berstung: /        | Nos. 2 lit. a                |                             |                        |                                                                                                    |
| Untersuchung                     | und Behar                  | dlung; Abs. 2            | lit. b               |                        |                              |                             |                        |                                                                                                    |
|                                  |                            | die Gebendur             | o (telpe Di          | accese?                |                              |                             |                        |                                                                                                    |

- 1. Öffnen Sie das Leistungsplanungsblatt des gewünschten Kunden.
- 2. Klicken Sie in der Schnellsteuerung auf Bedarfsmeldung für pflegerische Leistungen drucken.
- 3. Haben Sie die Verordnungsperiode nicht ausgefüllt, erscheint folgender Hinweis:

| Informati | on                            | x |
|-----------|-------------------------------|---|
| i)        | Die Verordnungsperiode fehlt. |   |
|           | <u>0</u> K                    |   |

lst die Verordnungsperiode eingetragen, öffnet sich das ärztliche Spitexzeugnis in einem Worddokument. Es kan beliebig bearbeitet und anschliessend ausgedruckt werden. Sie finden in den "Allgemeinen Formular-Informationen" weitere Angaben dazu (siehe «Allgemeine Formular-Informationen», Seite 9).

#### Hinweis

Alle Leistungen, welche mit dem Häufigkeitsgrund einmalig erfasst wurden, werden nicht in das Bedarfsmeldeformular (Zeugnis) abgefüllt.

# **15 Sperren der Formulare**

### ADuA, MDS, HW, LPB

Alle Formulare sollten nach der vollständigen Eingabe gesperrt werden.

Beim MDS zum Beispiel ist es gar nicht möglich, ein Reassessement auszufüllen, wenn das vorhergehende MDS nicht gesperrt ist.

Das Erstassessement darf nicht überschrieben werden.

Das Sperren der Formulare funktioniert jeweils beim ADuA und MDS über das Setzen der Unterschriften, beim HW und LPB über den Menüpunkt sperren.

# 15.1 Beispiele

### 15.1.1 MDS sperren

- 1. Wählen Sie den Kunden aus, bei welchem das MDS gesperrt werden soll. Klicken Sie auf **Bearbeiten** . Setzen Sie das Datum in **Abschluss der Dokumentation** und das Datum und Unterschrift bei **MDS-HC Verantwortliche**.
- 2. Klicken Sie auf **Speichern** T. Sind nicht alle Bereiche der Navigationsgrafik grün, kann das MDS nicht gesperrt werden. Folgende Meldung erscheint:

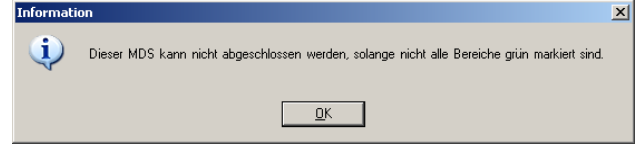

- 3. Klicken Sie auf **Bearbeiten** I.und füllen Sie die fehlenden Felder aus.
- 4. Speichern Sie das MDS.

Sind alle Bereiche grün, erscheint nun automatisch die Abfrage:

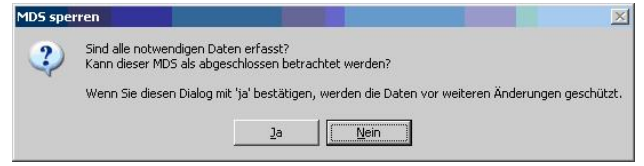

Bestätigen Sie mit Ja, wird das Formular gespeichert und gesperrt.

Wenn Sie auf **Nein** klicken, können Sie das Formular nicht mehr speichern, ohne das Eingabefeld **Abschluss der Dokumentation** und die Unterschrift der abschliessenden Person zu entfernen.

Ein gesperrtes Formular erkennen Sie am roten Puzzle-Symbol:

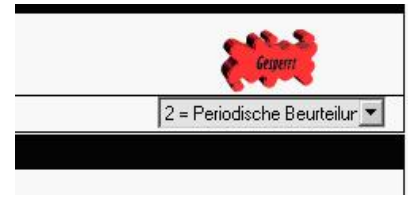

## 15.1.2 Leistungsplanungsblatt sperren

Wählen Sie den Kunden aus, bei welchem das LPB gesperrt werden soll und klicken Sie in der Symbolleiste auf Leistungsplanungsblatt sperren &.

# 15.2 Information zum Sperren der Formulare Hauswirtschaft und Leistungsplanungsblatt

Wenn ein MDS vorhanden ist, können das Hauswirtschaftsformular und das Leistungsplanungsblatt erst gesperrt werden, wenn dieses ebenfalls gesperrt ist. Ohne MDS können sie direkt gesperrt werden.

Damit die Funktionen Hauswirtschaftsformular sperren 🕯 und

Leistungsplanungsblatt sperren & aktiv sind, muss eine Unterschrift vorhanden sein.

Sobald das ADuA, MDS, HW, LPB gesperrt sind, ist bei diesen 3 Formularen wieder eine Neueingabe möglich.

# **16 Austrittsformular (AF)**

#### Hinweis

Ein Austrittsformular kann erst erstellt werden, wenn alle dazugehörigen Formulare (ADuA, Hauswirtschaft, MDS und Leistungsplanungsblatt) gesperrt sind.

#### Adressen → Austrittsformular

Das Austrittsformular wird dann ausgefüllt, wenn ein Spitexeinsatz abgeschlossen ist und der dazugehörige Fall abgeschlossen werden kann . Tritt dieser Kunde bei der Spitex wieder ein, muss die ganze Abklärung erneut gemacht werden.

- 1. Um einen Fall abschliessen zu können, wählen Sie den gewünschten Kunden aus und klicken Sie in der Symbolleiste auf das Symbol **Austrittsformular** -.
- 2. Klicken Sie in der Symbolleiste auf das Symbol Neu
- 3. Das Datum des Austritts und der Austrittsgrund müssen zwingend angegeben werden.
- 4. Bemerkungen müssen nicht zwingend erfasst werden
- 5. Klicken Sie in der Symbolleiste auf das Symbol **Speichern** <a>[]</a>.
- 6. Falls der Fall wirklich abgeschlossen werden soll: Auf die Schaltfläche Ja klicken.
- ✓ Das Austrittsformular ist erstellt und kann gedruckt werden.

#### Hinweis

Wenn ein Austrittsformular unbeabsichtigt abgespeichert wurde, kann das Formular durch den Administrator entsperrt, sprich gelöscht werden.

# 17 Zusatzinformationen zum Adressstamm

Der Adressstamm ist eine eigenständige, zentrale Adressverwaltung für Kunden-/Mitarbeiter-, Ärzte, Krankenkassen und andere Adressen. Jede Adresse muss nur einmal erfasst werden.

Bevor Sie die Kunden erfassen, sollten Sie in jedem Fall zuerst alle Ärzte, Krankenkassen, Angehörige für Rechnungsadressen und Mitarbeiter erfassen.

#### 🖸 Hinweis

Die Eingabefelder **Telefon privat** und **Handy privat** sind in der Registerkarte **Adresse** inaktiv. Sobald die Angaben in der Registerkarte **Kontakte** erfasst sind und die Adresse gespeichert wurde, erscheinen die Angaben automatisch in diesen Eingabefeldern.

| Datei ?                             |                    |                  |                |                   |                                           |                     |          |               |
|-------------------------------------|--------------------|------------------|----------------|-------------------|-------------------------------------------|---------------------|----------|---------------|
| Adressen                            | Souther Name       | E begrut n       |                | 201               | nur aktive                                | 🔳 Zurden 🛛          | Habeta   |               |
| Schnelbteuerung                     | Adecorumer 0       | Ŧ                |                |                   |                                           |                     |          |               |
| Z Suction                           | Adesse V           | 🗟 Kontakte 🛛 🖓 🚎 | Algeneires V 🕮 | Pesonalen V 🚺 Ade | ropuppen V 🚨 Kunder V 🛃 Mitabeller<br>Tan |                     | w.       |               |
| Suche zulicksetzen                  | Annala             |                  |                |                   | D.S.                                      | _                   |          |               |
| 10                                  | Nane               |                  |                |                   | Vonane                                    |                     |          |               |
| Neu                                 | Ledgemane          |                  |                |                   | zutinda                                   | _                   |          |               |
| Eestelen                            | zuiktiche Adeuzele |                  |                |                   |                                           |                     |          |               |
| 🔀 Löschen                           | State              |                  |                |                   | Poittach                                  | 0                   |          |               |
| Speichern                           | M2                 |                  |                | finite            |                                           |                     |          |               |
| Abrechen                            |                    |                  |                | Feld              | Operation West                            |                     |          |               |
| 🔊 Ducken                            |                    |                  |                | Name              | T begivut nit T                           |                     |          |               |
| Schlessen                           | (h. )              |                  |                | Suchen            | Abbrechen                                 |                     |          |               |
|                                     | E Enter E Haddaure | ole danata       | Vienana        | 1Wood             | The same                                  | Burlish B 7         | 0.       | 1 and 5 arter |
| Vorpänge                            | A 24               | 0                | voriane        | Helana            | 24,909                                    | Poinson PL2<br>2527 | Ndetup   | Cane Kanon    |
| 15                                  | albe X             | 2 Fiau           | Manuela        | Muster            | Musterstracce 23                          | 3567                | Nidethup | CH            |
| Adesignapen                         | C aktiv X          | 0 Her            | Palar          | Klein             | Rubweg 5<br>Gaterupen 2                   | 2567                | Ndehup   | DI            |
| Nevigation                          |                    | 1,110            | 1.000          | 1000              | our weight                                | 6133                | 1780180  | Ch            |
| Administrative Daten und<br>Anthage |                    |                  |                |                   |                                           |                     |          |               |
| B MOSHC                             |                    |                  |                |                   |                                           |                     |          |               |
| 🙋 Hauswitschaft                     |                    |                  |                |                   |                                           |                     |          |               |
| Leitung planung blat                |                    |                  |                |                   |                                           |                     |          |               |
| Hile und Pflegedokumentation        |                    |                  |                |                   |                                           |                     |          |               |
| 📑 Austrituformular                  |                    |                  |                |                   |                                           |                     |          |               |

## 17.1 Neueingabe von Adressen ohne Perigon

Um eine neue Adresse einzugeben gehen Sie am besten wie folgt vor:

- 1. Klicken Sie in der Symbolleiste auf das Symbol **Neu** der führen Sie die Tastenkombination Ctrl+Naus.
  - Die Adressnummer wird automatisch vom System vergeben, kann aber auch manuell geändert werden.
- 2. Die Anrede können Sie direkt in das Eingabefeld Anrede schreiben.
- 3. Das Auswahlmenü **Typ** muss zwingend gesetzt werden.

- 4. Erfassen Sie den Vornamen und Nachname in den Eingabefeldern **Name** und **Vor-name**.
- 5. Geben Sie einen Titel im Feld Titel ein, wenn gewünscht. (bspw. Dr. med.)
- Im Eingabefeld Strasse erfassen Sie die Strasse und die Strassennummer. Die Postleitzahl muss zwingend im Eingabefeld PLZ erfasst werden.
- 7. Die Eingabefelder **Telefon privat** und **Handy privat** sind in der Registerkarte **Adresse** werden aktiviert, sobald die Angaben in der Registerkarte **Kontakte** erfasst sind.

### 17.1.1 Registerkarte Kontakte

Erfassen Sie hier die Telefonnummern der Adresse. Klicken Sie dazu auf **Neu** <sup>(3)</sup>. Vergessen Sie nicht, das Konstrollkästchen bei **Haupteintrag** zu setzen, wenn diese Telefonnummer/Fax/Natel/Mail direkt die Adresse betreffen.

### 17.1.2 Registerkarte Allgemeines

Hier müssen keine Daten eingegeben werden, da keines der Felder irgendwo in einem Formular verwendet wird.

### 17.1.3 Registerkarte Personalien

Füllen Sie die Felder aus.

Die Staatsangehörigkeit ist ein Pflichtfeld und muss bei Bedarf angepasst werden. Standardmässig ist **CH - Schweiz** eingetragen.

| Datei Bearbeiten Markieren S | orgänge Navigation                   | 2                                                                   |
|------------------------------|--------------------------------------|---------------------------------------------------------------------|
| 📕 Adressen                   | Suche: Name                          | 💌 beginnt mit 💌 🍂 😵                                                 |
| Schnellsteuerung             | Adressnummer                         | 0 🗮 Klein Peter                                                     |
| Suchen                       | 🕼 Adresse                            | 🚵 Kontakte 🏼 🍿 Allgemeines 🖉 🕮 Personalien 🔪 🍋 Ad                   |
| 🔊 Suche zurücksetzen         | Geburtsdatum                         | 07.01.1920                                                          |
| Neu                          | Muttersprache<br>Staatsangehörigkeit | C                                                                   |
| Bearbeiten                   | Zivilstand                           | CA Kanada<br>CC Kokosinseln (Keeling)                               |
| 🔣 Löschen                    | Zivilstand seit                      | CD Kongo, Demokratische Republik<br>CF Zentralafrikanische Republik |
| Speichern                    | AHV-Nummer<br>NNSS-Nummer            | CH Schweiz<br>CI Côte d'Ivoire (Elfenbeinküste)                     |
| 2 Abbrechen                  |                                      | CK Cookinseln<br>CL Chile 🗸                                         |
| Charles .                    |                                      |                                                                     |

### 17.1.4 Registerkarte Adressgruppen

Wenn Sie eine Filterungsmöglichkeit (Gruppierung) der Adressen erstellen möchten, können Sie diese hier erfassen und entsprechend zuweisen.

### Adressgruppen erfassen

- 1. Klicken Sie in der Symbolleiste auf das Symbol Adressgruppen 🍋.
  - L Die Ansicht Adressgruppen wird geöffnet.
- 2. Klicken Sie in der Symbolleiste auf das Symbol Neu  $\blacksquare$ .
- 3. Die Gruppennummer wird automatisch vergeben. Sie können die Nummer auch anpassen. Diese Nummer bestimmt die Auflistungsreihenfolge in der Auswahl.
- 4. Geben Sie im Eingabefeld **Name** die gewünschte Bezeichnung der Adressgruppe ein. (Bspw. Krankenkassen, Ärzte).
- 5. Klicken Sie in der Symbolleiste auf das Symbol **Speichern**

| 1      | Adressgruppen      | Suche: Name        | begin                      | rê mê 💌     |   | 8            |
|--------|--------------------|--------------------|----------------------------|-------------|---|--------------|
| Schnel | Isteuerung         | Adressgruppen-ID   | 4FD55955-120F-478F-942E-B1 | 15EAEEB3BFE |   |              |
| 8      | Suchen             | Gruppennummer      | 2                          |             |   |              |
| 8      | Suche zurücksetzen | Zeichen<br>Name    |                            |             |   |              |
|        | Neu                | Beschreibung       |                            |             | × |              |
| 1      | Bearbeiten         |                    |                            |             |   |              |
| K      | Löschen            |                    |                            |             | - |              |
|        | Speichern          | Kommentar          |                            |             | ~ |              |
| 3      | Abbrechen          |                    |                            |             | - |              |
|        | Schliessen         | Gruppennr. Zeichen | 1                          | Name        |   | Beschreibung |
|        |                    | 1                  |                            | Klienten    |   |              |
|        |                    | 2                  |                            |             |   |              |
|        |                    |                    |                            |             |   |              |

### Adressgruppen zuweisen

Für die Zuweisung klicken Sie in der Auswahl doppelt auf die gewünschte Adressgruppe. Sie erscheint auf der linken Seite unter **zugewiesen**.

|         | Adressen           | Suc   | he:           | Nar | 10      |      |          | beginnt mi |            | 2          | 8       | 1         |           | N.      |
|---------|--------------------|-------|---------------|-----|---------|------|----------|------------|------------|------------|---------|-----------|-----------|---------|
| Schnei  | Isteuerung         | Adres | snum          | ner | 3       |      | 3        | Klein      | Peter      |            |         |           |           |         |
| 0       |                    | 10    | Adre          | sse |         | 1    | Kontakte | -          | Algemeines | 🗮 Personal | ien     | Adressgru | ppen      | 🚨 Kunde |
| P       | Suchen             |       |               |     |         |      | 200      | ewiesen    |            |            |         |           |           | Auswahl |
| 2       | Suche zurücksetzen |       |               |     |         |      | 1        | Klie       | inten      |            |         |           |           |         |
|         | Neu                |       |               |     |         |      |          |            |            |            |         |           |           |         |
| X       | Bearbeiten         |       |               |     |         |      |          |            |            |            |         |           | Þ         |         |
| B       | Löschen            |       |               |     |         |      |          |            |            |            |         |           |           |         |
|         | Speichern          |       |               |     |         |      |          |            |            |            |         |           | $\square$ |         |
| •       | Abbrechen          |       |               |     |         |      |          |            |            |            |         |           |           |         |
| க       | Drucken            |       |               |     |         |      |          |            |            |            |         |           |           |         |
|         | Schliessen         |       |               |     |         |      |          | _          |            |            |         |           |           |         |
|         |                    | 61,   |               |     | Dokum   | ente |          |            |            |            |         |           |           |         |
| Marchie |                    | S S   | tatus         | KI  | Adressn | t.   | Arrede   |            | Vomam      | 0          | Name    |           |           | Stra    |
| vorgar  | -Ve                |       | ktiv          |     |         | 0    | -        |            |            |            | Helsana |           |           |         |
| 125     | Advestion increase | 0     | ktiv          | X   | 5       | 2    | Frau     |            | Manuela    | 6          | Muster  |           |           | Mut     |
| 48      | Harengrappen       |       | KOW<br>E King | X   |         | 0    | Herr     |            | Peter      |            | Nen     |           |           | Hut     |
| Naviga  | tion               |       | NUM           |     |         | 1    | nell     |            | P-6x6l     |            | NOR1    |           |           | Gar     |

### 17.1.5 Registerkarte Kunde

- 1. Klicken Sie im Adressstamm auf die Registerkarte 🏅 Kunde.
- Aktivieren Sie das Kontrollkästchen Status (aktiv).
   Die Felder der Kundendaten werden freigegeben.
   Aktivieren Sie das Kontrollkästchen nicht, bleiben die Felder inaktiv.
- 3. Geben Sie nun in allen Eingabefeldern die gewünschten Daten ein.

Schreiben Sie jeweils im vorderen Feld den Namen der Krankenkasse, des Hausarztes oder, falls nötig, den Namen für eine andere Rechnungsadresse.

| Adressstamm        | Suchilleren Adresseren 🗵 gleich 🗵                                                                           | 22 25 N (Q)                           | 🗵 Zurdenstann 📓 Höstann 🔳                                   |
|--------------------|----------------------------------------------------------------------------------------------------|---------------------------------------|-------------------------------------------------------------|
| Suchen             | Adecorumner 🚾 🛁 Muster Hans<br>🔁 Adecortanan 📸 Kontakte [ 🖉 Alge                                            | neines 📸 Persönliche Daten 🛃 Gruppers | zureisung 🖉 Kunderstamm 🔒 🏖 MA-Stamm                        |
| Suche zurücksetzen | Status B<br>Interne Falinummer                                                                              | 2                                     |                                                             |
| Neu<br>Beabeiten   | Verlicheningen.<br>Name der Krankenkasse Grundvesicherung                                                   | E A                                   | Aureahl                                                     |
| Löschen            | Hauset [                                                                                                    | <br>▶ 2<br>▶ 2                        | Status Interne Falmunner Benede<br>Aktiv 22                 |
| Speichem           | Apotheke Rechnungsadresse Rechnungsadresse                                                                  | tuster ► 2857                         | 5 (Büglen                                                   |
| Schlessen          |                                                                                                    |                                       | -                                                           |
| Vargänge           | Erlaubnis für die Verwendung der Assessmentdaten in Statistiken                                             | Ver Kunde hat die Erlaubnis erteit    |                                                             |
| Adessgruppen       | S         K         M         Adreson         Vomane           X         22 Hem         Hare         Vomane | Nachname<br>Muster                    | Strace/Nr. Postach PLZ Ort<br>Musterstrasse 12 0575 Buglern |

### 17.1.6 Registerkarte Mitarbeiter

- 1. Klicken Sie im Adressstamm auf die Registerkarte 🌡 Mitarbeiter.
- 2. Aktivieren Sie das Kontrollkästchen **Status (aktiv)**. Die Felder der Mitarbeiterdaten werden freigegeben. Aktivieren Sie das Kontrollkästchen nicht, bleiben die Felder inaktiv.
- 3. Tragen Sie nun die Mitarbeiterdaten in die Eingabefelder ein.
- 4. Im Eingabefeld Initialen wird das Kürzel für den Mitarbeiter definiert.
- 5. Im Eingabefeld **Anstellung als** geben Sie die Funktion des Mitarbeiters an (Bsp. Pflegefachfrau).
- 6. Im Eingabefeld **Diplom** geben Sie die entsprechende Qualifikation des Mitarbeiters an.

| Adressstamm<br>Schreitinueung | Socializer Nachrane | Y beginning Y                         | - N - N - N                   | 🗵 Cardentano 🔳 Hickano 의                           |
|-------------------------------|---------------------|---------------------------------------|-------------------------------|----------------------------------------------------|
| 🔍 suter                       | Adecorumner (1585   | HusterRegine<br>Kontakte 🛃 Algemeines | 油 Persönliche Daten 🛛 👸 Grupp | enzuerinang 🚟 Kandenstanan 🛛 🚉 HA-Stano            |
| Suche zwäcksetzen             | Status              | R Aktiv                               |                               | Ausmahl                                            |
| Nev                           | Initialen           | mot                                   |                               | Initialen Anstellung als Diplom (Beschältigungsgad |
| a Beateler                    | Berchähigungspel    | (400 <u>+</u>                         |                               | - Karkerdheide D 400                               |
| 🛃 Lösten                      | Andrekung als       | Krankenschwester (IN I                |                               | 1                                                  |
| Speichen .                    | Diplom              | lov a                                 |                               |                                                    |

root-service ag Weinfelderstrasse 32 CH-8575 Bürglen / TG Telefon: 071 634 80 40 E-Mail: info@root.ch Internet: www.root.ch